# Network Setup, Jukebox Operation, and Operator Setup Screens

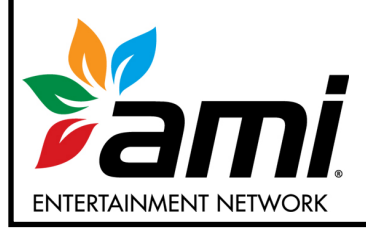

AMI Entertainment Network, Inc. U.S. and Canada call toll-free: 1-877-ROC-N-ROL (1-877-762-6765) Outside the U.S. and Canada, call: (616) 243-3633 E-mail: support@amientertainment.net

www.amientertainment.net

| Section | 1: Network                               | 1              |
|---------|------------------------------------------|----------------|
| I       | ntroduction                              | 1              |
| W       | Vhere to Install the Designated Line and | Router2        |
|         | Internet Wiring<br>Router 2              | 2              |
| R       | outer/Modem Power                        | 2              |
| т       | he Wireless Router                       | 3              |
| Р       | rogramming the Wireless Router           | 4              |
|         | Introduction                             |                |
|         | Description                              |                |
|         | Procedure                                | 5              |
|         | Dynamic IP – (Most cable modem users     | )              |
|         | Comcast (formerly AT&T Broadb            | and Internet)6 |
|         | Cox and Time Warner Roadrunn             | er6            |
|         |                                          | /              |
|         | Static Ir                                |                |
| Section | 2: Using the Jukebox                     | 9              |
| I       | ntroduction                              | 9              |
| 0       | perating the Jukebox                     |                |
|         | Attract Loop                             |                |
|         | Getting Started                          |                |
|         | Paying to Use the System                 |                |
| U       | sing the System                          |                |
|         | AMI Entertainment Network Connection     |                |
|         | Making a Selection                       |                |
| Santion | 2. Oneveter Sevence                      | 13             |
| Section | 3. Operator Screens                      |                |
| I       | ntroduction                              |                |
| S       | ervice Screens Flowchart                 | 14             |
| 1       | .0 Service Mode – Main Screen            |                |
|         | 1.1 System Setup                         |                |
|         | 1.2 Cash Management                      |                |
|         | 1.3 Media Lockouts                       |                |
|         | 1.4 Playback Management                  |                |
|         | 1.5 Hardware Setup                       |                |

|                   | 1.6                                                                                                    | Reports                                                                                                    | . 22                                                                                                    |
|-------------------|----------------------------------------------------------------------------------------------------|----------------------------------------------------------------------------------------------------|----------------------------------------------------------------------------------------------------|
|                   | 1.7                                                                                                    | Diagnostics                                                                                                    | . 23                                                                                                    |
|                   | 1.8                                                                                                    | Quick Schedules                                                                                                    | . 24                                                                                                    |
|                   | 1.9                                                                                                    | Money Collection                                                                                                    | . 25                                                                                                    |
| 2.0               | Syste                                                                                                    | m Setup                                                                                                    | 26                                                                                                    |
|                   | 2.1                                                                                                    | Basic Setup                                                                                                    | . 26                                                                                                    |
|                   | 2.2                                                                                                    | User Interface                                                                                                    | . 27                                                                                                    |
|                   | 2.3                                                                                                    | Messages                                                                                                    | . 28                                                                                                    |
|                   | 2.4                                                                                                    | Security                                                                                                    | . 29                                                                                                    |
|                   | 2.5                                                                                                    | Enable/Extend Features                                                                                                    | . 30                                                                                                    |
|                   | 2.6                                                                                                    | Advanced Administration                                                                                                    | . 31                                                                                                    |
|                   |                                                                                                    | 2.6.3 Load Software                                                                                                    | . 32                                                                                                    |
|                   |                                                                                                    | 2.6.4 Do Not Disturb                                                                                                    | . 33                                                                                                    |
|                   |                                                                                                    | 2.6.5 Automatic Reboot                                                                                                    | . 34                                                                                                    |
|                   |                                                                                                    | 2.6.6 Configure Server – Broadband                                                                                                    | . 35                                                                                                    |
|                   |                                                                                                    | 2.6.7 Local Music Configuration                                                                                                    | . 36                                                                                                    |
| 3.0               | Cash                                                                                                    | Management                                                                                                    | 37                                                                                                    |
|                   | 3.1                                                                                                    | Collection Settings                                                                                                    | . 37                                                                                                    |
|                   |                                                                                                    | 3.1.1 Using the Collection Settings Options                                                                                                    | . 38                                                                                                    |
|                   | 3.2                                                                                                    | Credit Management                                                                                                    | . 40                                                                                                    |
|                   | 3.3                                                                                                    | Song Pricing                                                                                                    | . 41                                                                                                    |
|                   | 3.4                                                                                                    | Free Play                                                                                                    | . 42                                                                                                    |
|                   |                                                                                                    |                                                                                                    |                                                                                                    |
| 40                | Modia                                                                                                    | Lockouts                                                                                                    | 43                                                                                                    |
| 4.0               | <b>Media</b><br>4.1                                                                                                    | Lockouts                                                                                                    | <b>43</b>                                                                                                    |
| 4.0               | <b>Media</b><br>4.1<br>4.2                                                                                                    | Lockouts<br>Explicit Lyrics<br>Genre Lockouts                                                                                                    | <b>43</b><br>43                                                                                                    |
| 4.0               | <b>Media</b><br>4.1<br>4.2<br>4.3                                                                                                    | Lockouts<br>Explicit Lyrics<br>Genre Lockouts<br>Song Lockouts                                                                                                    | <b>43</b><br>43<br>44<br>45                                                                                                    |
| 4.0               | <b>Media</b><br>4.1<br>4.2<br>4.3<br>4.4                                                                                                    | Lockouts<br>Explicit Lyrics<br>Genre Lockouts<br>Song Lockouts                                                                                                    | <b>43</b><br>43<br>44<br>45<br>45                                                                                                    |
| 4.0               | <b>Media</b><br>4.1<br>4.2<br>4.3<br>4.4<br>4.5                                                                                                    | Lockouts<br>Explicit Lyrics<br>Genre Lockouts<br>Song Lockouts<br>Album Lockouts<br>Artist Lockouts                                                                                                    | <b>43</b><br>43<br>44<br>45<br>45<br>46                                                                                                    |
| 4.0               | <b>Media</b><br>4.1<br>4.2<br>4.3<br>4.4<br>4.5                                                                                                    | Lockouts<br>Explicit Lyrics<br>Genre Lockouts<br>Song Lockouts<br>Album Lockouts<br>Artist Lockouts                                                                                                    | <b>43</b><br>43<br>44<br>45<br>45<br>46<br>47                                                                                                    |
| 4.0<br>5.0        | Media<br>4.1<br>4.2<br>4.3<br>4.4<br>4.5<br>Playb                                                                                                    | Lockouts<br>Explicit Lyrics<br>Genre Lockouts<br>Song Lockouts<br>Album Lockouts<br>Artist Lockouts<br>Artist Lockouts                                                                                                    | <b>43</b><br>43<br>44<br>45<br>46<br>46<br>47<br><b>48</b>                                                                                                    |
| 4.0<br>5.0        | Media<br>4.1<br>4.2<br>4.3<br>4.4<br>4.5<br>Playb<br>5.1                                                                                                    | Lockouts         Explicit Lyrics         Genre Lockouts         Song Lockouts         Album Lockouts         Artist Lockouts         Artist Lockouts         Queue Management         Deviate Management                                                                                                    | <b>43</b><br>43<br>44<br>45<br>46<br>47<br><b>48</b><br>48                                                                                                    |
| 4.0<br>5.0        | Media<br>4.1<br>4.2<br>4.3<br>4.4<br>4.5<br>Playb<br>5.1<br>5.2<br>5.2                                                                                       | Lockouts         Explicit Lyrics         Genre Lockouts         Song Lockouts         Album Lockouts         Artist Lockouts         Artist Lockouts         Queue Management         Playlist Management                                                                                                    | <b>43</b><br>43<br>44<br>45<br>46<br>47<br><b>48</b><br>48<br>48                                                                                                    |
| 4.0<br>5.0        | Media<br>4.1<br>4.2<br>4.3<br>4.4<br>4.5<br>Playb<br>5.1<br>5.2<br>5.3<br>5.3                                                                                | Lockouts         Explicit Lyrics         Genre Lockouts         Song Lockouts         Album Lockouts         Artist Lockouts         Artist Lockouts         Queue Management         Playlist Management         Autoplay                                                                                                    | <b>43</b><br>44<br>45<br>46<br>47<br><b>48</b><br>48<br>48<br>49<br>50                                                                                                    |
| <b>4.0</b>        | Media<br>4.1<br>4.2<br>4.3<br>4.4<br>4.5<br>Playb<br>5.1<br>5.2<br>5.3<br>5.4<br>5.4                                                                         | Lockouts         Explicit Lyrics         Genre Lockouts         Song Lockouts         Album Lockouts         Artist Lockouts         Artist Lockouts         Queue Management         Playlist Management         Autoplay         Background Music                                                                                                    | <b>43</b><br>44<br>45<br>46<br>47<br><b>48</b><br>48<br>49<br>50<br>51                                                                                                    |
| 4.0               | Media<br>4.1<br>4.2<br>4.3<br>4.4<br>4.5<br>Playb<br>5.1<br>5.2<br>5.3<br>5.4<br>5.5                                                                         | Lockouts<br>Explicit Lyrics<br>Genre Lockouts<br>Song Lockouts<br>Album Lockouts<br>Artist Lockouts<br>Artist Lockouts<br>Queue Management<br>Playlist Management<br>Autoplay<br>Background Music<br>Auxiliary Audio                                                                                                    | <b>43</b><br>. 43<br>. 44<br>. 45<br>. 46<br>. 47<br><b>48</b><br>. 48<br>. 48<br>. 49<br>. 50<br>. 51<br>. 52                                                                      |
| 4.0<br>5.0<br>6.0 | Media<br>4.1<br>4.2<br>4.3<br>4.4<br>4.5<br>Playb<br>5.1<br>5.2<br>5.3<br>5.4<br>5.5<br>Hardy                                                                | Lockouts<br>Explicit Lyrics<br>Genre Lockouts<br>Song Lockouts<br>Album Lockouts<br>Artist Lockouts<br>Artist Lockouts<br>Queue Management<br>Playlist Management<br>Autoplay<br>Background Music<br>Auxiliary Audio                                                                                                    | <b>43</b><br>. 43<br>. 44<br>. 45<br>. 46<br>. 47<br><b>48</b><br>. 47<br><b>48</b><br>. 49<br>. 50<br>. 51<br>. 52<br><b>53</b>                                                    |
| 4.0<br>5.0<br>6.0 | Media<br>4.1<br>4.2<br>4.3<br>4.4<br>4.5<br>Playb<br>5.1<br>5.2<br>5.3<br>5.4<br>5.5<br>Hardy<br>6.1                                                         | Lockouts         Explicit Lyrics         Genre Lockouts         Song Lockouts         Album Lockouts         Artist Lockouts         Artist Lockouts         Queue Management         Playlist Management         Autoplay         Background Music         Auxiliary Audio         Vare Setup         Touch Screen Setup                                                                                                    | <b>43</b><br>. 43<br>. 44<br>. 45<br>. 46<br>. 47<br><b>48</b><br>. 48<br>. 49<br>. 50<br>. 51<br>. 52<br><b>53</b><br>. 53                                                         |
| 4.0<br>5.0<br>6.0 | Media<br>4.1<br>4.2<br>4.3<br>4.4<br>4.5<br>Playb<br>5.1<br>5.2<br>5.3<br>5.4<br>5.5<br>Hardy<br>6.1<br>6.2                                                  | Lockouts         Explicit Lyrics         Genre Lockouts         Song Lockouts         Album Lockouts         Artist Lockouts         Artist Lockouts         Queue Management         Playlist Management         Autoplay         Background Music         Auxiliary Audio         Vare Setup         Money Meter                                                                                                    | <b>43</b><br>. 43<br>. 44<br>. 45<br>. 46<br>. 47<br><b>48</b><br>. 48<br>. 49<br>. 50<br>. 51<br>. 52<br><b>53</b><br>. 53<br>. 54                                                 |
| 4.0<br>5.0<br>6.0 | Media<br>4.1<br>4.2<br>4.3<br>4.4<br>4.5<br>Playb<br>5.1<br>5.2<br>5.3<br>5.4<br>5.5<br>Hardy<br>6.1<br>6.2<br>6.3                                           | Lockouts<br>Explicit Lyrics                                                                                                    | <b>43</b><br>. 43<br>. 44<br>. 45<br>. 46<br>. 47<br><b>48</b><br>. 49<br>. 50<br>. 51<br>. 52<br><b>53</b><br>. 53<br>. 54<br>. 55                                                 |
| 4.0<br>5.0<br>6.0 | Media<br>4.1<br>4.2<br>4.3<br>4.4<br>4.5<br><b>Playb</b><br>5.1<br>5.2<br>5.3<br>5.4<br>5.5<br><b>Hardy</b><br>6.1<br>6.2<br>6.3<br>6.4                      | Lockouts<br>Explicit Lyrics<br>Genre Lockouts<br>Song Lockouts<br>Album Lockouts<br>Artist Lockouts<br>Artist Lockouts<br>Queue Management<br>Playlist Management<br>Autoplay<br>Background Music<br>Auxiliary Audio<br>Vare Setup<br>Touch Screen Setup<br>Money Meter<br>Equalizer Setup<br>Volume Presets                                                                                                    | <b>43</b><br>. 43<br>. 44<br>. 45<br>. 46<br>. 47<br><b>48</b><br>. 48<br>. 49<br>. 50<br>. 51<br>. 52<br><b>53</b><br>. 53<br>. 54<br>. 55<br>. 56                                 |
| 4.0<br>5.0<br>6.0 | Media<br>4.1<br>4.2<br>4.3<br>4.4<br>4.5<br>Playb<br>5.1<br>5.2<br>5.3<br>5.4<br>5.5<br>Hardy<br>6.1<br>6.2<br>6.3<br>6.4<br>6.5                             | Lockouts<br>Explicit Lyrics<br>Genre Lockouts<br>Song Lockouts<br>Album Lockouts<br>Artist Lockouts<br>Artist Lockouts<br>Ack Management<br>Queue Management<br>Playlist Management<br>Playlist Management<br>Autoplay<br>Background Music<br>Auxiliary Audio<br>Vare Setup<br>Touch Screen Setup<br>Money Meter<br>Equalizer Setup<br>Volume Presets<br>IR Remote Setup                                                              | <b>43</b><br>. 43<br>. 44<br>. 45<br>. 46<br>. 47<br><b>48</b><br>. 48<br>. 49<br>. 50<br>. 51<br>. 52<br><b>53</b><br>. 54<br>. 55<br>. 56<br>. 57                                 |
| 4.0<br>5.0<br>6.0 | Media<br>4.1<br>4.2<br>4.3<br>4.4<br>4.5<br>Playb<br>5.1<br>5.2<br>5.3<br>5.4<br>5.5<br>Hardo<br>6.1<br>6.2<br>6.3<br>6.4<br>6.5<br>6.6                      | Lockouts                                                                                                    | <b>43</b><br>. 43<br>. 44<br>. 45<br>. 46<br>. 47<br><b>48</b><br>. 49<br>. 50<br>. 51<br>. 52<br><b>53</b><br>. 53<br>. 54<br>. 55<br>. 56<br>. 57<br>. 58                         |
| 4.0<br>5.0<br>6.0 | Media<br>4.1<br>4.2<br>4.3<br>4.4<br>4.5<br><b>Playb</b><br>5.1<br>5.2<br>5.3<br>5.4<br>5.5<br><b>Hardy</b><br>6.1<br>6.2<br>6.3<br>6.4<br>6.5<br>6.6<br>6.7 | Lockouts<br>Explicit Lyrics<br>Genre Lockouts<br>Song Lockouts<br>Album Lockouts<br>Artist Lockouts<br>Artist Lockouts<br>Playlist Management<br>Playlist Management<br>Playlist Management<br>Playlist Management<br>Autoplay<br>Background Music<br>Auxiliary Audio<br><b>vare Setup</b><br>Touch Screen Setup<br>Money Meter<br>Equalizer Setup<br>Volume Presets<br>IR Remote Setup<br>VCU Setup<br>Paging Microphone Setup       | <b>43</b><br>. 43<br>. 44<br>. 45<br>. 46<br>. 47<br><b>48</b><br>. 48<br>. 49<br>. 50<br>. 51<br>. 52<br><b>53</b><br>. 53<br>. 54<br>. 55<br>. 56<br>. 57<br>. 58<br>. 59         |
| 4.0<br>5.0<br>6.0 | Media<br>4.1<br>4.2<br>4.3<br>4.4<br>4.5<br>Playb<br>5.1<br>5.2<br>5.3<br>5.4<br>5.5<br>Hardy<br>6.1<br>6.2<br>6.3<br>6.4<br>6.5<br>6.6<br>6.7<br>6.8        | Lockouts<br>Explicit Lyrics<br>Genre Lockouts<br>Song Lockouts<br>Album Lockouts<br>Artist Lockouts<br>Artist Lockouts<br>Queue Management<br>Playlist Management<br>Playlist Management<br>Playlist Management<br>Autoplay<br>Background Music<br>Auxiliary Audio<br>Vare Setup<br>Touch Screen Setup<br>Money Meter<br>Equalizer Setup<br>Volume Presets<br>IR Remote Setup<br>VCU Setup<br>Paging Microphone Setup<br>Router Setup | <b>43</b><br>. 43<br>. 44<br>. 45<br>. 46<br>. 47<br><b>48</b><br>. 48<br>. 48<br>. 49<br>. 50<br>. 51<br>. 52<br><b>53</b><br>. 54<br>. 55<br>. 56<br>. 57<br>. 58<br>. 59<br>. 60 |

| 7.0                                                                              | Repo                                                                               | orts                                                                                                    | 63                                                 |
|----------------------------------------------------------------------------------|------------------------------------------------------------------------------------|----------------------------------------------------------------------------------------------------|----------------------------------------------------|
|                                                                                  | 7.1                                                                                | Cash & Usage Report                                                                                                    | 63                                                 |
|                                                                                  | 7.2                                                                                | Music Popularity Report                                                                                                    | 64                                                 |
|                                                                                  | 7.3                                                                                | Collections Report                                                                                                    |                                                    |
|                                                                                  | 7.4                                                                                | Music Loader Report                                                                                                    |                                                    |
|                                                                                  | 7.5                                                                                | Genre Classification Report                                                                                                    |                                                    |
| 8.0                                                                              | Diag                                                                               | nostics                                                                                                    | 68                                                 |
|                                                                                  | 8.1                                                                                | System Information                                                                                                    |                                                    |
|                                                                                  | 8.2                                                                                | Hardware Information                                                                                                    |                                                    |
|                                                                                  | 8.3                                                                                | Event/Error Logs                                                                                                    |                                                    |
|                                                                                  | 8.4<br>0 E                                                                         | Network Information                                                                                                    |                                                    |
|                                                                                  | 0.5<br>8.6                                                                         | Audio/Video Tests                                                                                                    |                                                    |
|                                                                                  | 8.7                                                                                | Input/Output Tests                                                                                                    | 73                                                 |
|                                                                                  | 8.8                                                                                | Health Status                                                                                                    |                                                    |
|                                                                                  |                                                                                    |                                                                                                    |                                                    |
|                                                                                  |                                                                                    |                                                                                                    |                                                    |
| Section 4: I                                                                     | Dial-Up                                                                            | p Jukebox Management                                                                                                    | 77                                                 |
| Section 4:  <br>Intro                                                            | Dial-Up<br>ductio                                                                  | p Jukebox Management                                                                                                    | 77                                                 |
| Section 4:  <br>Intro<br>Mana                                                    | Dial-Up<br>ductio<br>aging Y                                                       | p Jukebox Management<br>m<br>/our Dial-Up Jukebox                                                                                                    | 77<br>77<br>78                                     |
| Section 4:  <br>Intro<br>Mana<br>Addin                                           | Dial-Up<br>ductio<br>aging Y<br>ng Albi                                            | p Jukebox Management<br>n<br>/our Dial-Up Jukebox<br>ums Via Download and USB Thumb Drive                                                                                                  | 77<br>77<br>78<br>78                               |
| Section 4: I<br>Intro<br>Mana<br>Addin<br>Savir                                  | Dial-Up<br>oductio<br>aging Y<br>ng Albi<br>ng Mus                                 | p Jukebox Management<br>on<br>Your Dial-Up Jukebox<br>ums Via Download and USB Thumb Drive<br>sic from the E-Mail to Your USB Thumb Drive                                                  | 77<br>77<br>78<br>78<br>78<br>78                   |
| Section 4: I<br>Intro<br>Mana<br>Addin<br>Savir<br>Load                          | Dial-Up<br>oductio<br>aging Y<br>ng Albu<br>ng Mus<br>ing Mu                       | p Jukebox Management<br>on<br>Your Dial-Up Jukebox<br>ums Via Download and USB Thumb Drive<br>sic from the E-Mail to Your USB Thumb Drive<br>usic on the Jukebox                           | 77<br>77<br>78<br>78<br>78<br>78<br>78             |
| Section 4: I<br>Intro<br>Mana<br>Addin<br>Savir<br>Load                          | Dial-Up<br>oductio<br>oging Y<br>og Albo<br>og Mus<br>ing Mu                       | p Jukebox Management<br>on<br>Your Dial-Up Jukebox<br>ums Via Download and USB Thumb Drive<br>sic from the E-Mail to Your USB Thumb Drive<br>usic on the Jukebox                           | 77<br>77<br>78<br>78<br>78<br>78<br>78             |
| Section 4: 1<br>Intro<br>Mana<br>Addin<br>Savir<br>Load<br>Section 5: 0          | Dial-Up<br>oductio<br>aging Y<br>ng Albo<br>ng Mus<br>ing Mu<br>Out of             | p Jukebox Management<br>on<br>Your Dial-Up Jukebox<br>ums Via Download and USB Thumb Drive<br>Sic from the E-Mail to Your USB Thumb Drive<br>usic on the Jukebox<br>Service Error Recovery | 77<br>77<br>78<br>78<br>78<br>78<br>78<br>78       |
| Section 4: 1<br>Intro<br>Mana<br>Addin<br>Savir<br>Load<br>Section 5: 0<br>Intro | Dial-Up<br>oductio<br>aging Y<br>ng Albo<br>ng Mus<br>ing Mus<br>Out of<br>oductio | p Jukebox Management<br>on<br>Your Dial-Up Jukebox<br>ums Via Download and USB Thumb Drive<br>sic from the E-Mail to Your USB Thumb Drive<br>usic on the Jukebox<br>Service Error Recovery | 77<br>77<br>78<br>78<br>78<br>78<br>78<br>79<br>79 |

## **Section 1: Network**

#### Introduction

In order to bring the AMI Entertainment Network to each location, an Internet connection must be installed at each location. The software will allow either Broadband or Dial-Up connections.

Prior to jukebox installation, the operator will need to coordinate with the target establishment to select an optimum location for the line, and to place an order with the Internet provider that services that area.

#### Note:

If you are using a dial-up connection, you will need a modem kit for your jukebox. Contact your local distributor for information on dial-up connectivity kits for Digital Jukeboxes.

## Where to Install the Designated Line and Router

With any Internet installation, additional equipment will have to be installed in the location. For a cable or DSL installation there will be a cable or DSL modem. For a satellite installation there will be a satellite receiver. This equipment should be placed in a secure area at the site. Preferably the modem/receiver would NOT be installed inside the jukebox.

#### **Internet Wiring**

The Internet line can be installed in any of the following:

- an indoor telephone or utility closet (preferably on the same floor as the Jukebox)
- closet or office where other sound equipment is located
- behind the bar
- next to a utility switch box in a back room

**DO NOT** install the line:

- behind the old jukebox or behind any wall-mounted jukebox
- in a place where it is extremely difficult to route or replace a cable
- in a high-traffic area where the Internet cable could be accidentally or maliciously disconnected

#### Router

In order to make the installation process as easy and smooth as possible for the Operator, a router is included with your jukebox. Rowe's full digital jukeboxes are shipped with a D-Link wireless router.

The router can be relocated:

- next to the designated line
- next to other sound equipment in a closet, office, or behind the bar (avoid area where liquids might be spilled!)
- any location close to and between the Jukebox and the Internet connection

**DO NOT** install the router:

- where customers have access to it
- in an area where electronic components could be damaged
- far from and/or with physical obstacles between it and the jukebox (on another floor, through doorways with closed doors, etc.)

#### **Router/Modem Power**

Each AMI-powered jukebox is equipped with a special power outlet designed to supply 120VAC for the router and your modem. The outlet is controlled by the computer core assembly so that in the event the Internet connection is lost, it can automatically cycle the power off and back on in an effort to allow those devices to reestablish the Internet connection.

This outlet should be used to supply the router and, if possible, the modem itself. This provides the maximum flexibility and capability with respect to keeping your jukebox on-line at all times.

If you decide to power the site's cable/DSL modem via this outlet, you will need a Liberator or Y-Power cord to create an additional power outlet. To make such a connection, disconnect the routers power supply from its factory position, plug the Liberator cord into the outlet and then connect the router and cable/DSL modem power cords into the 2 newly-created outlets.

#### **The Wireless Router**

#### Introduction

The D-Link Router supplied with your jukebox provides two major functions. It is the connecting hub for the network in the location and it distributes the Internet from the modem to the jukebox and other devices. The connections between the router and the jukebox and other broadband equipment will be the same for all types of Internet technology.

The D-Link router also includes wireless capability. A wireless configuration has been preset into the router before it was installed in the jukebox. The preset configuration will allow a Megatouch countertop game machine to find and connect to the Internet without any configuration changes to the D-Link router.

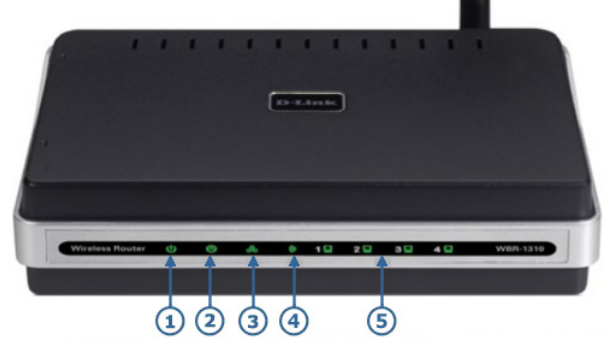

**Front of D-Link Router** 

- 1. Power Light A solid light indicates connection to the power supply.
- 2. Status Light A blinking light indicates the router is ready
- 3. WAN Light A solid light indicates connection on the WAN port (connection to the Internet). This LED blinks during data transmission.
- 4. WLAN Light A solid light indicates the wireless segment is ready. This LED blinks during wireless data transmission.
- 5. Local Network Lights (LAN ports 1-4) A solid light indicates a connection to an Ethernet-enabled device (the jukebox). The LED flickers when the corresponding port is sending or receiving data.

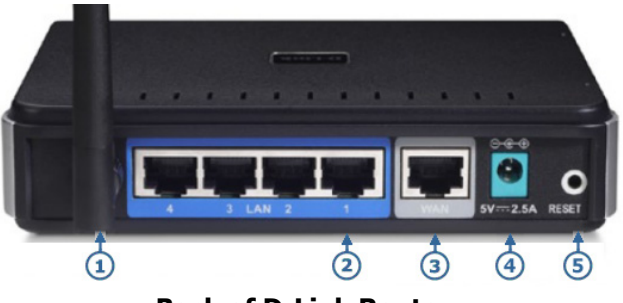

Back of D-Link Router

- 1. Wireless Antenna
- Local Network Ports (1-4) LAN port sockets (CAT5 Ethernet RJ-45 Cable). Connect the jukebox to one of these ports.
- 3. WAN port This is where you will connect the Ethernet cable from the cable or DSL modem.
- 4. Power Input Connect one end of the included power adapter into the power port and the other end into a power outlet.
- Hardware Reset Used to restore the router to the D-Link factory default settings.
   (Note: Resetting the router will erase the preset AMI configuration. At that point Megatouch countertop games will no longer connect automatically.)

## **Programming the Wireless Router**

#### Introduction

The broadband installer should have left a document describing specific information required to connect to the Internet Service Provider (ISP). This document may have included a User Name and Password and/or several IP addresses. An IP address is a number used to identify an address on the Internet. This information will be used to program the router.

The software in the jukebox provides access to the router setup screens so a laptop or other computer is not required for setting up the router.

|                                                   |                                                                                                    |                                                                                                    | er Setup<br>lox_Name                                                                                           |                                                                |                                                                                                    |                                                                                                    | Help |
|---------------------------------------------------|----------------------------------------------------------------------------------------------------|----------------------------------------------------------------------------------------------------|----------------------------------------------------------------------------------------------------|----------------------------------------------------------------|----------------------------------------------------------------------------------------------------|----------------------------------------------------------------------------------------------------|------|
| Product Page: WBR-1310                            |                                                                                                    |                                                                                                    |                                                                                                    | Hardware Version: B                                            | L Firmware                                                                                                    | e Version: 2.00                                                                                                    | -    |
| D-Link                                            | ¢                                                                                                    |                                                                                                    |                                                                                                    |                                                                |                                                                                                    | <                                                                                                    |      |
| WBR-1310                                          | SETUP                                                                                                    | ADVANCED                                                                                                    | TOOLS                                                                                                    | STATUS                                                         | รเ                                                                                                    | IPPORT                                                                                                    |      |
| INTERNET<br>WIRELESS SETTINGS<br>NETWORK SETTINGS | INTERNET CONNEC<br>There are 2 ways to su<br>Connection Setup Wiz<br>INTERNET CONNEC<br>If you would like to ut<br>new D-link Router to<br>Setup Wizard hutton h | TION :<br>etup your Internet connec<br>ard or you can manually co<br>TION WIZARD :<br>ilze our easy to use Web-<br>the Internet, as well as co<br>nelrow. | tion. You can use the W<br>nfigure the connection.<br>Dased Wizards to assist yo<br>nfigure the Wireless setti | eb-based Internet<br>u in connecting your<br>ngs, click on the | Helpful H<br>Wizard:<br>If you are<br>natworking<br>configured<br>dick on Se<br>the router<br>through a<br>to get you<br>running. | ints<br>new to<br>g and have never<br>a router before,<br><b>tup Wizard</b> and<br>will run you<br>few simple steps<br>r network up and | Ţ    |
| q w<br>a s                                        | ert<br>df                                                                                                    | y u<br>g h j                                                                                                    | i o p<br>k l ;                                                                                                 | \ Back                                                         | 7                                                                                                    | 8 9<br>5 6<br>2 3                                                                                                    |      |
| Shift Sym                                         | bols                                                                                                    | Space                                                                                                    |                                                                                                    | Caps                                                           | 0                                                                                                    | = -                                                                                                    |      |
|                                                   |                                                                                                    |                                                                                                    |                                                                                                    |                                                                |                                                                                                    |                                                                                                    | Back |

**Router Setup Screen** 

#### Description

Be sure the broadband equipment and the router are powered up and the proper status LEDs on all equipment are lit. Power up the jukebox. The first time you turn on the jukebox with a new hard drive, you will see the Local Music Configuration screen and be prompted to choose one of the available lists. See the "Local Music Configuration" section for more information. After selecting a local music configuration, the User Interface will appear. Open the jukebox and press the SERVICE button on the computer core to enter the Service Mode. Touch the **Hardware Setup** button and then touch **Router Setup**. The screen should look like the figure above. If you get a LOGIN screen, touch the text box next to User Name, type in "admin" and then touch the **Log In** button (leave the Password field blank). If you get a "Page Not Found" error screen, see section 5 of your service manual for troubleshooting suggestions.

To change a value in the router, first touch the text box on the router setup view that is to be changed. This sets the focus to that text box. Touch keys on the keyboard displayed at the bottom of the screen to enter new data.

#### Note

For security purposes, several of the router configuration pages have been disabled including the Setup Wizard and the HELP page. Full access to all router configuration pages is still available by using a laptop computer or other computer device. If the router is configured using a different computer and the Administrator password or the default IP address of the router is changed, you will no longer be able to use the jukebox software to access and program the router.

#### Procedure

Generally, all router setup can be done from just one router setup screen. Scroll down the initial router configuration screen and touch the "Manual Configure" button to display the Internet Connection page.

| Product Page: wBR-1310                      | )                                                                                                    |                                                                                                    |                                                                                                    | Hardware Version: A1                                                 | Firmware Version: 1.01                                                                                                    |  |  |
|---------------------------------------------|----------------------------------------------------------------------------------------------------|----------------------------------------------------------------------------------------------------|----------------------------------------------------------------------------------------------------|----------------------------------------------------------------------|----------------------------------------------------------------------------------------------------|--|--|
| D-Linl                                      | K                                                                                                    |                                                                                                    |                                                                                                    |                                                                      | $\prec$                                                                                                    |  |  |
| WBR-1310                                    | SETUP                                                                                                    | ADVANCED                                                                                                    | TOOLS                                                                                                    | STATUS                                                               | SUPPORT                                                                                                    |  |  |
| INTERNET WIRELESS SETTINGS NETWORK SETTINGS | INTERNET CONNEC<br>Use this section to cor<br>types to choose from:<br>your connection meth<br>Note: If using the PPF<br>on your computers.<br>Save Settings Don | CTION<br>figure your Internet Conr<br>Static IP, DHCP, PPPOE, I<br>od, please contact your Ir<br>POE option, you will need to<br>'t Save Settings | nection type. There are se<br>PPTP, L2TP, and BigPond.<br>nternet Service Provider.<br>to remove or disable any P | everal connection<br>. If you are unsure of<br>PPPoE client software | Helpful Hints<br>• When configuring the<br>router to access the<br>Internet, be sure to choose<br>the correct Internet<br>Connection Type from<br>the drop down menu. If<br>you are unsure of which<br>option to choose, please<br>contact your Internet<br>Service Provider (ISP). |  |  |
|                                             | INTERNET CONNEC<br>Choose the mode to b<br>My Internet Connection                                                                                                | CTION TYPE :<br>De used by the router to o<br>on is : Static IP                                                                                   | connect to the Internet.                                                                                          |                                                                      | accessing the Internet<br>through the router, double<br>check any settings you<br>have entered on this page<br>and verify them with your<br>ISP if needed.                                                                                                    |  |  |

#### **Router Setup Screen**

Chances are your configuration will be one of the three primary router setup configurations, Static IP, Dynamic IP, and PPPoE. Your specific type of configuration will require different information, all of which your Internet installer should have left at the venue after installing the line.

Touch the arrow to the right of the "My Internet Connection is:" text box to display a list of choices. Touch the type of configuration you need for your location.

| INTERNET CONNECTION         | TYPE :                          |             |
|-----------------------------|---------------------------------|-------------|
| Choose the mode to be used  | by the router to connect to the | e Internet. |
| My Internet Connection is : | Static IP                       | 1           |
|                             | Dynamic IP (DHCP)               |             |
|                             | PPPoE (Username / Password)     |             |
|                             | PPTP (Username / Password)      |             |
|                             | L2TP (Username / Password)      |             |
|                             | BigPond (Australia)             |             |

**Note**: There are many different Internet providers and not all required set up information has been presented here. Please refer to your provider's installation documents to determine the proper router setup for your installation.

#### Dynamic IP - (Most cable modem users)

| Product Page: WBR-1310                            | )                                                                                                    |                                                                                                    |                                                                                                    | Hardware Version: A1                                                                                | Firmware Version: 1.01                                                                                                    |
|---------------------------------------------------|----------------------------------------------------------------------------------------------------|----------------------------------------------------------------------------------------------------|----------------------------------------------------------------------------------------------------|----------------------------------------------------------------------------------------------------|----------------------------------------------------------------------------------------------------|
| D-Linl                                            | ¢                                                                                                    |                                                                                                    |                                                                                                    |                                                                                                    | $\prec$                                                                                                    |
| WBR-1310                                          | SETUP                                                                                                    | ADVANCED                                                                                                    | TOOLS                                                                                                    | STATUS                                                                                              | SUPPORT                                                                                                    |
| INTERNET<br>WIRELESS SETTINGS<br>NETWORK SETTINGS | INTERNET CONNEC<br>Use this section to co<br>types to choose from<br>your connection meth<br>Note: If using the PPI<br>on your computers.<br>Save Settings Dom<br>INTERNET CONNEC<br>Choose the mode to I<br>My Internet Connecti<br>DYNAMIC IP (DHC<br>Use this Internet conn<br>with IP Address inform<br>Host N<br>MAC Add | ADVANCED CTION CTION Control Participation Control Participation CTION TYPE : CTION TYPE : CTION TYPE : CTION TYPE : CTION TYPE : CTION TYPE in the second participation of the second participation of the second participation o | I DOLS  I ECTION TYPE :  CTION TYPE :  CTIO | status everal connection . If you are unsure of PPPOE client software didn't provide you (optional) | Helpful Hints<br>• When configuring the<br>router to access the<br>Internet, be sure to choose<br>the correct Internet<br>Connection Type from<br>the drop down menu. If<br>you are unsure of which<br>option to choose, please<br>contact your Internet<br>Service Provider (ISP).<br>• If you are having trouble<br>accessing the Internet<br>through the router, double<br>check any settings you<br>have entered on this page<br>and venify them with your<br>ISP if needed. |
|                                                   | Primary DNS Ado<br>Secondary DNS Ado                                                                                                    | Iclone MAC Address                                                                                                    | )<br>(optional)                                                                                                    |                                                                                                    |                                                                                                    |

**Dynamic IP Address Router Setup Screen** 

**Note**: The jukebox screen will only show a small portion of the router setup screen. To see the bottom portion of the screen, use the scroll bar on the right side of the screen.

#### Comcast (formerly AT&T Broadband Internet)

Look over your Internet paperwork for the "Adapter Address" or "MAC Address" and copy it down. If you do not find it, go back to the Main Menu on the jukebox and touch **Diagnostics** and then touch **System Information**. Look for the MAC Address and copy down the number. The MAC Address will be six two-digit numbers where the digits can be 0-9 and A-F.

After you have the address, go back to the Router Setup screen, choose Dynamic IP. Then find "MAC Address". Touch the first box for the first two-digit number. Type in the first two digits then touch the next box to type in the next two digits. When all six pairs of numbers for the MAC Address have been entered, touch the "Save Settings" button.

#### Cox and Time Warner Roadrunner

Look on your Time Warner paperwork or call them to find out what the "Domain Name" (Host Name) is. After you have the Domain Name, go to the Router Setup screen and choose Dynamic IP then find "Host Name". Touch the text box then type in the Domain Name from your paperwork. Touch the "Save Settings" button.

**Time Warner Note**: A select few Time Warner register the MAC Address. If this is so, do the following: Go back to the Jukebox Main Menu screen, choose **Diagnostics** then choose **System Information**. Look for the MAC Address and copy down the number. The MAC Address will be six two-digit numbers where the digits can be 0-9 and A-F. After you have the MAC Address, go back to the Router Setup screen and find "MAC Address". Touch the first box for the first two-digit number. Type in the first two digits and then touch the next box to type in the next two digits. When all six pairs of numbers for the MAC Address have been entered, touch the "Save Settings" button.

#### ΡΡΡοΕ

| Product Page: WBR-1310 |                                                                          |                                                                                       |                                                                                     | Hardware Version: A1                        | Firmware Version: 1.01                                                                                                    |
|------------------------|--------------------------------------------------------------------------|---------------------------------------------------------------------------------------|-------------------------------------------------------------------------------------|---------------------------------------------|----------------------------------------------------------------------------------------------------|
|                        |                                                                          |                                                                                       |                                                                                     |                                             |                                                                                                    |
| D-Lim                  | C                                                                        |                                                                                       |                                                                                     |                                             |                                                                                                    |
|                        |                                                                          |                                                                                       |                                                                                     |                                             |                                                                                                    |
| WBR-1310               | SETUP                                                                    | ADVANCED                                                                              | TOOLS                                                                               | STATUS                                      | SUPPORT                                                                                                    |
| INTERNET               | INTERNET CONNEC                                                          | TION                                                                                  |                                                                                     |                                             | Helpful Hints                                                                                                    |
| WIRELESS SETTINGS      | Use this section to cor<br>types to choose from:<br>your connection meth | nfigure your Internet Conr<br>Static IP, DHCP, PPPoE, I<br>od, please contact your Ir | nection type. There are so<br>PPTP, L2TP, and BigPond.<br>Iternet Service Provider. | everal connection<br>. If you are unsure of | • When configuring the<br>router to access the<br>Internet, be sure to choose<br>the correct Internet<br>Connection Type from            |
|                        | Note: If using the PPP<br>on your computers.<br>Save Settings Don'       | t Save Settings                                                                       | to remove or disable any f                                                          | PPPoE client software                       | the drop down menu. If<br>you are unsure of which<br>option to choose, please<br>contact your <b>Internet</b><br>Service Provider (ISP). |
|                        |                                                                          |                                                                                       |                                                                                     |                                             | If you are having trouble accessing the Internet                                                                                         |
|                        | Choose the mode to b                                                     | e used by the router to o                                                             | connect to the Internet.                                                            |                                             | through the router, double<br>check any settings you<br>have entered on this page                                                        |
|                        | My Internet Connection                                                   | on is : PPPoE (Username /                                                             | Password)                                                                           |                                             | and verify them with your<br>ISP if needed.                                                                                              |
|                        | PPPOE :                                                                  |                                                                                       |                                                                                     |                                             |                                                                                                    |
|                        | Enter the information                                                    | provided by your Internet                                                             | Service Provider (ISP).                                                             |                                             |                                                                                                    |
|                        |                                                                          | Oynamic PPP                                                                           | DE 🔘 Static PPPoE                                                                   |                                             |                                                                                                    |
|                        | User Na<br>Passw                                                         | ord :                                                                                 |                                                                                     |                                             |                                                                                                    |
|                        | Retype Passw                                                             | ord :                                                                                 |                                                                                     |                                             |                                                                                                    |
|                        | Service Na                                                               | ime :                                                                                 | (optional)                                                                          |                                             |                                                                                                    |
|                        | IP Addr                                                                  | ess :                                                                                 |                                                                                     |                                             |                                                                                                    |
|                        | MAC Addr                                                                 | ess : Clone MAC Address                                                               | ] - [] - [] - [] - []                                                               | (optional)                                  |                                                                                                    |
|                        | Primary DNS Addr                                                         | ress :                                                                                |                                                                                     |                                             |                                                                                                    |
|                        | Secondary DNS Addr                                                       | ess :                                                                                 | (optional)                                                                          |                                             |                                                                                                    |
|                        | Maximum Idle T                                                           | ime : Minutes                                                                         |                                                                                     |                                             |                                                                                                    |
|                        | N Connect mode                                                           |                                                                                       |                                                                                     |                                             |                                                                                                    |
|                        | Connect mode se                                                          | ect: O Always-on C                                                                    | 🤍 Manual 🔍 Connect-o                                                                | n demand                                    |                                                                                                    |

#### **PPPoE Router Setup Screen**

Ameritech Bell South Earthlink PacBell SBC Verizon East (formerly Bell Atlantic)

Look on your Internet provider paperwork or call them to find out what the "User Name" and "Password" is. After you have the User Name and Password, go to the Router Setup screen and select the PPPoE from the drop down list. Touch the box next to User Name and type in the User Name. Touch the box next to Password and type in the password. Touch the box next to Retype Password and type in the password again. Touch the "Save Settings" button and you are ready to go!

#### Static IP

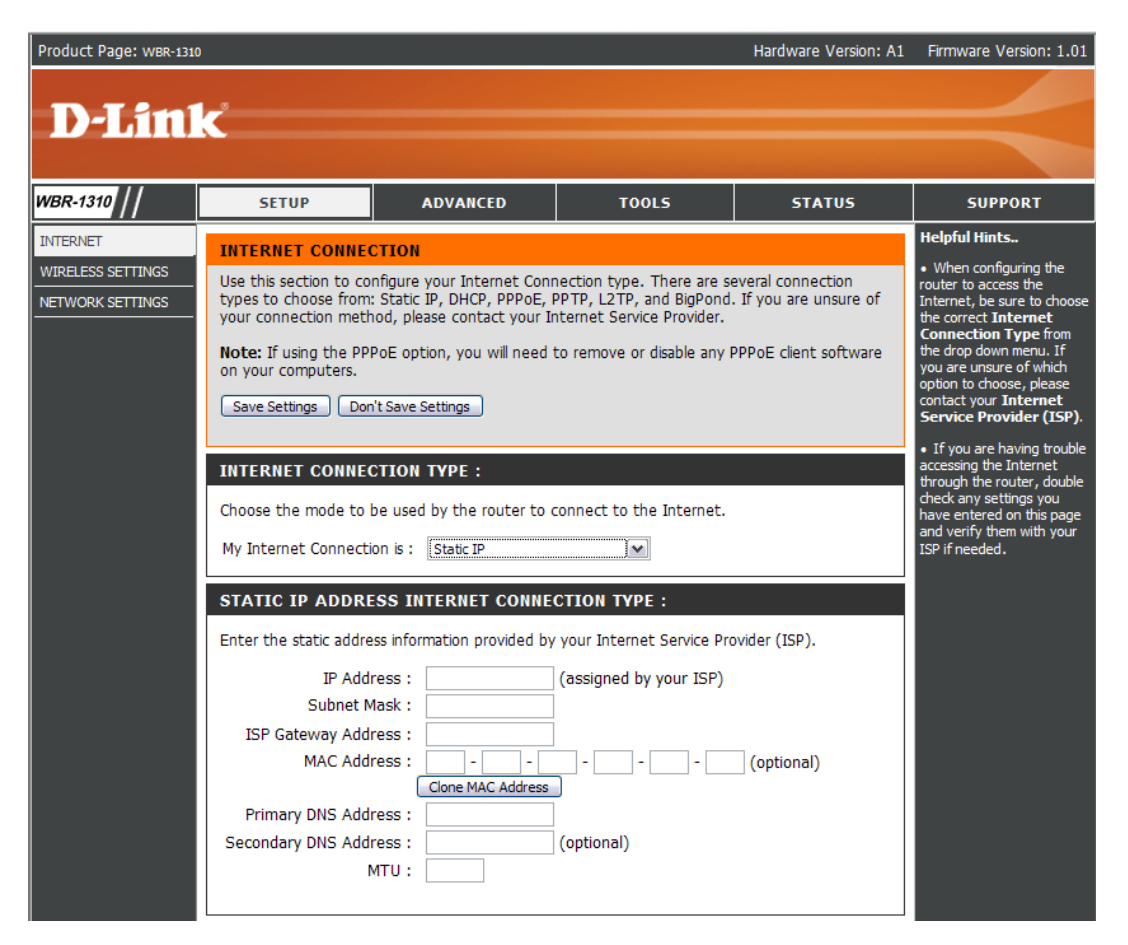

**Static IP Router Setup Screen** 

Look on your Internet provider paperwork or call them to find out what the "IP Address" and "Subnet Mask" is. They may also require you to enter other numbers as shown on this configuration screen. After you have this information, go to the Router Setup screen and select Static IP from the drop down list. Touch the box next to IP Address and type in the IP Address. Touch each box and enter the information as received from your broadband provider. Touch the "Save Settings" button and you are ready to go!

**Note**: There are many different Internet providers and not all required set up information has been presented here. Please refer to your provider's installation documents to determine the proper router setup for your installation.

# Section 2: Using the Jukebox

#### Introduction

The following is a reference guide for the operator to navigate the User Interface (UI) on the jukebox. It is important that the operator feels comfortable with all of the UI features. First, the operator needs to know how to answer questions about how to use the jukebox. Second, the operator needs to know what a normal UI looks like in order to troubleshoot and understand when specific features are available or not.

## **Operating the Jukebox**

Use this reference guide to navigate the jukebox.

#### Attract Loop

This moving image file may consist of advertisements, promotions, and graphic images; and appears when no one has touched the touch screen for a few minutes. Simply touch the screen to begin using the system. The attract loop will automatically disappear.

#### **Getting Started**

Touch any part of the screen to begin viewing music selections.

#### Paying to Use the System

The jukebox pricing appears on the screen. Insert bills into the bill acceptor or coins into the coin slot to receive credits. Total credits are based on money inserted. Credits will appear in the lower left corner of the screen. Credits will not accumulate until the amount of money inserted reaches one of the pricing levels displayed in the Pricing list.

#### Using the System

#### **AMI Entertainment Network Connection**

There will be periods of time where the jukebox cannot connect to the AMI Entertainment Network. This may be due to outages of the location's Internet connection, maintenance outages of the AMI Entertainment servers or some other reason. Even though the jukebox is not connected to the AMI Entertainment Network, music can still be selected and played.

If the connection to the AMI Entertainment Network is down for whatever reason, the User Interface will display a faded color ring around the "ami" logo in the upper-left side of the screen.

#### Making a Selection

The jukebox software supports multiple templates and skins. A template is the actual layout of the images and control buttons on the User Interface (UI). A skin is a variation in color and control shape for a specific template.

From time to time a software update will contain a new template and/or skin. The new template may provide new features, changed or enhanced features, and may add or remove some control buttons.

Customers have five ways to find and select music to play on the User Interface. The five options are available on the left side of the User Interface and each is described in detail below. The first screen that appears after leaving the attract loop is the Top 40 Screen.

The **Top 40 Page** displays the best-selling or most-frequently played music.

The first screen displays the top 40 artists and songs on that particular jukebox. From this screen, customers can browse through the most popular music by Artist, Genre, or Song. To browse through the top 40 artists or top 40 songs, use the arrow(s) at the bottom of that particular column. The center column allows customers to select the categories of all of the top 40 music on that jukebox, all of the top 40 music on the AMI music network, or search the top 40 music by a specific genre. Touch a song to play it, or touch an artist to display their Artist Page.

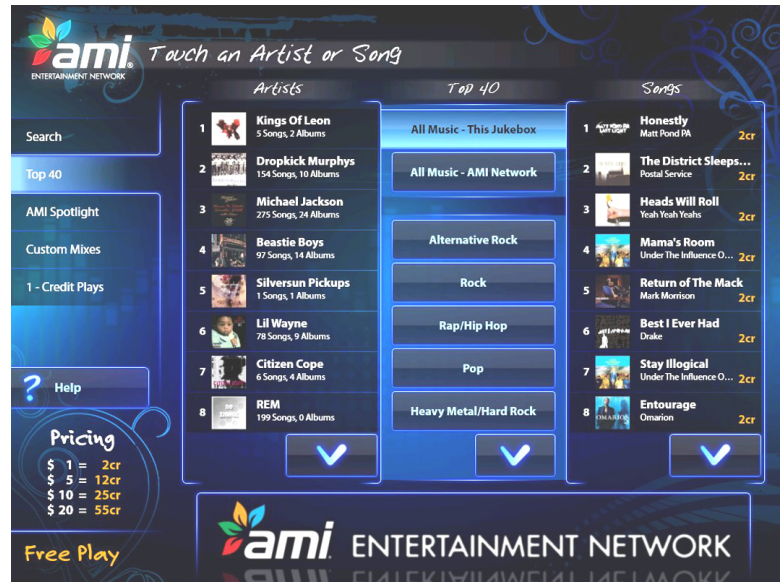

The **Artist Page** displays all of the available albums and songs for a particular artist.

From this screen, customers can choose to browse the artist's available songs in order of popularity (from most to least popular), in alphabetical order, or by album. The available albums are shown in the left column. To view the available songs on each album, touch one of the albums and the album's songs will be displayed to the right. Use the arrows below the album list or below the song list to view more of the albums/songs (if applicable).

The Artist Page also gives customers the option to play all of their credits on the songs that are currently displayed by touching the "Play All Credits" button. This option can be selected while "All Songs by Popularity", "All Songs by Alphabetical", or any individual album is displayed on the screen.

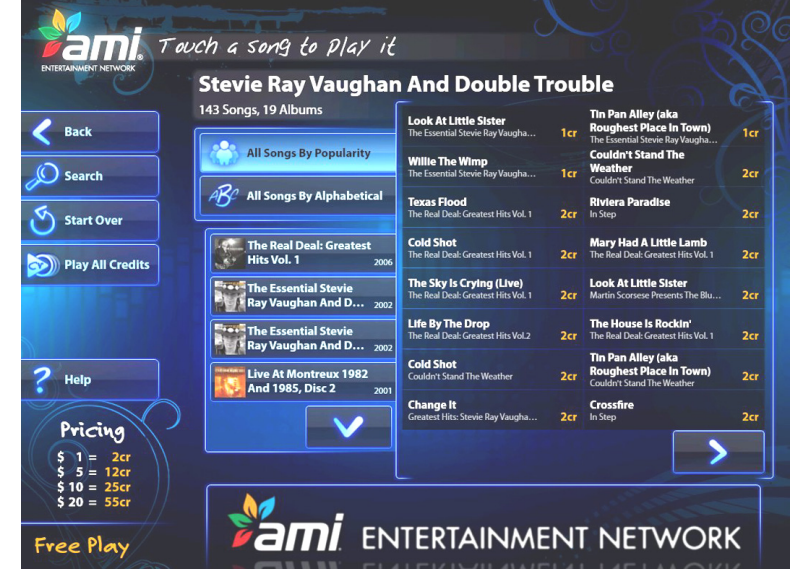

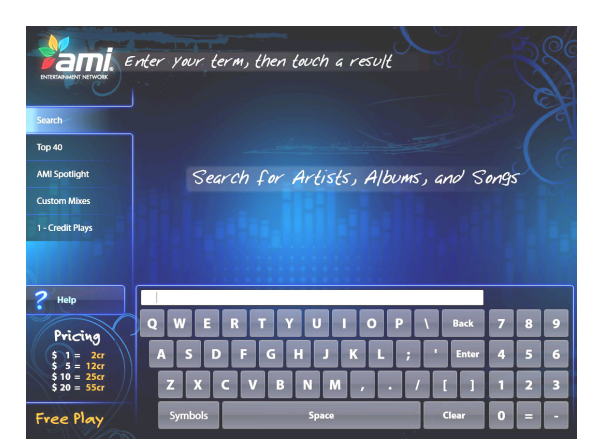

The **Search Page** allows customers to search for specific Artists, Albums, or Songs. With more than 650,000 songs to choose from, finding the music you want to listen to can take time. In an effort to help customers quickly find what they want, the Search Page allows a single search to look through all artists, albums, and songs at once. Touch "Search" to display a keyboard allowing customers to type in any artist, album, or song title.

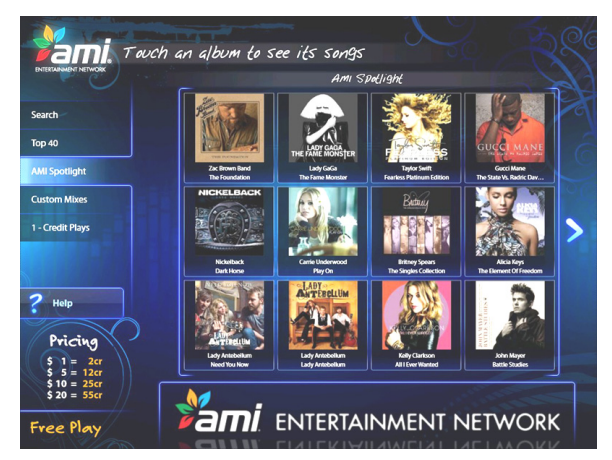

The **AMI Spotlight Page** features albums hand-picked by the AMI music librarian. Touch an album cover to see the songs, use the arrows to scroll left and right through the list.

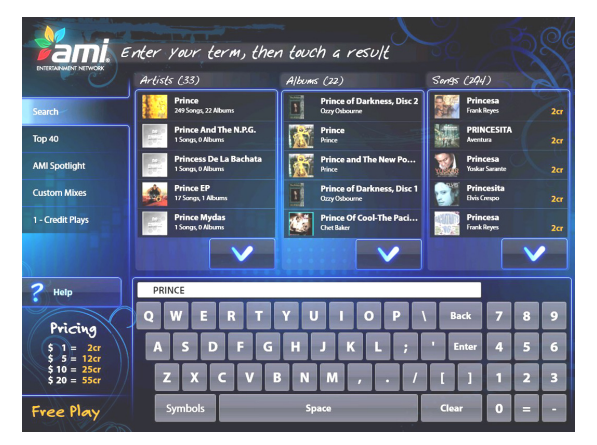

The results of the search will be displayed by artist, album, and song. Use the arrows at the bottom of each column to scroll through the results. If an Artist from the list is selected, that artist's page will display; if an album is selected, the album will be displayed along with the choice to view All Songs By This Artist; if a song is selected, the customer will be given the option to play the song.

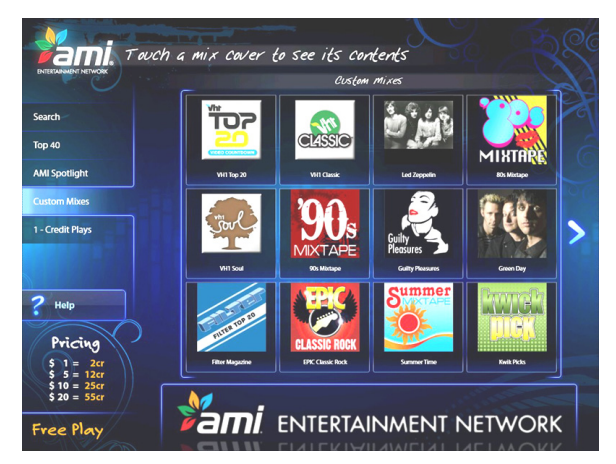

The **Custom Mixes Page** contains special music mixes of artists, albums, or songs. Touch an album cover to see the songs, use the arrows to scroll left and right through the list.

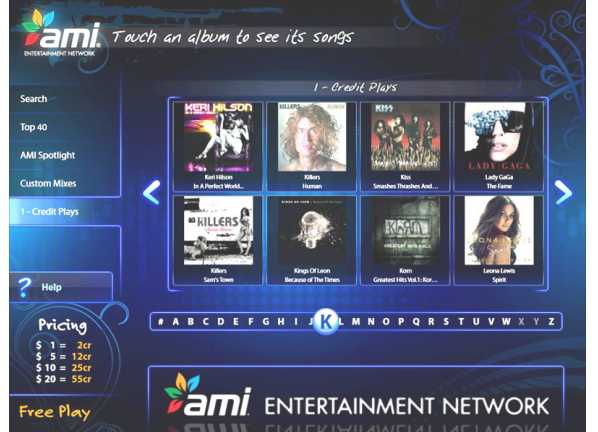

The **1-Credit Plays Page** allows customers to browse through all of the albums containing songs costing only one credit. The albums are shown in alphabetical order by artist. Touch a letter on the alphabet selector bar to jump to that part of the list, or use the arrows to the left and right to scroll through albums. Touch an album to see the available songs.

# **Section 3: Operator Screens**

## Introduction

The service mode consists of over 50 operator screens. Pressing the "SERVICE" button on the Rowelink controller displays the Service Mode Main Menu Screen. Touch the screen to navigate between screens, choose programming options, and enter data. All settings are preset at the factory. Once you make a change and touch the **Save** button, your changes will be saved.

## Service Screens Flowchart V3.1.X – U.S. Configuration

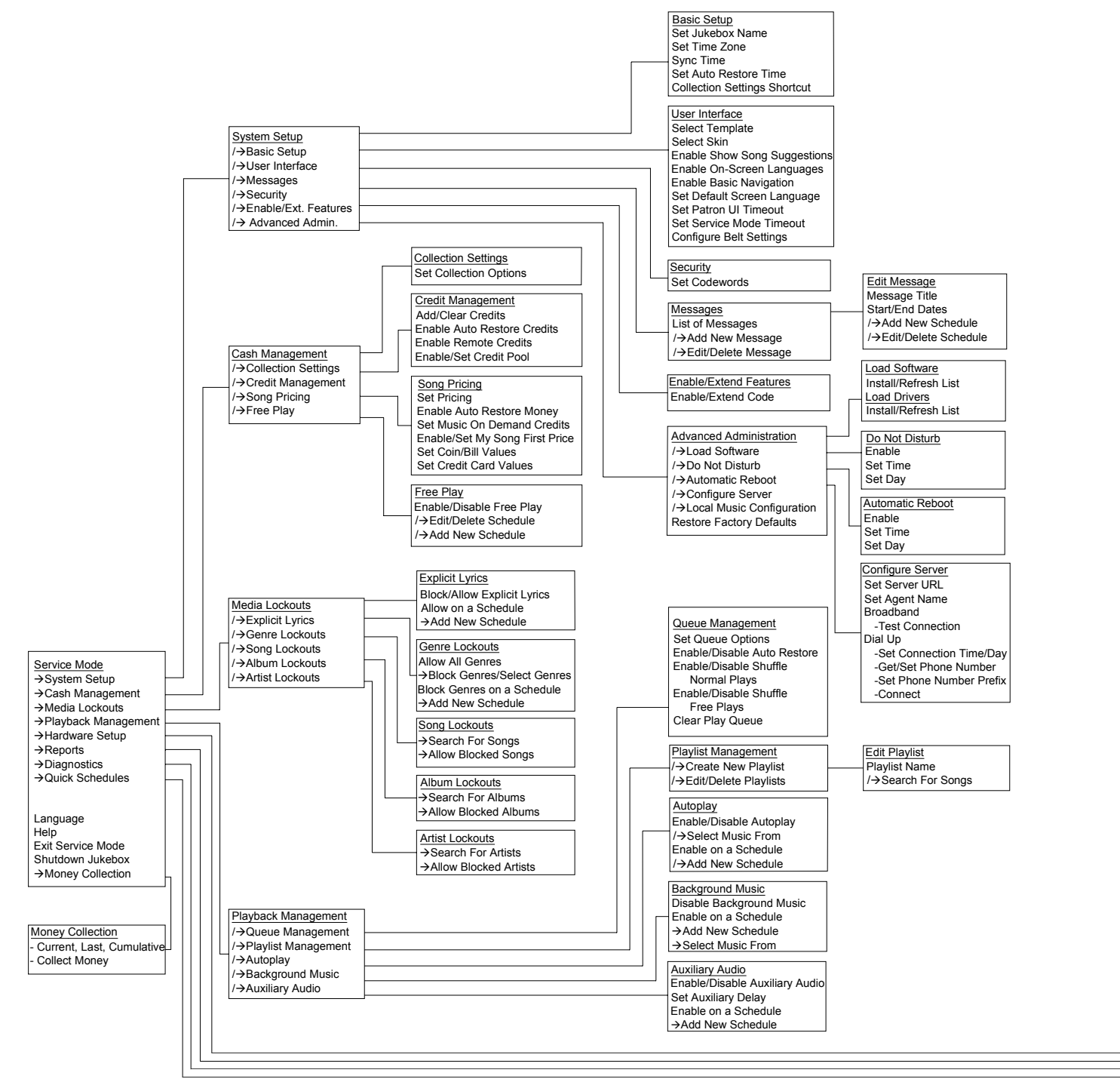

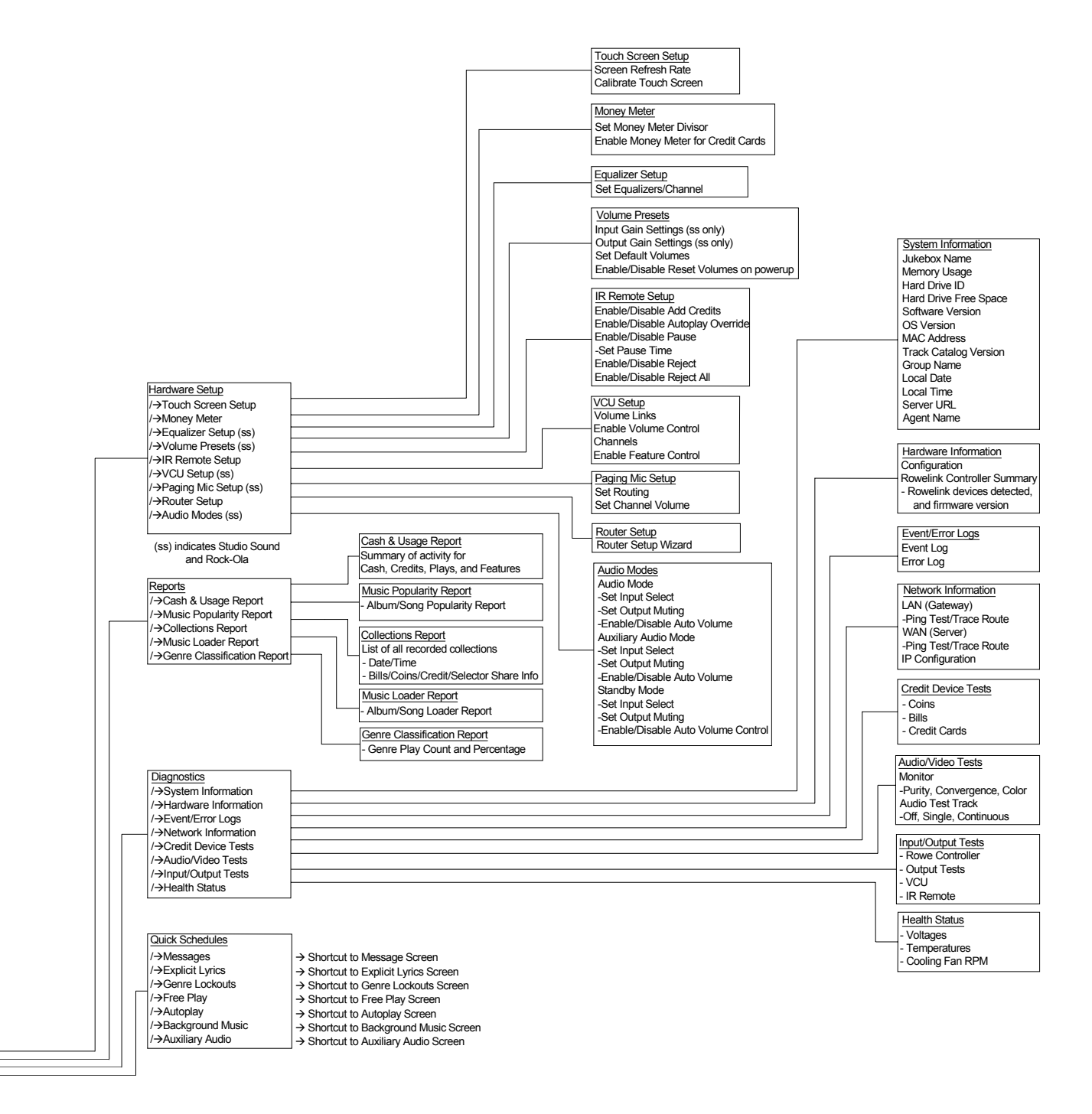

## 1.0 Service Mode – Main Screen

This is the **Service Mode – Main Menu** screen. There are 6 general categories of service mode functions, and a shortcut to all the schedules that can be set up in other service mode screens. Touch any of the 6 general category buttons and a list of options will appear in the options box. Once you select a general category, that category button highlights and displays the available options in the options box. Touch any option in the options box to go to that screen.

| Language    |                     | Service Mode     | Help              |
|-------------|---------------------|------------------|-------------------|
| ļ           | System Setup        |                  |                   |
|             | Cash Management     |                  |                   |
|             | Media Lockouts      |                  |                   |
|             | Playback Management |                  |                   |
|             | Hardware Setup      | Touch any option | Money Collection  |
|             | Reports             |                  |                   |
|             | Diagnostics         |                  |                   |
|             | Quick Schedules     |                  |                   |
|             |                     |                  |                   |
| Shutdown Ju | ıkebox              |                  | Exit Service Mode |

Touch Language to display and choose one of the available language translations for the Service Mode screens.

Touch **Help** to display help text for the screen. Help Screens are available throughout the Service Mode Screens.

Touch **Money Collection** to go directly to the Money Collection screen.

Touch **Exit Service Mode** to return to the User Mode.

Touch **Shutdown Jukebox** to shutdown the software, the computer operating system, and the computer core assembly. A pop-up confirmation box is displayed when **Shutdown Jukebox** is selected in order to avoid inadvertent exits.

## 1.1 System Setup

Touch **System Setup** to access screens that allow you to configure basic jukebox settings.

| Language    |                                   | Service Mode<br>Jukebox Name | Help              |
|-------------|-----------------------------------|------------------------------|-------------------|
| (           | System Setup                      | Basic Satur                  |                   |
|             | Cash Management<br>Media Lockouts | User Interface               |                   |
| Ì           | Playback Management               | Messages                     | Monoy Collection  |
|             | Hardware Setup                    | Security                     | Money Collection  |
|             | Reports                           | Enable/Extend Features       |                   |
|             | Diagnostics                       | Advanced Administration      |                   |
|             | Quick Schedules                   |                              |                   |
|             |                                   |                              |                   |
| Shutdown Ju | ukebox                            |                              | Exit Service Mode |

**Basic Setup** – Provides the ability to enter a Jukebox Name, change the Time Zone, and set the Auto Restore time.

**User Interface** – Presents several User Interface templates and color choices, enables/disables song suggestions, enables/disables language selection for users, set the default language, and set timers and options for service and UI screens. For jukeboxes with 32" LCDs, there is also a Belt Settings tab to set up what will be displayed on the midsection of the screen.

Messages – Allows programming and scheduling of marquee messages.

**Security** – Sets security passwords and enables/disables security access for the jukebox.

**Enable/Extend Features** – Provides a method to add, remove, or extend special features.

**Advanced Administration** – Provides access to music and software loading, Do Not Disturb settings, Automatic Reboot settings, server configuration, the ability to restore factory defaults for all jukebox settings, and the ability to configure local music selections.

## 1.2 Cash Management

Touch **Cash Management** to access screens that allow you to change collection settings, credit setup, song pricing, and free play settings.

| Language   |                     | Service Mode<br>Jukebox Name | Help              |
|------------|---------------------|------------------------------|-------------------|
|            | System Setup        |                              |                   |
|            | Cash Management     |                              |                   |
|            | Media Lockouts      | Collection Settings          |                   |
|            | Playback Management | Credit Management            | Monoy Collection  |
|            | Hardware Setup      | Song Pricing                 | Money conection   |
|            | Reports             | Free Play                    |                   |
|            | Diagnostics         |                              |                   |
|            | Quick Schedules     |                              |                   |
|            |                     |                              |                   |
| Shutdown J | ukebox              |                              | Exit Service Mode |

Collection Settings - Allows you to set up operator and location split percentages, and to set collection options.

**Credit Management** – Allows you to manually add/delete credits, enable Remote Credits, and enable and set a daily Credit Pool.

**Song Pricing** – Provides the ability to configure coin, bill, and credit card values, set special song pricing, and set the price of credit.

Free Play – Turns Free Play Mode on/off and sets the Free Play Schedule.

## 1.3 Media Lockouts

Touch **Media Lockouts** to access screens that allow you to lockout explicit lyrics, genres, songs, albums, and artists.

| Language   | System Setup<br>Cash Management<br>Media Lockouts<br>Playback Management | Service Mode<br>Jukebox Name<br>Explicit Lyrics<br>Genre Lockouts | Help              |
|------------|--------------------------------------------------------------------------|-------------------------------------------------------------------|-------------------|
|            | Hardware Setup<br>Reports<br>Diagnostics<br>Quick Schedules              | Album Lockouts Artist Lockouts                                    |                   |
| Shutdown J | ukebox                                                                   |                                                                   | Exit Service Mode |

**Explicit Lyrics** – Locks out songs with explicit lyrics either overall or allow them by schedule.

**Genre Lockouts** – Locks out music genres either overall or allow them by schedule.

**Song Lockouts** –Locks out of specific songs.

Album Lockouts – Locks out specific albums.

Artist Lockouts – Locks out specific artists.

## 1.4 Playback Management

Touch **Playback Management** to access screens that allow you to configure play queue settings, create playlists and enable/disable Background Music, Autoplay, and Auxiliary Audio modes.

| Language   |                     | Service Mode<br>Jukebox Name | Help              |
|------------|---------------------|------------------------------|-------------------|
|            | System Setup        |                              |                   |
|            | Cash Management     | Queue Management             |                   |
|            | Media Lockouts      | Playlist Management          |                   |
|            | Playback Management |                              |                   |
|            | Hardware Setup      | Autoplay                     | Money Collection  |
|            | Reports             | Background Music             |                   |
|            | Diagnostics         | Auxiliary Audio              |                   |
|            | Quick Schedules     |                              |                   |
|            |                     | 1                            |                   |
| Shutdown J | ukebox              |                              | Exit Service Mode |

**Queue Management** – Sets the play delay, play limit, consecutive artist limit, and automatically restore or clear the play queue.

Playlist Management – Allows you to create song Playlists.

**Autoplay**– Allows you to turn Autoplay mode on/off, set up a custom Autoplay schedule, and choose the genres or Playlists available for Autoplay.

**Background Music** – Disables or enables Background Music play on a specific schedule.

Auxiliary Audio- Allows you to enable/disable Auxiliary Music, or to control when auxiliary music is allowed.

## 1.5 Hardware Setup

Touch **Hardware Setup** to access screens that allow you to set up various internal hardware (e.g. touch screen, remote controls, router) as well as Studio Sound and Rock-Ola preamplifier components.

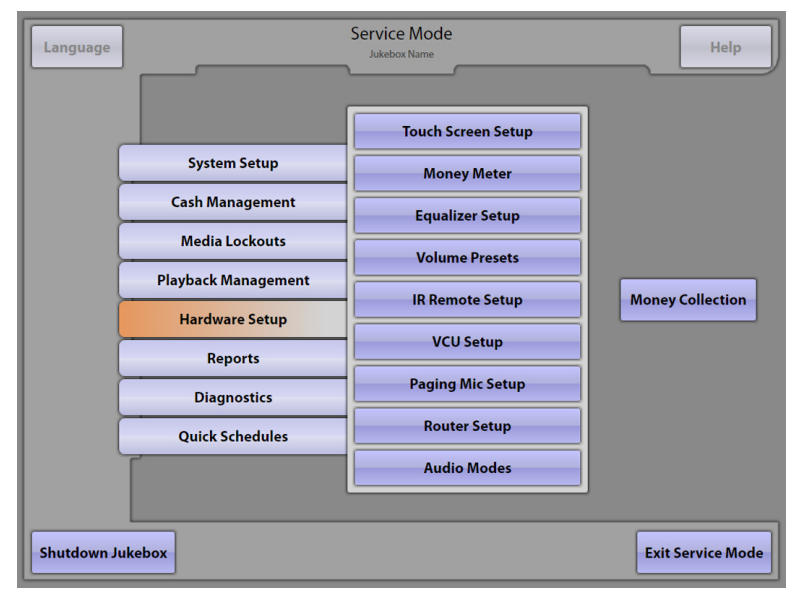

Touch Screen Setup – Sets the screen refresh rate, and allows you to calibrate the touch screen.

Money Meter – Sets the Money Meter divisor, and sets whether credit card revenue is added to the meter.

Equalizer Setup (Studio Sound, Rock-Ola) – Sets the 5-band equalizer for all four speaker channels.

**Volume Presets** (Studio Sound, Rock-Ola) – Sets normal play, Autoplay/Background Music, and Auxiliary Audio volume levels, and provides the option to reset the volume levels on powerup.

IR Remote Setup – Enables/disables IR remote control functions.

**VCU Setup** (optional wired remote control for Studio Sound, Rock-Ola) – Configures VCU settings, amplifier channel links, and remote control functions.

Paging Mic Setup (Studio Sound, Rock-Ola) – Provides microphone volume and routing options.

**Router Setup** –Accesses the router configuration screens.

**Audio Modes** (Studio Sound, Rock-Ola) – Allows selective routing and muting of input and output sources based on the state of the jukebox.

## 1.6 Reports

Touch **Reports** to view screens that display various reports (e.g. cash, music, collections).

| Language   |                     | Service Mode<br>Jukebox Name | Help              |
|------------|---------------------|------------------------------|-------------------|
|            | System Setup        |                              |                   |
|            | Cash Management     | Cash & Usage Report          |                   |
|            | Media Lockouts      | Music Popularity Report      |                   |
|            | Playback Management | Collections Report           | Money Collection  |
|            | Hardware Setup      | Music Local an Demont        | money conection   |
|            | Reports             |                              |                   |
|            | Diagnostics         | Genre Classification Report  |                   |
|            | Quick Schedules     |                              |                   |
|            |                     |                              |                   |
| Shutdown J | ukebox              |                              | Exit Service Mode |

Cash & Usage Report – Displays a summary of coins, bills, credits, and play information for selected time periods.

Music Popularity Report – Allows you to view both album and song popularity information.

**Collections Report** – Displays collection summary information for selected time periods.

Music Loader Report – Allows you to view detailed information about music recently added to the jukebox.

Genre Classification Report – Displays the categories (genres) of music played on the jukebox.

## **1.7 Diagnostics**

Touch **Diagnostics** to access screens providing information about internal devices and the status of the jukebox.

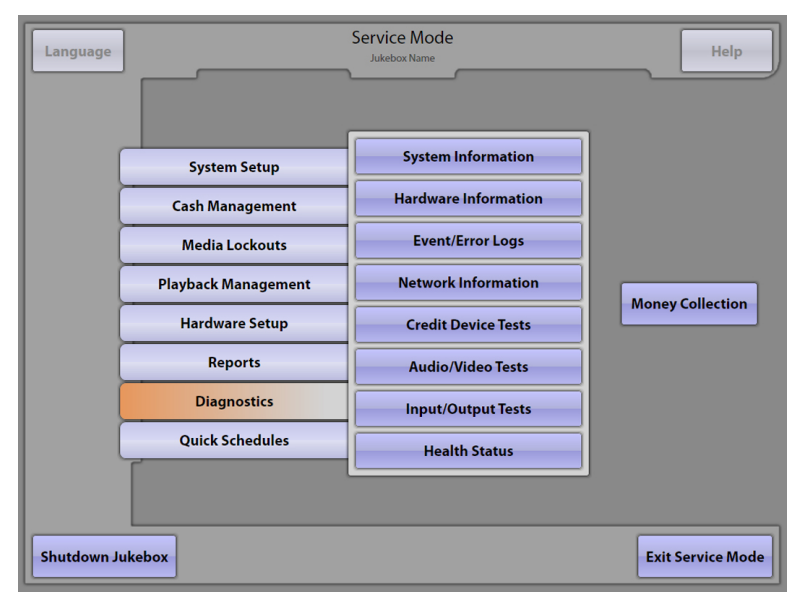

System Information – Shows jukebox hard drive, software, and server setup information.

Hardware Information – Displays the status and version of various hardware components.

**Event/Error Logs** – Allows you to view a software activity Event Log, and view/clear the hardware Error Log.

Network Information – Displays IP configuration data, and provides network connection tests.

Credit Device Tests – Provides a screen for testing bill, coin, and credit card devices.

Audio/Video Tests – Provides tools for testing and adjusting audio and video devices.

Input/Output Tests – Provides a screen for testing input and output circuits and the IR remote control.

Health Status – Displays the health status of power supplies along with CPU and cabinet temperatures.

## **1.8 Quick Schedules**

Touch **Quick Schedules** for a shortcut to schedules that appear in other areas of the Service Mode.

| System Setup       Messages         Cash Management       Explicit Lyrics         Media Lockouts       Genre Lockouts         Playback Management       Free Play         Hardware Setup       Autoplay         Reports       Background Music         Diagnostics       Auxiliary Audio | Language   |                     | Service Mode<br>Jukebox Name | Help              |
|----------------------------------------------------------------------------------------------------|------------|---------------------|------------------------------|-------------------|
| Cash Management       Explicit Lyrics         Media Lockouts       Genre Lockouts         Playback Management       Free Play         Hardware Setup       Autoplay         Reports       Background Music         Quick Schedules       Auxiliary Audio                                 |            | System Setup        | Messages                     |                   |
| Media Lockouts     Genre Lockouts       Playback Management     Free Play       Hardware Setup     Autoplay       Reports     Background Music       Diagnostics     Auxiliary Audio                                                                                                    |            | Cash Management     | Explicit Lyrics              |                   |
| Playback Management     Free Play       Hardware Setup     Autoplay       Reports     Background Music       Diagnostics     Auxiliary Audio                                                                                                    |            | Media Lockouts      | Genre Lockouts               |                   |
| Hardware Setup     Autoplay       Reports     Background Music       Diagnostics     Auxiliary Audio                                                                                                    |            | Playback Management | Free Play                    | Money Collection  |
| Reports     Record       Diagnostics     Background Music       Quick Schedules     Auxiliary Audio                                                                                                    |            | Hardware Setup      | Autonlay                     |                   |
| Diagnostics Quick Schedules Auxiliary Audio                                                                                                    |            | Reports             |                              |                   |
| Quick Schedules                                                                                                    |            | Diagnostics         | Background Music             |                   |
|                                                                                                    |            | Quick Schedules     | Auxiliary Audio              |                   |
| Shutdown Jukebox Exit Service Mode                                                                                                    | Shutdown J | ukebox              |                              | Exit Service Mode |

- Messages Displays the schedule for programming marquee messages.
- Explicit Lyrics Allows you to completely block songs with explicit lyrics or allow them only at certain times.
- Genre Lockouts Allows you to completely block certain music genres or allow them only at certain times.
- Free Play Displays the schedule for programming Free Play.
- Autoplay Displays the schedule for programming Autoplay.
- Background Music Enables/disables and allows the scheduling for Background Music.
- Auxiliary Audio Enables/disables and allows the scheduling for Auxiliary Audio.

## **1.9 Money Collection**

The **Money Collection** screen shows the amount of money from the current collection period, the last collection period, and the cumulative total <u>for</u> <u>this hard drive</u>. The "Cumulative Total" column can be disabled so it will not be displayed (see **Cash Management -> Collection Settings** to enable/disable this option).

| 1/9/2006 6:11:00 AM  | Period Pegin                                                                                                    |                                                                                                    |                                                                                                    | native rotar                                                                                                    |
|----------------------|----------------------------------------------------------------------------------------------------|----------------------------------------------------------------------------------------------------|----------------------------------------------------------------------------------------------------|----------------------------------------------------------------------------------------------------|
| 11/5/2009 3:17:44 PM | Period End<br>Deposits                                                                                                    | 1/9/2006 6:11:00 AM<br>1/9/2006 6:11:00 AM                                                                                                    | Period Begin<br>Period End<br>Deposits                                                                                                    | 10/8/2009 12:03:44 PM<br>1/9/2006 6:11:00 AM                                                                                                    |
| \$0.00               | - Coins                                                                                                    | \$0.00                                                                                                    | - Coins                                                                                                    | \$0.00                                                                                                    |
| \$0.00               | - Bills                                                                                                    | \$0.00                                                                                                    | - Bills                                                                                                    | \$0.00                                                                                                    |
| \$0.00               | - Credit Card                                                                                                    | \$0.00                                                                                                    | - Credit Card                                                                                                    | \$0.00                                                                                                    |
| \$0.00               | - Selectors                                                                                                    | \$0.00                                                                                                    | - Selectors                                                                                                    | \$0.00                                                                                                    |
| \$0.00               | Total Deposits                                                                                                    | \$0.00                                                                                                    | Total Deposits                                                                                                    | \$0.00                                                                                                    |
|                      | AMI Allowance                                                                                                    |                                                                                                    | · .                                                                                                    |                                                                                                    |
| \$0.00               | - Jukebox                                                                                                    | \$0.00                                                                                                    |                                                                                                    |                                                                                                    |
| \$0.00               | - Selectors                                                                                                    | \$0.00                                                                                                    |                                                                                                    |                                                                                                    |
| \$0.00               | AMI Total                                                                                                    | \$0.00                                                                                                    | AMI Total                                                                                                    | \$0.00                                                                                                    |
| \$0.00               | Off The Top                                                                                                    | \$0.00                                                                                                    | Off The Top                                                                                                    | \$0.00                                                                                                    |
| \$0.00               | Net Collections                                                                                                    | \$0.00                                                                                                    |                                                                                                    |                                                                                                    |
| 0                    | Credit Card<br>Transactions                                                                                                    | 0                                                                                                    |                                                                                                    |                                                                                                    |
| \$0.00               | Operator Share                                                                                                    | \$0.00                                                                                                    | Operator Share                                                                                                    | \$0.00                                                                                                    |
| \$0.00               | Location Share                                                                                                    | \$0.00                                                                                                    | Location Share                                                                                                    | \$0.00                                                                                                    |
|                      | \$0.00<br>\$0.00<br>\$0.00<br>\$0.00<br>\$0.00<br>\$0.00<br>\$0.00<br>\$0.00<br>\$0.00<br>\$0.00<br>\$0.00<br>\$0.00<br>\$0.00<br>\$0.00<br>\$0.00<br>\$0.00<br>\$0.00<br>\$0.00<br>\$0.00 | Instance         Deposits           \$0.00         - Coins           \$0.00         - Cinits           \$0.00         - Cinits           \$0.00         - Cinits           \$0.00         - Cinits           \$0.00         - Selectors           \$0.00         - Jukebox           \$0.00         - Jukebox           \$0.00         - Jukebox           \$0.00         - AMI Allowance           \$0.00         - Jukebox           \$0.00         AMI Total           \$0.00         Net Collections           \$0.00         Operator Share           \$0.00         Location Share | Instance         Deposits         S0.00         - Coins         S0.00           \$0.00         - Coins         \$0.00         S0.00         S0.00         S0.00         S0.00         S0.00         S0.00         S0.00         S0.00         S0.00         S0.00         S0.00         S0.00         S0.00         S0.00         S0.00         S0.00         All Allowance         S0.00         S0.00 <td>In 22:00 3.17 +FM         Felod Lind         Displace In 20 million           \$0.00         - Coins         \$0.00         - Grins           \$0.00         - Billis         \$0.00         - Billis           \$0.00         - Credit Card         \$0.00         - Billis           \$0.00         - Selectors         \$0.00         - Selectors           \$0.00         - Selectors         \$0.00         - Selectors           \$0.00         - Selectors         \$0.00         Selectors           \$0.00         - Jukebox         \$0.00         Soloco           \$0.00         - Jukebox         \$0.00         AMI Total           \$0.00         Mil Total         \$0.00         AMI Total           \$0.00         Net Collections         \$0.00         Orrans-critons           \$0.00         Operator Share         \$0.00         Operator Share           \$0.00         Location Share         \$0.00         Location Share</td> | In 22:00 3.17 +FM         Felod Lind         Displace In 20 million           \$0.00         - Coins         \$0.00         - Grins           \$0.00         - Billis         \$0.00         - Billis           \$0.00         - Credit Card         \$0.00         - Billis           \$0.00         - Selectors         \$0.00         - Selectors           \$0.00         - Selectors         \$0.00         - Selectors           \$0.00         - Selectors         \$0.00         Selectors           \$0.00         - Jukebox         \$0.00         Soloco           \$0.00         - Jukebox         \$0.00         AMI Total           \$0.00         Mil Total         \$0.00         AMI Total           \$0.00         Net Collections         \$0.00         Orrans-critons           \$0.00         Operator Share         \$0.00         Operator Share           \$0.00         Location Share         \$0.00         Location Share |

Collections work in the following manner:

- 1. The AMI Entertainment share is automatically deducted.
- 2. Any Off-the-Top amount is deducted after the AMI share is taken, or off the gross deposits (see Cash Management -> Collection Settings screen to configure this setting).
- 3. The Operator Share and Location Share are calculated on the remaining Net Collections.

**Note**: the "Off the Top" phrase can be changed to any phrase you would like to use. See the Cash Management -> Collection Settings screen to change the words that are displayed on this screen.

The AMI Entertainment share cannot be set locally. It is sent to the jukebox from the AMI servers. However, Off-the-Top and Operator Share amounts may be programmed by the Operator. See the Cash Management -> Collection Settings screen for information on how to change these settings.

Touch **Collect Money** to perform a collection. The numbers in the **Current Period** column are copied to the **Last Period** column and added to the **Cumulative Total**. The Current Period column is then cleared.

To return to the Service Mode – Main Menu, touch the **Back** button.

## 2.0 System Setup 2.1 Basic Setup

The jukebox name can be changed using the Basic Setup screen. This will allow you to quickly locate and manage your jukebox on the AMI Web site.

|                  | Basic Setup<br>JukeBox, Name                                                                                                    | Help                                                                                                    |
|------------------|----------------------------------------------------------------------------------------------------|----------------------------------------------------------------------------------------------------|
| Jukebox Nam      | e                                                                                                    |                                                                                                    |
| JukeBox_Name     |                                                                                                    |                                                                                                    |
| Time Zone        |                                                                                                    | 2009-11-05 03:31:39 PM                                                                                         |
| (GMT-05:00) Ea   | stern Time (US & Canada)                                                                                                    | Sync Time                                                                                                    |
| Auto Restore     |                                                                                                    |                                                                                                    |
| Restore settings | if jukebox is off for less than 4 he<br>Looking for the collection settings that<br>They have been moved to a new locat<br>them in the Main Menu under Cash Managen<br>or you can click the button below to imm | OURS<br>were displayed here?<br>tion. You can access<br>ment >- Collection Settings<br>policetly to that page. |
|                  | Collection Settin                                                                                                    | ıgs                                                                                                    |
| Cancel           |                                                                                                    | Save                                                                                                    |

Touch the text box under **Jukebox Name** to display a keyboard. Use the keyboard to change the jukebox name. Touch **Update** on the keyboard to set the new name into the text box, or **Cancel** to close the keyboard without changing the name.

Touch the arrow button to the right of the **Time Zone** text box for a drop-down menu. Use the scroll bar to scroll through the list, and touch your time zone to select it. Touch **Sync Time** to synchronize the system's time with the server.

To set the **Auto Restore** time, touch the text box to pop up a keypad used to set the time in hours. If the jukebox is off for less than the entered time, it will continue to play the songs that were left in the queue when the jukebox was turned off. Select a number between 1 and 10 by touching it. After entering the time, touch **Update** on the keypad.

Note: Auto restore affects more than just the play queue. It can also affect credits, money, and volume as well, if their check boxes are enabled.

The "Auto Restore Play Queue" check box is located on the Playback Management ->Queue Management screen.

The "Auto Restore Credits" check box is located on the Cash Management -> Credit Management screen

The "Auto Restore Money" check box is located on the Cash Management -> Song Pricing screen

The "Reset volumes on powerup" check box is located on the Hardware Setup -> Volume Presets screen.

In older versions of software, collection settings were also found on this screen. They have now been moved to Cash Management -> Collection Settings; however, for ease of use, there is a **Collection Settings** button to take you directly to the new location. For detailed Collection Settings information, see Cash Management -> Collection Settings.

Touch the **Save** button to save your changes and return to the Service Mode – Main Menu Screen. Touch the **Cancel** button to undo your changes and exit the screen.

## 2.2 User Interface

The **User Interface** screen is used to change the look and functionality of the User Interface, i.e. the screens that customers use to select and play music (also referred to as the Selection Screen).

The settings found in the **Look And Feel** tab change the appearance of the User Interface. The **Template** changes the layout, while the Skin changes the color scheme. Touch the arrow button to the right of the Template and Skin text boxes to display a drop-down menu containing choices for each. Touch an option to select it.

Touch the box in front of the each of the **UI Options** to turn the option on or off. ("*On" is represented by a check mark in the box.*)

• Show Song Suggestions – This option enables/disables the display of suggested songs for customers on the User Interface.

| L | Look And      | Feel                     |                              |                         |                        |                                      |
|---|---------------|--------------------------|------------------------------|-------------------------|------------------------|--------------------------------------|
|   | Template      | Neo 🔻                    | ami                          | Touch an artist or song |                        |                                      |
|   | Skin          | Blue                     |                              | Artisti<br>1 Artisti    | 7 12 499               | Starts<br>All semmertang to          |
|   | LIL On the se |                          | 100 40                       | a Ricallock             | Nillingk AMDreserk     | 4 There on Marc                      |
|   | UI Option     | 5                        | And Sport of                 | 2 1 Store Cales         | CountryBistpace        | Cet the Party Started<br>tot. to:    |
|   | Sh            | ow Song Suggestions      | 1 - Godt Pays                | And Andrew College      | Clinik Back            | e 101 Ultr Di tillhaat hai<br>Vic br |
|   |               |                          |                              | 6 Careed Storgert       | - met                  | s 💓 di tau'n thordach<br>Baut Ibri   |
|   | V On          | -Screen Languages Enable | d ? we                       | And teck                | Herry Data 7Ke of Back | Breast pulling                       |
|   |               | sic Novigation           | Pricing                      |                         | ~                      | <b>~</b>                             |
|   | Dd            | sic inavigation          | \$ 10 = 25er<br>\$ 20 = 35er |                         |                        |                                      |
|   | Default Sc    | reen Language            | Credits 0                    |                         | NTERIAINMEN            | TINETWORK                            |
|   | English (     | Inited States)           | _                            |                         |                        |                                      |
|   | English (C    | Jinted States)           | ·                            |                         |                        |                                      |

User Interface

- On-Screen Languages Enabled This option allows customers to change the language of the text on the User Interface. With this option enabled, customers can change the language by touching the Help button on the User Interface, and then touching the flag representing the desired language.
- **Basic Navigation** When enabled, this option limits the navigation by showing only the Search and 1-Credit Plays. This feature should only be used sparingly as the full navigation has a higher revenue return.

The **Default Screen Language** sets the default language of the User Interface. Touch the arrow button to the right of the option to display a drop-down menu of languages. Touch a language to select it.

The **Timers** tab allows you to set the Patron UI and Service Mode Timeouts. The **Patron UI Timeout** determines the UI reset time, which is the number of seconds between the last touch on the UI and the start of the attract clips. The **Service Mode Timeout** determines the time the jukebox will remain in the Service Mode, since the last screen touch, before automatically switching back to the User Interface.

|               |                      |                                                               | ser Interf                         | ace      | _           | _          |
|---------------|----------------------|---------------------------------------------------------------|------------------------------------|----------|-------------|------------|
| Look And Feel | Timers Belt          | t Settings                                                    |                                    |          |             |            |
|               | General              | Display New<br>Display Spot<br>utive Display<br>ettings<br>me | Albums<br>light Albun<br>/ Items [ | ns<br>10 | )<br>)<br>) |            |
|               | Set Nam              | ne                                                            |                                    |          |             | <u>i</u> . |
|               | Slidesho<br>Slidesho | ow Title<br>ow Subtitle                                       |                                    |          |             |            |

The **Belt Settings** tab (available on jukeboxes with 32" LCDs only) allows you to choose display options for the midsection of the monitor (between the video attract loop and the jukebox UI). Touch the box in front of the each option to turn the option on or off. ("*On" is represented by a check mark in the box.*) Select multiple options if you wish the jukebox to cycle through each of the options.

Display New Albums displays a random newly-added album.

**Display Spotlight Albums** displays a random album from the AMI Spotlight category. The **Consecutive Display Items** sets the number of albums which will show before switching to another belt feature.

**Flickr Settings**: This feature allows you to upload your own photos to the Flickr Web site and have the jukebox display your images in a slide show format. This can be used to display pictures of staff, leagues, contest winners, sponsored teams, etc. Follow instructions on the site (<u>www.flickr.com</u>) and create a "photo set" for a slide show.

User Name is the user name you have selected to use for your Flickr account.

Set Name is the name you chose on Flickr for the particular Flickr photo set (group of photos) you want to display.

NOTE: You must enter The User and Set Names. The boxes next to the User and Set names will display a green check if those Flickr accounts exist or a red X if they can't be found. If an X appears, make sure you have entered the names correctly.

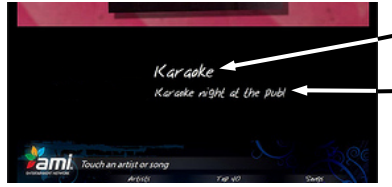

**Slideshow Title** is the title that will display on the jukebox before your slide show begins.

Slideshow Subtitle is the subtitle that will display on the jukebox under your Title.

(Locations and operators are responsible for setting up and managing their own Flickr account and photos at www.flickr.com. Advertising of any kind is not permitted.)

Touch the **Save** button to save your changes and return to the Service Mode – Main Menu Screen. Touch the **Cancel** button to undo your changes and exit the screen.

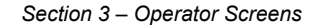

#### 2.3 Messages

The **Message** screen allows you to write a scrolling message which will periodically run across the top of the User Interface (Selection Screen).

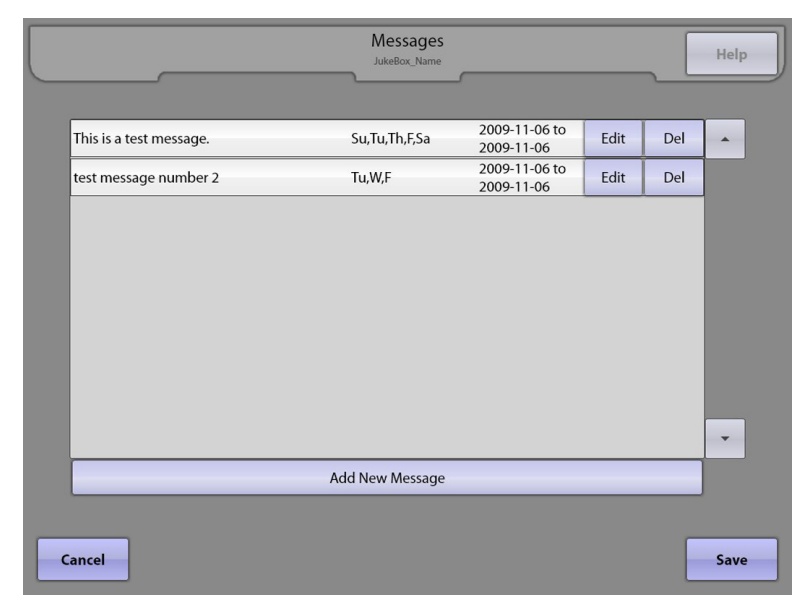

To add a message, touch **Add New Message** at the bottom of the screen.

Touch the text box next to "Message" and use the keyboard that pops up to type your message. When finished, touch **Update** on the keyboard. To cancel and exit the keyboard without saving, touch **Cancel**.

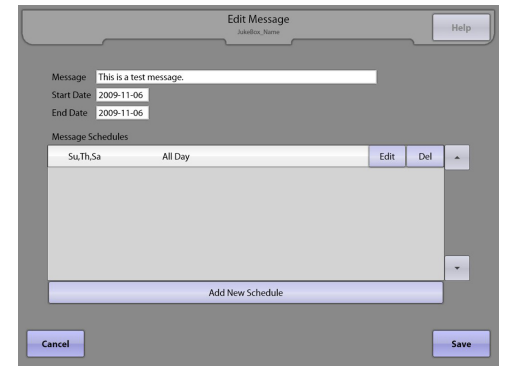

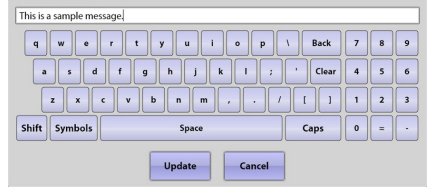

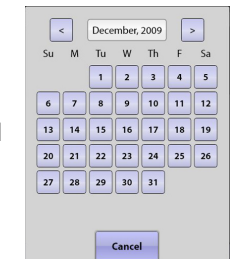

To select the start and end dates for your message, touch the fields next to **Start Date** and **End Date**. Select your dates by touching that day on the calendar pop-up box that appears.

To schedule when the message will scroll on the screen, touch **Add New Schedule** at the bottom of the Edit Message screen. You can create multiple schedules, if desired, allowing you to set up individual settings for different days of the week, and/or multiple start/stop times per day. Touch the circle either next to **All Day** (to have the message scroll all day), or **Timespan** (to select a start and end time). If you select Timespan, touch the box next to **Start** and use the **+** and **-** symbols above the time to change the time as desired. Then touch the circle next to **AM** or **PM**, and then touch **Update**. After setting the start time, touch the box next to **End** and follow the same steps to set the end time. Select which days you want the message to appear by touching the box next to the corresponding day. This will place a check in the box. To remove the check and disable the day, touch the check again. When finished, touch **Update**.

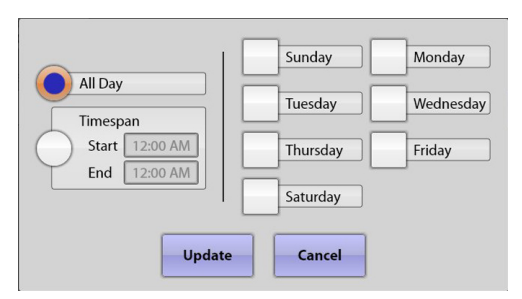

To add new schedules for the message, touch **Add New Schedule** and complete the same steps above. If you are finished scheduling the message, touch **Save** to return to the Messages screen. From the Messages screen, you can edit (**Edit**) or delete (**Del**) existing messages, and add new messages (**Add New Message**).

Touch **Save** to exit the Messages screen and return to the Service Mode – Main Menu Screen, or **Cancel** to delete all of your changes and exit the screen.

## 2.4 Security

Use this screen to turn security on or off. When the **Security Enabled** check box shows a check mark, security is turned "on" and passwords are required to access Service Mode Screens.

|                                         |                 | Security |  | Help |
|-----------------------------------------|-----------------|----------|--|------|
|                                         | L.              |          |  |      |
|                                         |                 |          |  |      |
|                                         |                 |          |  |      |
| Sec. Sec. Sec. Sec. Sec. Sec. Sec. Sec. | ecurity Enabled |          |  |      |
| Level 1 C                               | odeword guest   | 1        |  |      |
| Level 2 C                               | odeword guest   | 2        |  |      |
| Level 3 C                               | odeword guest   | 3        |  |      |
|                                         |                 |          |  |      |
|                                         |                 |          |  |      |
|                                         |                 |          |  |      |
|                                         |                 |          |  |      |
| Cancel                                  |                 |          |  | Save |

There are three levels of security available for the Service Mode. **Level 3** provides the most access, allowing both <u>read and</u> <u>write access to all Service Mode Screens</u>. The security level must be set to Level 3 to change any of the security level passwords. Touch the text box next to the **Level 1, 2, or 3 Codeword** box to change the password. Use the keyboard popup to edit the password. Touch **Update** on the keyboard to save the new password into the text box. Selecting **Cancel** will close the keyboard *without* changing the password.

Level 3: Complete read and write access to all service mode screens

Level 2: Complete read and limited write access to some service mode functions

Level 1: Complete read and no write access to all but a few service mode screens

To save your changes and return to the Service Mode – Main Menu, touch the **Save** button. Touch the **Cancel** button to undo your changes and exit the screen.

## 2.5 Enable/Extend Features

The **Enable/Extend Features** screen is used to enter specific codes provided by AMI Entertainment to change, enable, and extend special features available for the jukebox.

| Enable/Extend Features                      | _      |       | ~   |   | Help |
|---------------------------------------------|--------|-------|-----|---|------|
| Enter code below then press the Send Code b | utton. |       |     |   |      |
|                                             | s      | end C | ode |   |      |
| q w o r t y u i o p 🐧                       | Back   | 7     | 8   | 9 |      |
| asdfghjkl;                                  | Clear  | 4     | 5   | 6 |      |
| z x c v b n m , . / [                       | J      | 1     | 2   | 3 |      |
| Shift Symbols Space Ca                      | ps     | 0     | =   | • |      |
|                                             |        |       |     |   |      |
|                                             |        |       |     |   | Back |

This screen's primary uses are to enter hard drive trigger codes that allow new hard drives to connect to AMI Entertainment's servers, and to enter feature codes that extend the time a jukebox can be operated without connection to the servers. This screen will also indicate how many days the jukebox has left before it will go out of service for failure to connect to the servers. Contact an AMI Entertainment Customer Service representative for appropriate feature codes.

**Note**: A feature code is only valid on the day it is generated. When a code is accepted, a text message will appear indicating you've entered a valid code. If it's not accepted, it will indicate that you've entered an invalid code.

To return to the Service Mode – Main Menu, touch the **Back** button.
## 2.6 Advanced Administration

**Advanced Administration** is a sub-menu page with access and software loading functions, as well as server configuration and software update settings. Touch any one of the five choices to go to that Service Mode Screen.

|                                                           | Advanced Administrati          | ion<br>\_                      | Help |
|-----------------------------------------------------------|--------------------------------|--------------------------------|------|
| Load Softw<br>Do Not Dist<br>Automatic Re<br>Configure So | rare<br>turb<br>eboot<br>erver | Restore<br>Factory<br>Defaults |      |
| Local Music Conf                                          | figuration                     |                                |      |
|                                                           |                                |                                | Back |

**Load Software** – Allows an operator to load software updates using a portable USB device or a CD-ROM drive (if your jukebox has a CD-ROM drive).

**Do Not Disturb** – Sets specific times when the jukebox will NOT be interrupted by software updates.

**Automatic Reboot** – Sets a specific time when the jukebox will automatically reboot.

**Configure Server** – Provides the ability to configure the jukebox to connect to a music server. It also allows you to test the connection to the server. If your jukebox is equipped with a modem and configured for a dial-up connection, this screen will also allow you to enter dial-up settings and select a local dial-up phone number.

**Local Music Configuration** – Provides the ability to configure the local albums on the jukebox.

Touch Restore Factory Defaults to revert all jukebox settings to their factory default state.

## 2.6.3 Load Software

The **Load Software** screen provides access to load a new version of <u>software</u> from a USB thumb drive or a CD-ROM (if your jukebox has a CD-ROM drive). It also provides access to load drivers (though driver installation should only be performed on the recommendation of customer service).

For USB thumb drive installation: Connect your thumb drive to one of the USB ports on the computer core assembly, or to the USB adapter cable (if provided).

For CD-ROM installation: Load the CD into the CD-ROM drive.

If no files are detected, the screen at the right will appear. Touch **Refresh List** to update the list.

When a disc or USB thumb drive containing software installers is inserted into the jukebox, the installers (named full-update[XX].cab) will appear on this screen. The files can then be installed from this screen by touching the **Install** button next to the file you wish to install.

**Note**: The jukebox will display all filenames that are installable. This does not imply that all files listed are actual software updates. Ensure the file you are trying to install is an actual software update file.

If you want to install drivers, touch the **Drivers** tab at the top of the Load Software screen. Because driver installation can negatively affect the jukebox software, only install drivers on the advice of customer service. 

 Load Software
 Help

 Software
 Drivers

 Software Installers

 No Installers On Drive
 Image: Software Installers
 Image: Software Installers
 Image: Software Installers
 Image: Software Installers
 Image: Software Installers
 Image: Software Installers
 Image: Software Installers
 Image: Software Installers
 Image: Software Installers
 Image: Software Installers
 Image: Software Installers
 Image: Software Installers
 Image: Software Installers
 Image: Software Installers
 Image: Software Installers
 Image: Software Installers
 Image: Software Installers
 Image: Software Installers
 Image: Software Installers
 Image: Software Installers
 Image: Software Installers
 Image: Software Installers
 Image: Software Installers
 Image: Software Installers
 Image: Software Installers
 Image: Software Installers
 Image: Software Installers
 Image: Software Installers
 Image: Software Installers
 Image: Software Installers
 Image: Software Installers
 Image: Software Installers
 Image: Software Installers
 Image: Software Installers
 Image: Software Installers
 Image: Software Installers
 Image: Software Installers

| Software Driv | Load Software<br>Lauri kalb | Help    |
|---------------|-----------------------------|---------|
|               | Device Drivers              |         |
|               | GenTouchUsb.cab             | Install |
|               | IGA4764.cab                 | Install |
|               | MT7126.cab                  | Install |
|               | RT5970.cab                  | Install |
| Refresh List  |                             | •       |
|               |                             | Back    |

To return to the Advanced Administration page, touch the **Back** button.

Touch the Back button on the Advanced Administration page to return to the Service Mode – Main Menu.

## 2.6.4 Do Not Disturb

The **Do Not Disturb** screen is designed to minimize interruptions to the jukebox during normally busy times.

|                                               | Do Not Disturb                                                                              | Help |
|-----------------------------------------------|---------------------------------------------------------------------------------------------|------|
|                                               |                                                                                             |      |
| Lunch Schedule<br>Start 11:30 /<br>End 2:30 P | e Sunday Monday<br>M Tuesday Wednesday<br>M Friday<br>Saturday                              |      |
| Night Schedule<br>Start 6:00 P<br>End 4:00 A  | M<br>M<br>M<br>M<br>M<br>M<br>M<br>M<br>M<br>M<br>M<br>M<br>M<br>M<br>M<br>M<br>M<br>M<br>M |      |
| Cancel                                        |                                                                                             | Save |

The jukebox is subject to periodic software updates. Although these updates are very infrequent (maybe once every two or three months), when they do occur, the Selection Screen is temporarily unavailable to the customer. To minimize this kind of interruption, specific times can be set aside where the jukebox will not initiate these actions.

The schedule can be customized to block up to 14 hours per day. The jukebox will then be allowed to perform its required processes during the remaining 10 hours.

Up to two separate blocks of Do Not Disturb time can be enabled per day. To enable either the Lunch or the Night Schedule, touch the boxes next to **Lunch Schedule** or **Night Schedule** to put a check in the box.

Touch the text boxes next to **Start** and **End** to bring up a pop-up box where you can make changes using the **+** and **-** symbols above and below the time. Select either **AM** or **PM** by touching the circle next to the one you want. After making changes to the time, touch **Update** to enable your changes, or **Cancel** if you wish to undo your changes.

Next, touch the boxes to put a check next to the days of the week you want to apply these settings to. If there are any days you do not want included, make sure the box next to the day is unchecked.

Touch the **Save** button to save your changes and return to the Advanced Administration page. Touch the **Cancel** button to undo your changes and exit the screen.

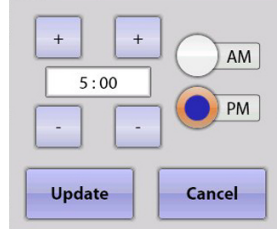

## 2.6.5 Automatic Reboot

The **Automatic Reboot** option allows an operator to configure a specific time when the jukebox will automatically reboot.

|        | A                                  | utomatic Reboot                           |                               | Help |
|--------|------------------------------------|-------------------------------------------|-------------------------------|------|
|        | Automatically Reboot<br>At 6:00 AM | Sunday<br>Tuesday<br>Thursday<br>Saturday | Monday<br>Wednesday<br>Friday |      |
| Cancel |                                    |                                           |                               | Save |

The option allows you to select a once daily reboot at a specific time, or a once weekly reboot on a specific day at a specific time. If the jukebox is powered down on a nightly basis, there is no need to schedule an automatic reboot. However, if the jukebox is powered on all of the time, a once-a-week reboot is recommended.

To enable the automatic reboot, ensure that the check box next to "Automatically Reboot At \_\_\_\_\_" is checked. If the check box is unchecked, the option will be disabled and the jukebox will not automatically reboot.

Touch the time text box and use the + and – symbols above the time to set the time of day for the reboot to occur. Then touch the circle next to **AM** or **PM**, and touch **Update** to save your changes.

Select the days you want your settings to apply to by touching the box next to the corresponding day. Selected days will have a check in the box next to the day. To remove the check, touch the check again. When finished, touch **Update**.

Touch the **Save** button to save your changes and return to the Advanced Administration page. Touch the **Cancel** button to undo your changes and exit the screen.

| + +  |         |
|------|---------|
| 5:00 |         |
|      | рм 🕘 РМ |
|      |         |
|      |         |

## 2.6.6 Configure Server – Broadband

The **Configure Server – Broadband** screen provides settings for server connection parameters on broadband-connected jukeboxes.

|                   |             | Configure Server             | Help |
|-------------------|-------------|------------------------------|------|
|                   |             |                              |      |
|                   |             |                              |      |
|                   | Server Sett | ings                         |      |
| Connection Method | Server URL  | devices.amientertainment.net |      |
|                   | Agent Name  | jukeboxserver/jukebox        |      |
| Broadband         |             |                              |      |
| Dialup            |             |                              |      |
|                   |             |                              |      |
| Test Connection   |             |                              |      |
|                   |             |                              |      |
|                   |             |                              |      |
|                   |             |                              |      |
|                   |             |                              |      |
|                   |             |                              |      |
| Cancel            |             |                              | Save |

If the jukebox has a modem installed, a choice of either Broadband or Dial-Up **Server Connection** type is displayed. If a modem is not installed, the Dial-Up button will not be displayed. See the next page for a description of dial-up configuration options.

Enter server settings by touching the text box for **Server URL** and **Agent Name** separately. A keyboard pops up to enter the proper data for each field as it is selected. Touch **Update** on the keyboard to set the new text into the text box, or **Cancel** to close the keyboard without changing anything.

Next, touch the **Test Connection** button to perform a quick test confirming the jukebox can connect to AMI's server ("**Server Found**"), and authenticate a connection with AMI's server ("**Connected**"). If the connection is successful, you will see "**Yes**" next to "Server Found" and "Connected". If the connection fails, you will see "**No**". If the connection fails, check the settings on the Network Information screen (Diagnostics -> Network Information). This screen will allow you to check the IP Configuration and run LAN and WAN tests.

Touch the **Save** button to save your changes. Touch the **Cancel** button to undo your changes and exit the screen.

## 2.6.7 Local Music Configuration

The **Local Music Configuration** screen allows you to change the Local Albums (1-Credit Plays) for the jukebox. The first time you turn on a jukebox with a new hard drive, this screen will appear, prompting a local music selection.

|                           | Local Music Configuration |      | H       | lelp |
|---------------------------|---------------------------|------|---------|------|
| Current Local Albums      | 119 Albums                | View |         | •    |
| Local Music Configuration |                           |      |         |      |
| Rock/Pop                  | 128 Albums                | View | Install |      |
| Classic Rock              | 135 Albums                | View | Install |      |
| Alternative               | 116 Albums                | View | Install |      |
| Tropical Latin            | 157 Albums                | View | Install |      |
| Tejano/Regional Latin     | 152 Albums                | View | Install |      |
| Latin Pop                 | 154 Albums                | View | Install |      |
| Rap (Explicit)            | 118 Albums                | View | Install |      |
| R&B Soul                  | 141 Albums                | View | Install | -    |
| L                         |                           |      |         |      |
|                           |                           |      | В       | ack  |

This page contains a list of the available Local Music Configurations that can be installed on this jukebox. At the top of the list is the set of Current Local Albums that can be viewed and compared to any of the other lists. Below that, the default AMI lists are displayed, followed by any lists saved in the past.

Touch the **View** button to display a dialog box listing all of the albums in the selected list. Some albums may appear grayed out; this means that some or all of the songs in the album are not currently stored on this jukebox. If a list with grayed albums is installed, the grayed albums will start being downloaded to the jukebox within 24 hours (as long as the jukebox is connected). If the jukebox becomes disconnected, any songs not yet downloaded will be unavailable to patrons.

Touch the **Install** button to display a dialog box prompting you to install the selected list and save the currently local albums to a new list. To install the selected list, touch the **Install** button at the bottom of the dialog box. To save the list of currently local albums, touch the **Yes** button; you may also select a name for the new list.

Touch the **Delete** button to display a dialog box confirming whether to delete the selected list. The Delete button is only available for user saved lists.

Touch the **Save** button to save your changes.

Touch the **Cancel** button to undo your changes and exit the screen.

## 3.0 Cash Management

#### 3.1 Collection Settings

The **Collection Settings** screen allows the operator to configure the display of the Money Collection screen to suit individual situations.

| Collection Settings<br>Iauri kalb                                                                                                    | Help |
|----------------------------------------------------------------------------------------------------|------|
| Operator Percent<br>50 %<br>Off The Top<br>\$0 per week<br>0 96                                                                              |      |
| Hide Cumulative Totals Column         Combine Off The Top with AMI Allowance         Hide Selector Values         Apply Off The Top to Gross |      |
| Cancel                                                                                                    | Save |

To set the **Operator Percent** of the cash box collection, touch the text box for a pop-up numeric keypad. Touch **Clear** to clear the current value, then enter a new value and touch **Update**. The Operator gets this share on the Money Collection screen, and the Location receives the remaining share, after all other charges. (*See the previous Money Collection page for a description of how the money collection event is handled, and how these settings affect that collection.*)

The **Off-the-Top** amount can be set to either a fixed amount over a specific time period, or as a percentage of the collection.

- <u>To set a fixed amount</u>, touch the circle next to \$\_\_\_\_\_\_. Per\_\_\_\_\_. Touch the text box next to the \$ field and a keypad will pop up. Touch the Clear button to clear the current value, enter the new value, and then touch Update. Touch the arrow after "per" for a drop-down menu allowing you to select from the options of Day, Week, or Year.
- <u>To set a percentage</u>, touch the circle next to \_\_\_\_\_\_%. Touch the text box next to the % field and a keypad will pop up. Touch the **Clear** button to delete the current value, then enter the new value and touch **Update**. This will be the percentage used for each collection.

The phrase "Off The Top" can also be changed. Touch the text box for a pop-up keyboard. Use the **Clear** button to clear the current text. Change the text using the keyboard and touch **Update** to save it.

Checking the **Hide Cumulative Totals Column** option will cause this column to be hidden on the Money Collection screen.

**Combine Off the Top with AMI Allowance** – When enabled, amounts deducted for AMI Allowance and Off the Top are combined into one amount and displayed as an "Off the Top" amount.

**Hide Selector Values** – When enabled, the collection screen will not show or include revenue for jukebox music selections made from Remote Selectors (countertop game machines).

**Apply Off The Top To Gross** – When enabled, the "Off-The-Top" percentage is calculated based on gross cashbox (Total Deposits). When disabled, the "Off-The-Top" percentage will be calculated from the net cashbox (gross less AMI allowance).

For a detailed view of how these settings affect the display of the Money Collection screen, see the next page.

Touch the **Cancel** button to undo your changes and exit the screen.

Touch the **Save** button to save your changes.

## 3.1.1 Using the Collection Settings Options

The following images show how the Money Collection screen display changes based on setting the options as shown to the left and below the screens.

Current Period

| Combine Off the Top<br>with AMI Allowance | Disabled |
|-------------------------------------------|----------|
| Hide Selector Values                      | Enabled  |
| Programmable Off the<br>Top phrase        | Default  |
| Off the Top percent                       | 10       |
| Operator percent                          | 50       |

| Current renou               |                       |  |
|-----------------------------|-----------------------|--|
| Period Begin                | 10/10/2007 2:37:57 PM |  |
| Period End                  | 7/11/2008 11:22:32 AM |  |
| Deposits                    |                       |  |
| - Coins                     | \$3.00                |  |
| - Bills                     | \$290.00              |  |
| - Credit Card               | \$25.00               |  |
| Total Deposits              | \$318.00              |  |
| AMI Allowance               | \$63.60               |  |
| Off The Top                 | \$25.44               |  |
| Net Collections             | \$228.96              |  |
| Credit Card<br>Transactions | 3                     |  |
| <b>Operator Share</b>       | \$114.48              |  |
| Location Share              | \$114.48              |  |

#### Off The Top from Gross Disabled

| Current Period              |                       |  |
|-----------------------------|-----------------------|--|
| Period Begin                | 10/10/2007 2:37:57 PM |  |
| Period End                  | 7/11/2008 11:29:17 AM |  |
| Deposits                    |                       |  |
| - Coins                     | \$3.00                |  |
| - Bills                     | \$290.00              |  |
| - Credit Card               | \$25.00               |  |
| - Selectors                 | \$4.50                |  |
| Total Deposits              | \$322.50              |  |
| Off The Top                 | \$90.30               |  |
| Net Collections             | \$232.20              |  |
| Credit Card<br>Transactions | 3                     |  |
| <b>Operator Share</b>       | \$116.10              |  |
| Location Share              | \$116.10              |  |

Off The Top from Gross Disabled

| Current Period              |                       |  |
|-----------------------------|-----------------------|--|
| Period Begin                | 10/10/2007 2:37:57 PM |  |
| Period End                  | 7/11/2008 11:34:50 AM |  |
| Deposits                    |                       |  |
| - Coins                     | \$3.00                |  |
| - Bills                     | \$290.00              |  |
| - Credit Card               | \$25.00               |  |
| Total Deposits              | \$318.00              |  |
| Off The Top                 | \$89.04               |  |
| Net Collections             | \$228.96              |  |
| Credit Card<br>Transactions | 3                     |  |
| <b>Operator Share</b>       | \$114.48              |  |
| Location Share              | \$114.48              |  |

Off The Top from Gross Disabled

| Compart Danial              |                       |  |  |
|-----------------------------|-----------------------|--|--|
| Current Period              |                       |  |  |
| Period Begin                | 10/10/2007 2:37:57 PM |  |  |
| Period End                  | 7/11/2008 11:14:01 AM |  |  |
| Deposits                    |                       |  |  |
| - Coins                     | \$3.00                |  |  |
| - Bills                     | \$290.00              |  |  |
| - Credit Card               | \$25.00               |  |  |
| Total Deposits              | \$318.00              |  |  |
| AMI Allowance               | \$63.60               |  |  |
| Off The Top                 | \$31.80               |  |  |
| Net Collections             | \$222.60              |  |  |
| Credit Card<br>Transactions | 3                     |  |  |
| <b>Operator Share</b>       | \$111.30              |  |  |
| Location Share              | \$111.30              |  |  |

#### Off The Top from Gross Enabled

| Current Period              |                       |  |  |
|-----------------------------|-----------------------|--|--|
| Period Begin                | 10/10/2007 2:37:57 PM |  |  |
| Period End                  | 7/11/2008 11:32:41 AM |  |  |
| Deposits                    |                       |  |  |
| - Coins                     | \$3.00                |  |  |
| - Bills                     | \$290.00              |  |  |
| - Credit Card               | \$25.00               |  |  |
| - Selectors                 | \$4.50                |  |  |
| Total Deposits              | \$322.50              |  |  |
| Off The Top                 | \$96.75               |  |  |
| Net Collections             | \$225.75              |  |  |
| Credit Card<br>Transactions | 3                     |  |  |
| <b>Operator Share</b>       | \$112.88              |  |  |
| Location Share              | \$112.87              |  |  |

#### Off The Top from Gross Enabled

| Current Period              |                       |  |  |
|-----------------------------|-----------------------|--|--|
| Period Begin                | 10/10/2007 2:37:57 PM |  |  |
| Period End                  | 7/11/2008 11:36:27 AM |  |  |
| Deposits                    |                       |  |  |
| - Coins                     | \$3.00                |  |  |
| - Bills                     | \$290.00              |  |  |
| - Credit Card               | \$25.00               |  |  |
| Total Deposits              | \$318.00              |  |  |
| Off The Top                 | \$95.40               |  |  |
| Net Collections             | \$222.60              |  |  |
| Credit Card<br>Transactions | 3                     |  |  |
| Operator Share              | \$111.30              |  |  |
| Location Share              | \$111.30              |  |  |

Off The Top from Gross Enabled

| 21822707 |  |
|----------|--|

| Combine Off the Top<br>with AMI Allowance | Enabled  |  |
|-------------------------------------------|----------|--|
| Hide Selector Values                      | Disabled |  |
| Programmable Off the Top phrase           | Default  |  |
| Off the Top percent                       | 10       |  |
| Operator percent                          | 50       |  |

| Combine Off the Top with AMI Allowance | Enabled |
|----------------------------------------|---------|
| Hide Selector Values                   | Enabled |
| Programmable Off the Top phrase        | Default |
| Off the Top percent                    | 10      |
| Operator percent                       | 50      |

| Combine Off the Top with AMI Allowance | Enabled                          |  |
|----------------------------------------|----------------------------------|--|
| Hide Selector Values                   | Disabled                         |  |
| Programmable Off the Top phrase        | Replaced<br>with "Music<br>Fees" |  |
| Off the Top percent                    | 10                               |  |
| Operator percent                       | 50                               |  |

| Current Period              |                       |  |  |
|-----------------------------|-----------------------|--|--|
| Period Begin                | 10/10/2007 2:37:57 PM |  |  |
| Period End                  | 7/11/2008 11:38:43 AM |  |  |
| Deposits                    |                       |  |  |
| - Coins                     | \$3.00                |  |  |
| - Bills                     | \$290.00              |  |  |
| - Credit Card               | \$25.00               |  |  |
| - Selectors                 | \$4.50                |  |  |
| Total Deposits              | \$322.50              |  |  |
| Music Fees                  | \$90.30               |  |  |
| Net Collections             | \$232.20              |  |  |
| Credit Card<br>Transactions | 3                     |  |  |
| Operator Share              | \$116.10              |  |  |
| Location Share              | \$116.10              |  |  |

Off The Top from Gross Disabled

| Combine Off the Top<br>with AMI Allowance | Disabled         |  |
|-------------------------------------------|------------------|--|
| Hide Selector Values                      | Disabled         |  |
| Programmable Off the Top phrase           | Default          |  |
| Off the Top amount                        | \$10 per<br>Week |  |
| Operator percent                          | 50               |  |

| Current Period                    |                     |  |  |
|-----------------------------------|---------------------|--|--|
| Period Begin 4/20/2009 3:26:59 PM |                     |  |  |
| Period End                        | 5/1/2009 6:01:28 PM |  |  |
| Deposits                          |                     |  |  |
| - Coins                           | \$3.00              |  |  |
| - Bills                           | \$290.00            |  |  |
| - Credit Card                     | \$25.00             |  |  |
| - Selectors                       | \$4.50              |  |  |
| Total Deposits                    | \$322.50            |  |  |
| AMI Allowance                     |                     |  |  |
| - Jukebox                         | \$63.60             |  |  |
| - Selectors                       | \$0.90              |  |  |
| AMI Total                         | \$64.50             |  |  |
| Collect Days                      | 11                  |  |  |
| Off The Top                       | \$15.71             |  |  |
| Net Collections                   | \$242.29            |  |  |
| Credit Card<br>Transactions       | 1                   |  |  |
| Operator Share                    | \$121.15            |  |  |
| Location Share                    | \$121.14            |  |  |

Off The Top amount always from Gross

| Current Period              |                       |  |  |
|-----------------------------|-----------------------|--|--|
| Period Begin                | 10/10/2007 2:37:57 PM |  |  |
| Period End                  | 7/11/2008 11:40:10 AM |  |  |
| Deposits                    |                       |  |  |
| - Coins                     | \$3.00                |  |  |
| - Bills                     | \$290.00              |  |  |
| - Credit Card               | \$25.00               |  |  |
| - Selectors                 | \$4.50                |  |  |
| Total Deposits              | \$322.50              |  |  |
| Music Fees                  | \$96.75               |  |  |
| Net Collections             | \$225.75              |  |  |
| Credit Card<br>Transactions | 3                     |  |  |
| Operator Share              | \$112.88              |  |  |
| Location Share              | \$112.87              |  |  |

Off The Top from Gross Enabled

**Note**: When the Off the Top amount is used, the calculated amount is always deducted from the Gross total. Additionally, the number of days in the collection period is shown as "Collect Days".

In this example \$10 per Week is prorated over an 11 day period as follows:

\$10 per Week / 7 days = \$1.428 per day

\$1.428 per day x 11 days = \$15.71

## 3.2 Credit Management

The **Credit Management** screen provides access to add or clear credits, enable/disable the autorestoration of credits, enable/disable remote credits, and enable/set the credit pool.

The credits value can be changed by touching the text box under **Credits**. A numeric keypad will pop up. Touch **Clear** to clear the current value, and then use the keypad to set the value from 0 to 999. To save your changes, touch **Update** on the keypad.

**Auto Restore Credits** is enabled by default and shows a check mark in the box. This will allow the jukebox to retain any remaining credits when it is turned off. Touch the box to remove the check mark and turn this option "off".

**Remote Credits** gives the location access to free credits that are accessible via the VCU and/or the IR Remote Control. Touch the check box next to **Enable Remote Credits** to allow this feature.

**Note**: The IR Remote Setup screen (Hardware Setup -> IR Remote Setup) and the VCU Setup Screen (Hardware Setup -> VCU Setup -> VCU tabs 1-4) both contain a check box to **Add Credits**. If those are not also checked, credits cannot be added from the IR Remote and/or VCU even if the **Enable Remote Credits** box is checked on this page.

There are two modes for Remote Credits, unlimited and Credit Pool. In unlimited mode, there are no limits on the number of free credits that can be granted. In the Credit Pool mode, free credits are limited to a specified number of credits which can be granted at three different times during the

- day. Each day credit pool amounts are refreshed and unused credit pool credits are not carried over to the next time period.
  - <u>To set unlimited free credits</u>, ensure there is a check mark in the check box next to **Enable Remote Credits** and the check box under **Enable Credit Pool** is unchecked. Touch either check box to turn the check marks on and off.
  - <u>To use the Credit Pool</u>, ensure there is a check mark in both the **Enable Remote Credits** check box and the **Enable Credit Pool** check box. Touch the text box after "Grant" for the pop-up numeric keypad that allows you to set the credit pool value for each of the three free credit periods. To disable one or two of the free credit periods, enter 0 on the keypad. Touch the time text box and use the pop-up key pad to set the times of the day when the free credit(s) will be made available. Unused credits are not carried over to the next time period.

Touch the **Save** button to save your changes. Touch the **Cancel** button to undo your changes and exit the screen.

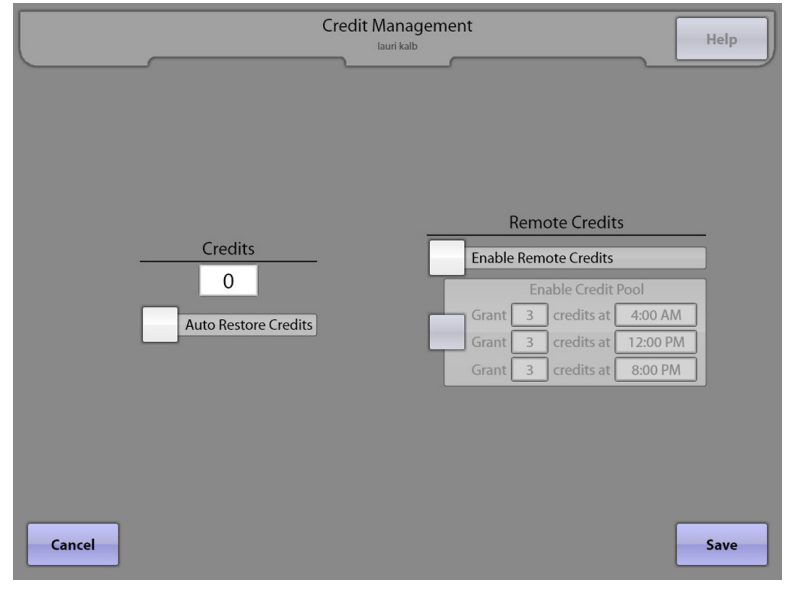

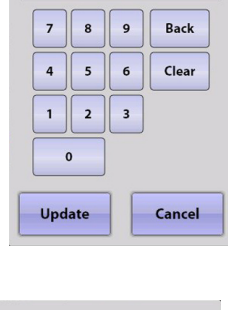

Max:999

Min:0

22

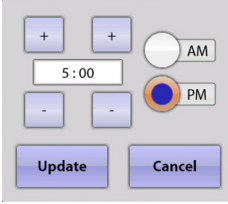

## 3.3 Song Pricing

The **Song Pricing** screen allows you to set coin, bill, and credit card values; pricing/credits per level; and Music On Demand and My Song First premium feature pricing.

|                                                                                                    | Song Pricing<br>lauri kalb | Help                                                                            |
|----------------------------------------------------------------------------------------------------|----------------------------|---------------------------------------------------------------------------------|
| PricingLevel 1 Price:100Credits:2Level 2 Price:500Credits:12Level 3 Price:1000Credits:25Level 4 Price:2000Credits:55Level 5 Price:0Credits:0                            | Coin/Bill Values           | 1     100       2:     200       3:     500       4:     1000       5:     2000 |
| Auto Restore Money Music On Demand          Music On Demand         1       Additional Credits         My Song First         Enabled       1         Additional Credits | Credit Card Values         | 1000                                                                            |
| Cancel                                                                                                    |                            | Save                                                                            |

Touch the arrow button to the right of **Pricing** for a drop-down box of specific pricing options. Touch any one of the listed options to select.

The **Coin/Bill Values** table sets the number of coin and bill denominations the jukebox accepts. Touch either text box for **Coin Count** and **Bill Count** separately to enter the number using the pop-up numeric keypad. Then fill in each non-grayed out text box using the same method. Enter the necessary values for each coin and bill. Ensure that programmed coin values match the coin switch input used for that coin value. Coin values are not necessarily in order from lowest to highest. The values should be entered in cents (e.g. enter "25" for 25¢, enter "100" for \$1.00).

**Auto Restore Money** is enabled by default and shows a check mark in the box. This will allow the jukebox to retain any remaining money when it is turned off. To disable the function, simply touch the box to remove the check mark.

**Music On Demand** sets the <u>additional</u> credits required for music downloaded from the server. Touch the text box for the pop-up numeric keypad to change the value.

**My Song First** has two settings to address – activation and cost. Touch the check box next to **Enabled** to add/remove the check mark to turn the feature on or off. Touch the text box next to **Additional Credits** for the pop-up numeric keypad that allows you to set the number of <u>additional</u> credits required for this feature.

**Credit Card Values** are the purchase options presented to a customer when a credit card is swiped through the credit card reader. The values are displayed in cents (e.g. "500" for \$5.00, enter "1000" for \$10.00). The values with the check next to them will be presented to the customer. To disable one of the values, touch the check to make it disappear.

Touch the **Save** button to save your changes. Touch the **Cancel** button to undo your changes and exit the screen.

## 3.4 Free Play

The **Free Play** screen provides the option to turn free play on or off, and gives access to a schedule for setting when it's offered on the User Interface (Selection Screen).

|    |          |                                                 |                               | Free Play<br>Jukebox Name             |                                    | _        |     | Help |
|----|----------|-------------------------------------------------|-------------------------------|---------------------------------------|------------------------------------|----------|-----|------|
| (  | Disable  | This is a pay fo<br>your service o<br>Free Play | or use featu<br>ontract for f | re. You will be t<br>he time this fea | illed in accorda<br>iture is used. | nce with |     |      |
|    | Enable F | Free Play on a Sch                              | edule                         |                                       |                                    |          |     |      |
|    | Th,F     | All                                             | Day                           |                                       |                                    | Edit     | Del | •    |
|    |          |                                                 |                               |                                       |                                    |          |     |      |
|    |          |                                                 | Add                           | New Schedule                          |                                    |          |     |      |
| Ca | ncel     |                                                 |                               |                                       |                                    |          |     | Save |

To turn Free Play "off", touch the circle next to Disable Free Play so that the empty circle is filled.

To turn Free Play "on", touch the button to the left of **Enable Free Play on a Schedule.** Then touch **Add New Schedule** for a pop-up schedule that allows you to set specific days and times for free play. You can create multiple schedules, if desired, allowing you to set up individual settings for different days of the week, or multiple start/stop times per day.

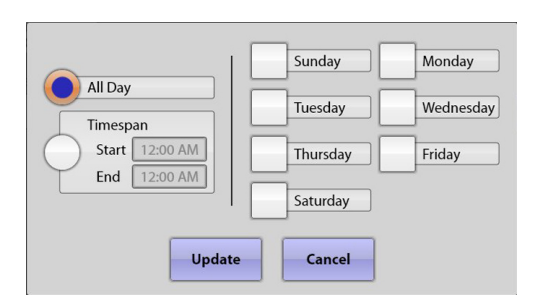

Touch the circle next to **All Day** (to turn Free Play on all day), or **Timespan** (to select a start and end time for Free Play). If you select Timespan, you

can set up different schedules for different days of the week, and/or set multiple start/stop times per day. Touch the box next to **Start** and use the **+** and **-** symbols above the time to change the time as desired. Touch the circle next to **AM** or **PM** to select one and then touch **Update** to save your changes. After setting the start time, touch the box next to **End** and complete the same steps to set the end

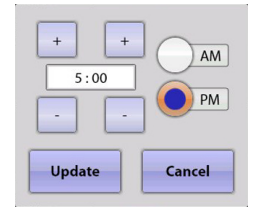

time. Select the days you want your settings to apply to by touching the box next to the corresponding day. When finished, touch **Update**.

To set up different start/stop times in one day, or different schedules for different days of the week, touch **Add New Schedule** again and repeat the steps above.

You can edit or delete existing schedules by touching the Edit or Del button next to the schedule.

**Note**: The Free Play feature is not free. Your invoice will reflect a per hour charge for each hour the jukebox was in Free Play mode during the billing period.

Touch the **Save** button to save your changes. Touch the **Cancel** button to undo your changes and exit the screen.

## 4.0 Media Lockouts 4.1 Explicit Lyrics

The **Explicit Lyrics** screen blocks or allows music that contains explicit or objectionable lyrics.

| Explicit Lyrics<br>lauri kalb       | Help |
|-------------------------------------|------|
| Block Explicit Lyrics               |      |
| Allow Explicit Lyrics on a Schedule |      |
|                                     | •    |
|                                     | Ţ    |
| Add New Schedule                    |      |
| Cancel                              | Save |

**Block Explicit Lyrics** – This option completely blocks songs with explicit lyrics. When the button is selected (filled with color), all songs containing explicit lyrics are unavailable.

**Allow Explicit Lyrics** – This option allows music that contains explicit lyrics. When the button is selected (filled with color), songs with explicit lyrics songs are available.

**Allow Explicit Lyrics on a Schedule** – This option allows music with explicit lyrics to only play during certain times. When this button is selected (filled with color), the option to add a new schedule becomes available.

Touch the Add New Schedule button to access a separate screen to set up customized explicit lyrics schedules.

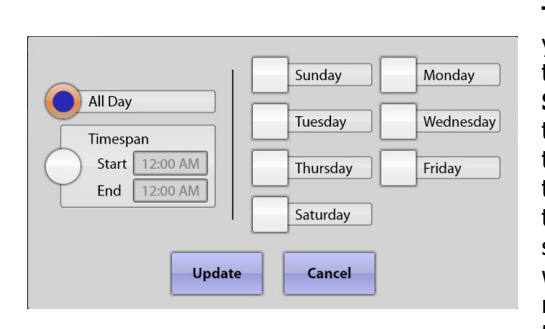

Touch the circle next to **All Day** (to allow explicit lyrics all day), or **Timespan** (to select a timeframe when explicit lyrics will be allowed). If you select Timespan, you can set up different schedules for different days of the week, and/or multiple start/stop times per day. Touch the box next to

**Start** and use the + and – symbols above the time to change the time as desired. Touch the circle next to **AM** or **PM** to select one and then touch **Update** to save your changes. After setting the start time, touch the box next to **End** and complete the same steps to set the end time. Select which days you want the message to appear by touching the box next to the corresponding day to enable a check in

| + + +  | AM     |
|--------|--------|
| Update | Cancel |

the box. To remove the check and disable the day, touch the check again. When finished, touch **Update**.

To set up different start/stop times in one day, or different schedules for different days of the week, touch **Add New Schedule** again and repeat the steps above.

You can edit or delete existing schedules by touching the **Edit** or **Del** button next to the schedule.

## 4.2 Genre Lockouts

The **Genre Lockouts** screen allows you to block specific music genres (categories).

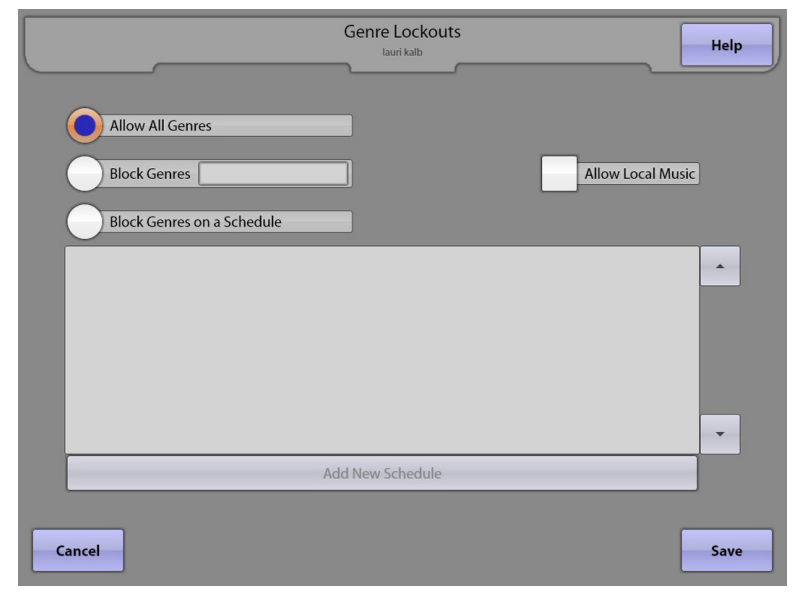

Allow All Genres – When the button is selected (filled with color), all music genres are available.

**Block Genres** \_\_\_\_\_ – This option allows you to select which genres are always blocked. Touch the circle next to "Block Genres" to select it (it is selected when it is filled with color). Touch the text box next to "Block Genres" for a pop-up list of categories to choose from. Touch any category name to select it (selected categories will be highlighted). Use the scroll bar to view all genres and touch additional categories to be blocked. To deselect a genre, touch a highlighted category name and the highlighting will turn off. When you are finished selecting genres, touch **Update**.

| Alternative Rock |  |
|------------------|--|
| Beach Music      |  |
| Bollywood        |  |
| Cajun & Zydeco   |  |
| Christmas        |  |
| Classic Rock     |  |
| Classical        |  |
| ~ '              |  |

**Allow Local Music** – When this box is checked, it will allow local music in the blocked genre to still appear.

**Block Genres on a Schedule** – This option allows you to block specific genres during certain times. When this button is selected (highlighted) the "Add New Schedule" button becomes available at the bottom of the screen. Touch **Add New Schedule** to access a separate screen to set up a customized category blocking schedules.

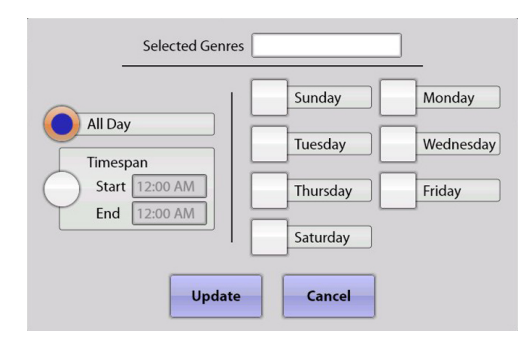

Touch the text box next to **Selected Genres** to select which genres are blocked. Touch any category name to select it (selected categories will be highlighted). Use the scroll bar to view all genres and touch additional categories to be blocked.

Touch the circle next to **All Day** (to block these genres all day), or **Timespan** (to select a start and end time). If you select Timespan, you can set up different schedules for different days of the week, and/or multiple

start/stop times per day. Touch the box next to **Start** and use the + and – symbols above the time to change the time as desired. Touch the circle next to **AM** or **PM** to select one and then touch **Update** 

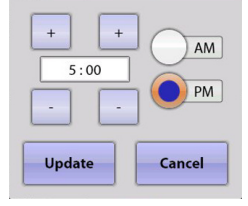

to save your changes. After setting the start time, touch the box next to **End** and complete the same steps to set the end time. Select which days you want the message to appear by touching the box next to the corresponding day to enable a check in the box. To remove the check and disable the day, touch the check again. When finished, touch **Update**.

To set up different start/stop times in one day, or different schedules for different days of the week, touch **Add New Schedule** again and repeat the steps above.

You can edit or delete existing schedules by touching the **Edit** or **Del** button next to the schedule.

## 4.3 Song Lockouts

The **Song Lockouts** screen allows you to block specific songs from being played.

|                   | S                 | ong Lockouts<br>lauri kalb |            | Help  |
|-------------------|-------------------|----------------------------|------------|-------|
| Blocked Songs     |                   |                            |            |       |
| Life Is A Highway | y By: Tom Cochrai | ne On: Mad Ma              | ad World   | Allow |
| All Star          | By: Smash Mout    | h On: All Star             | Smash Hits | Allow |
|                   |                   |                            |            |       |
|                   |                   |                            |            |       |
|                   |                   |                            |            |       |
|                   |                   |                            |            |       |
|                   |                   |                            |            |       |
|                   |                   |                            |            | -     |
|                   | Sear              | ch For Songs               |            |       |
|                   | Jean              |                            | _          |       |
| Cancel            |                   |                            |            | Save  |

Touch **Search For Songs** at the bottom of the screen. This will open a search page that allows you to enter song titles on the keyboard. Once you start typing the title of a song, the search will begin. Typing in the complete title will allow the search option to function faster. When finished searching, the results will appear in the upper section of the screen. If the search returns "No Results", you have either typed the title incorrectly, or the song does not exist in the database.

Touch **Select** next to the song (or "songs" if there are multiple songs) that you wish to block. Use the scroll bar to the right of the listed songs to view all of the songs. If you have selected a song by mistake, you will be able to remove it (allow it) once you close the search window. When you are finished with that particular song search, touch **Close**.

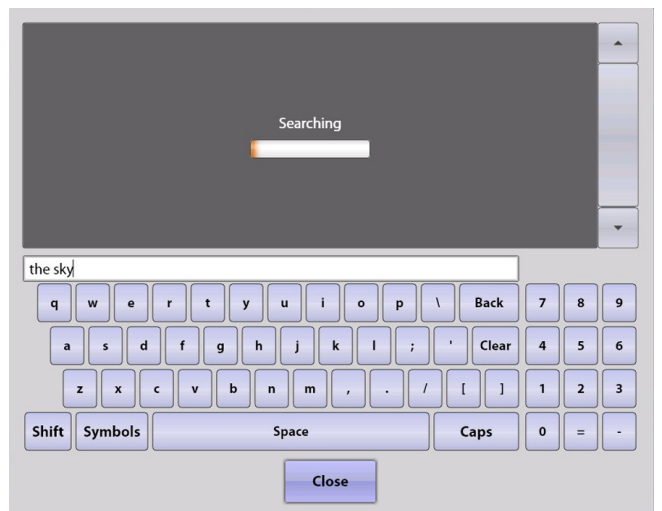

To add additional songs, touch **Search For Songs** and repeat the steps again.

If you want to unblock any previously blocked songs, touch the **Allow** button next to the artist on the Song Lockouts screen.

## 4.4 Album Lockouts

The **Album Lockouts** screen allows you to block specific albums.

Touch **Search For Albums** at the bottom of the screen. This will open a search page with a keyboard that allows you to enter album titles. Once you start typing the title of an album, the search will begin. Typing in the complete title will allow the search option to function faster. When finished searching, the results will appear in the upper section of the screen. If the search returns "No Results", either you have typed the title incorrectly, or the album does not exist in the database.

Touch **Select** next to the album (or albums if there are multiple albums) that you wish to block. Use the scroll bar to the right of the listed albums to view all of the albums. If you have selected an album by mistake, you will be able to remove it (allow it) once you close the search window. When you are finished with that particular album search, touch **Close**.

finished with that particular album search, touch **Close**. To add additional albums, touch **Search For Albums** and repeat the steps again. If you want to unblock any previously blocked albums touch the **Allow** button payt to the artist on the Album Loc

If you want to unblock any previously blocked albums, touch the **Allow** button next to the artist on the Album Lockouts screen.

| Home By: Dixie Chicks                               | Select |        |
|-----------------------------------------------------|--------|--------|
| Homesick By: Day To Remember                        | Select |        |
| Home For Christmas By: N Sync                       | Select |        |
| Homework By: Daft Punk                              | Select |        |
| Homenaje A Una Vida Vol 1 By: Valentin Elizalde     | Select |        |
| Homebrewed: Live From The Pabst, Disc 2 By: BoDeans | Select |        |
| home                                                | 100+ F | esults |
| q w e r t y u i o p \ Back                          | 7 8    | 9      |
| asdfghjkl; 'Clear                                   | 4 5    | 6      |
| z x c v b n m , . / [ ]                             | 1 2    | 3      |
| Shift Symbols Space Caps                            | 0 =    | -      |
|                                                     |        |        |

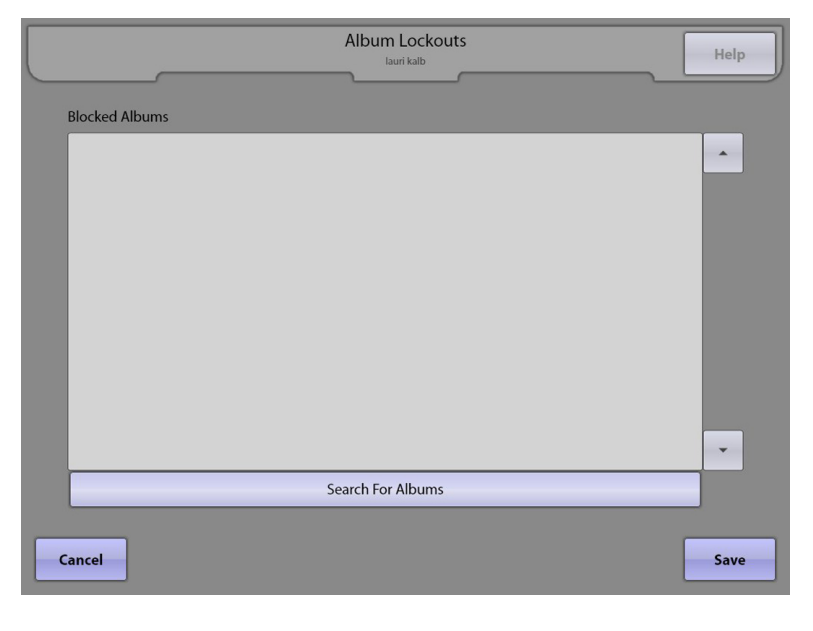

### 4.5 Artist Lockouts

The **Artist Lockouts** screen allows you to block specific artists.

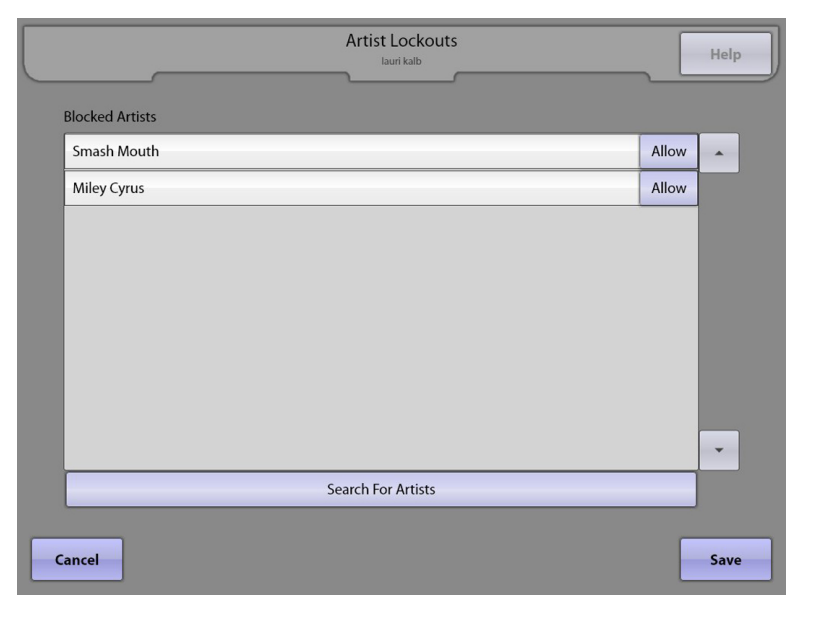

Touch **Search For Artists** at the bottom of the screen. This will open a search page with a keyboard that allows you to enter artist titles. Once you start typing the title of an artist, the search will begin. Typing in the complete name will allow the search option to function faster. When finished searching, the results will appear in the upper section of the screen. If the search returns "No Results", either you have typed the title incorrectly, or the artist does not exist in the database.

Touch **Select** next to the artist (or artists if there are multiple artists) that you wish to block to select it. Use the scroll bar to the right of the listed artists to scroll through the list. If you have selected an artist by mistake, you will be able to remove it (allow it) once you close the search window. When you are finished with that particular artist search, touch **Close**.

To add additional artists, touch **Search For Artists** and repeat the steps again.

If you want to unblock any previously blocked artists, touch the **Allow** button next to the artist on the Artist Lockouts screen.

| Stevie Wonder                         | Select  | -    |
|---------------------------------------|---------|------|
| Stevie Ray Vaughan And Double Trouble | Select  |      |
| Stevie Ray Vaughan                    | Select  |      |
| Stevie Nicks                          | Select  |      |
| Stevie B                              | Select  |      |
| Stevie Ray Vaughan & Double Trouble   | Select  | -    |
| stevie                                | 18 Resu | ults |
| q w e r t y u i o p \ Back            | 7 8     | 9    |
| a s d f g h j k l ; ' Clear           | 4 5     | 6    |
| z x c v b n m , . / [ ]               | 1 2     | 3    |
| Shift Symbols Space Caps              | 0 =     | -    |
| Close                                 |         |      |

## 5.0 Playback Management

## 5.1 Queue Management

The **Queue Management** screen provides access to restrictive options like artist track limit and maximum song play limit. It also contains options for saving and clearing songs in the play queue.

|                                                                                           | Queue Managemer<br><sub>Jauri kalb</sub>                                        | Help             |
|-------------------------------------------------------------------------------------------|---------------------------------------------------------------------------------|------------------|
| Queue Optic<br>Play Delay<br>Play Limit<br>Consecutive A<br>Auto Ro<br>Shuffle<br>Shuffle | 2 seconds<br>9999 seconds<br>rtist Limit 2<br>setore Play Queue<br>Normal Plays | Clear Play Queue |

#### Queue Options

**Play Delay** – This option sets the delay between the end of one song and the start of the next song (in seconds).

**Play Limit** – This option sets the maximum length of time a song is allowed to play. After this time, the song will fade out and cancel.

**Consecutive Artist Limit** – This option restricts how many of one artist's songs can be played back to back. After the specified number of songs are played back to back, another song from a different artist is chosen from the song queue and played.

Touch the text box next to any of the Queue Options to for a pop-up keypad that allows you to set the desired numerical value. Touch **Clear** to delete the current value and then use the keypad to enter the new value. Touch **Update** on the keypad to save your changes or **Cancel** to undo your changes.

**Auto Restore Play Queue** – A check mark in this box means all songs in the play queue are saved during any type of power interruption. When power is returned, queued songs will start to play again in the correct order. However, the song that was playing at the time power was interrupted will be cancelled.

**Shuffle Normal Plays** – With a check mark in this box, songs will play in random order, instead of playing in the order that they were selected.

**Shuffle Free Plays** – With a check mark in this box, songs that are played in free play mode will play in random order instead of playing in the order that they were selected.

**Clear Play Queue** – Touch this button to remove all songs currently waiting in the song queue. This does not delete any songs, it just removes the songs from the play queue.

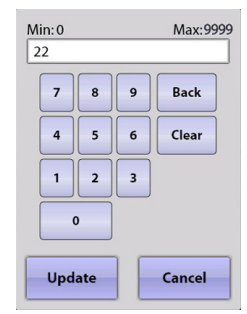

#### 5.2 Playlist Management

**Playlist Management** allows you to create and save custom Playlists that can be used by Autoplay and Background Music modes.

|                        | Edit F                                                                                                    | laylist<br><sub>kalb</sub>      | Help |  |
|------------------------|----------------------------------------------------------------------------------------------------|---------------------------------|------|--|
| Playlist Name sample p | aylist                                                                                                    |                                 |      |  |
| November Rain          | By: Guns N Roses                                                                                                    | On: Greatest Hits: Guns N' Rose | Del  |  |
| More Than A Feeling    | By: Boston                                                                                                    | On: Greatest Hits: Boston       | Del  |  |
|                        |                                                                                                    |                                 |      |  |
|                        | Search For Search For | Songs                           |      |  |
| Cancel                 |                                                                                                    |                                 | Save |  |

Touch **Create New Playlist** at the bottom of the screen to create your own Playlist. The resulting Edit Playlist screen will allow you to name your Playlist and add songs to it.

<u>To name your Playlist</u>, touch the text box next to Playlist Name for a pop-up keyboard. Use the keyboard to enter the name. Touch **Update** on the keyboard to set the new name into the text box.

To add songs to your Playlist, touch **Search For Songs** at the bottom of the Edit Playlist screen. This will open a search page with a keyboard that allows you to enter song titles. Touch the letters that make up the start of the song title. When it is finished searching, the results will appear in the upper section of the screen.

Touch **Select** next to the song (or songs if there are multiple songs that you wish to add) to highlight it. Use the scroll bar to the right of the listed songs. If you have selected a song by mistake, touch it again to un-highlight it. If the search returns "No Results" you have either typed the title incorrectly, or the song does not exist in the database. When you are finished with that particular song search, touch **Close**.

the sky q Back w 7 8 9 d Clear 4 5 6 a s h z х b n [ ] 1 2 3 Shift Symbols Spac Caps 0 Close

To add additional songs, touch **Search For Songs** and repeat the steps again.

If you want to delete any song selections you have in your Playlist at any time, touch the **Del** button next to the song on the Edit Playlist screen. If necessary, use the scroll bars on this screen to view all of the songs in your Playlist.

Touch **Save** when you are finished editing your Playlist to return to the Playlist Management screen.

To create additional Playlists, repeat the above steps.

To view or edit an existing Playlist, touch **Edit** next to the Playlist's name on Playlist Management screen. To delete a Playlist, touch **Del** next to the Playlist's name on Playlist Management screen.

## 5.3 Autoplay

**Autoplay** allows the jukebox to automatically play music when there is User Interface inactivity (during times when there is no customer activity). Autoplay will stop when a paid selection is made. The **Autoplay** screen provides options to turn Autoplay on/off, set up a custom schedule, and select what music can be played.

**<u>Disable Autoplay</u>** – When the button is selected (filled with color) Autoplay is turned "off".

**Enable Autoplay every** Mins – With this option selected, you can choose the time interval for Autoplay (the time of customer inactivity before one song will play) and if desired, select what music selection will play.

| Autoplay                                                                                                 | Help |
|----------------------------------------------------------------------------------------------------|------|
| Disable Autoplay Enable Autoplay every 15 Mins Select Music From All Music Enable Autoplay on a Schedule |      |
|                                                                                                    |      |
| Add New Schedule                                                                                         | •    |
| Cancel                                                                                                   | Save |

Touch the box next to "Mins" for a pop-up numeric keypad. Touch the **Clear** button on the

keypad to delete the current value, and then use the numbers on the keypad to set the number of minutes of <u>inactivity</u> that must occur before Autoplay is activated. This delay time has a *minimum* setting of 15 minutes. After you have entered the time, touch **Update** on the keypad.

If you want to limit the Autoplay music to a specific genre or Playlist, touch the text box next to "Select Music From" for a pop-up selection

screen. Touch the **Genres** tab to select a specific genre, and then touch the genre to select and highlight it. If you want to select from existing Playlists, touch the **Playlists** tab and then touch any Playlist.

| Genres     |               |   |  |  |
|------------|---------------|---|--|--|
| All Music  |               | - |  |  |
| Alternativ | e Rock        |   |  |  |
| Classic Ro | ck            |   |  |  |
| Comedy     | Comedy        |   |  |  |
| Country/B  | luegrass      |   |  |  |
| Electronic | a/Dance       |   |  |  |
| Heavy Me   | tal/Hard Rock | - |  |  |

**Enable Autoplay on a Schedule** – This option lets you choose to create separate settings for each day and/or create a specific timeframe for allowing Autoplay.

Touch the **Enable Autoplay on a Schedule** button and then touch **Add New Schedule** at the bottom of the screen.

Touch the box next to "Mins" for a pop-up numeric keypad. Touch the **Clear** button on the keypad to delete the current value, and then use the numbers on the keypad to set the number of minutes of <u>inactivity</u> that must occur before Autoplay is activated. This delay time has a *minimum* setting of 15 minutes. After you have entered the time, touch **Update** on the keypad. Touch the text box next to "Select Music From" for a drop-down menu of categories to choose from. Touch any category name to select it. If you want to select from existing Playlists, touch the **Playlists** tab and then touch any Playlist.

|                     | Sunday   | Monday    |
|---------------------|----------|-----------|
| All Day<br>Timespan | Tuesday  | Wednesday |
| Start 12:00 AM      | Thursday | Friday    |
|                     | Saturday |           |
| Update              | Cancel   |           |

Touch the circle next to either **All Day** (to turn Autoplay on all day), or **Timespan** (to select a start and end time for Autoplay). If you select

Timespan, you can set up different schedules for different days of the week, or multiple start/stop times per day. Touch the box next to **Start** and use the + and – symbols above the time to change the time as desired. Then touch the circle next to **AM** or **PM** to select one, and then touch **Update** to save your changes. After setting the start time, touch the box next to **End** and complete the same steps to set

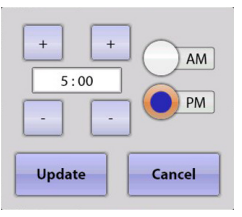

the end time. Select the days you want your settings to apply to by touching the box next to the corresponding day. When finished, touch **Update**.

To set up different start/stop times in one day, or different schedules for different days of the week, touch **Add New Schedule** to set up a new schedule and repeat the steps above.

### 5.4 Background Music

The **Background Music** screen provides the ability to turn on/off the Background Music option (see **Note** below), set a custom schedule for day(s) of the week with multiple start/stop times per day (if desired), and select a category of music. Background music is similar to Autoplay, except it plays songs continuously until a paid selection is made.

|   |                        |                                                                                                   | Background Music                                                           |          |     | Help |
|---|------------------------|---------------------------------------------------------------------------------------------------|----------------------------------------------------------------------------|----------|-----|------|
|   | Disable B<br>Enable Ba | This is a pay for use for<br>your service contract<br>ackground Music<br>ackground Music on a Sci | nature, You will be billed in accorda<br>for the time this badute is used. | nce with | (   | )    |
|   | Tu,W,Sa                | All Day                                                                                           | All Music                                                                  | Edit     | Del | •    |
|   |                        |                                                                                                   |                                                                            |          |     | •    |
|   |                        |                                                                                                   | Add New Schedule                                                           |          |     |      |
| c | ancel                  |                                                                                                   |                                                                            |          |     | Save |

To disable Background Music, touch the circle to the left of **Disable Background Music** and it turns blue.

To turn Background Music "on", touch the **Enable Background Music on a Schedule** button and then touch **Add New Schedule** at the bottom of the screen. This will access a separate screen to set up a customized Autoplay schedule.

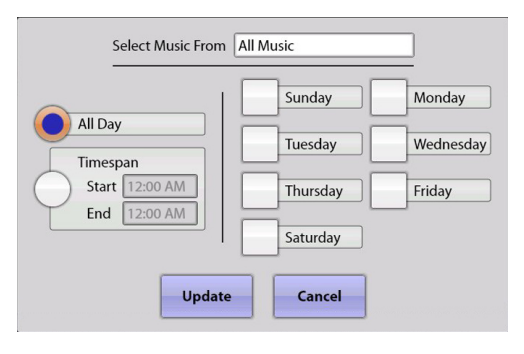

If you want to limit the music to a specific genre or Playlist, touch the text box next to "Select Music From" for a pop-up selection screen. Touch the **Genres** tab to select a specific genre, and then touch the genre to select and highlight it. If you want to select from existing Playlists, touch the **Playlists** tab and then touch any Playlist.

Touch the circle next to either **All Day** (to turn Background Music on all day),

| All Music             |   |
|-----------------------|---|
| Alternative Rock      |   |
| Classic Rock          |   |
| Comedy                |   |
| Country/Bluegrass     |   |
| Electronica/Dance     |   |
| Heavy Metal/Hard Rock | - |

or **Timespan** (to select a start and end time). If you select Timespan, you can set up different schedules for different days of the week, or multiple start/stop times per day.

Touch the box next to **Start** and use the **+** and **-** symbols above the time to change the time as desired. Then touch the circle next to **AM** or **PM**, and then touch **Update** to save your changes. After setting the start time, touch the box next to **End** and complete the same steps to set the end time. Select the days you want your settings to apply to by touching the box next to the corresponding day. Selected days will have a check in the box next to the day. To remove the check, touch the check again. When finished, touch **Update**.

| + + +  | AM<br>PM |
|--------|----------|
| Update | Cancel   |

To set up different start/stop times in one day, or different schedules for different days of the week, touch **Add New Schedule** again to set up a new schedule and repeat the steps above.

**Note**: The Background Music feature is not free. Your invoice will reflect a per hour charge for each hour the jukebox was in Background Music mode during the billing period.

## 5.5 Auxiliary Audio

Auxiliary Audio allows other music sources (such as a television audio feed) to be played through the jukebox audio system. The **Auxiliary Audio** screen provides the ability to turn on/off the Auxiliary Audio option, set the delay time for the audio to start, and set a custom schedule for day(s) of the week with multiple start/stop times per day (if desired).

|   |                 |                    | Auxiliary Audio  |            |         |      | Help |
|---|-----------------|--------------------|------------------|------------|---------|------|------|
|   | Disable Auxilia | ary Audio Mode     |                  |            |         |      |      |
|   | Enable Auxilia  | ry Audio Mode      |                  | Aux Delay: | 10 seco | onds |      |
|   | Enable Auxilia  | ry Audio Mode on a | Schedule         |            |         |      |      |
|   | M,W,Th,Sa       | All Day            |                  |            | Edit    | Del  | •    |
|   |                 |                    |                  |            |         |      |      |
|   |                 |                    |                  |            |         |      |      |
|   |                 |                    |                  |            |         |      |      |
|   |                 |                    |                  |            |         |      | •    |
|   |                 |                    | Add New Schedule |            |         |      |      |
| c | ancel           |                    |                  |            |         |      | Save |

To disable Auxiliary Audio, touch the circle to the left of **Disable Auxiliary Audio Mode** and it turns blue.

To enable it, touch the circle next to **Enable Auxiliary Audio Mode** and it will turn blue.

To set the amount of time that needs to pass before Auxiliary Audio will start, touch the text box next to "Aux Delay". Touch **Clear** on the pop-up numeric keypad to clear the current value. Use the keypad to enter the delay time in seconds, and then touch **Update**.

To set up a schedule for Auxiliary Audio, touch the **Enable Auxiliary Audio Mode on a Schedule** button and then touch **Add New Schedule** at the bottom of the screen. This will access a separate screen to set up a customized schedule.

|                        | Sunday   | Monday    |
|------------------------|----------|-----------|
| All Day       Timespan | Tuesday  | Wednesday |
| Start 12:00 AM         | Thursday | Friday    |
|                        | Saturday |           |
| Update                 | Cancel   |           |

Touch the circle next to either **All Day** (to allow Auxiliary Audio on all day), or **Timespan** (to select a start and end time). If you select Timespan, you can set up different schedules for different days of the week, or multiple start/stop

times per day. Touch the box next to **Start** and use the + and - symbols above the time to change the time as desired. Then touch the circle next to **AM** or **PM**, and touch **Update** to save your changes. After setting the start time, touch the box next to **End** and complete the same steps to set the end time. Select the days you want your settings to apply to by

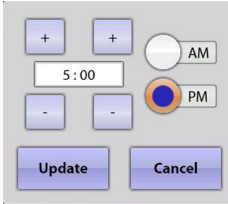

touching the box next to the corresponding day. Selected days will have a check in the box next to the day. To remove the check, touch the check again. When finished, touch **Update**.

To set up different start/stop times in one day, or different schedules for different days of the week, touch **Add New Schedule** again to set up a new schedule and repeat the steps above.

# 6.0 Hardware Setup6.1 Touch Screen Setup

The **Touch Screen Setup** screen allows you to set the refresh rate on the jukebox display and to calibrate the touch screen.

|                        | Touch Screen Setup | Help |
|------------------------|--------------------|------|
|                        |                    |      |
| Screen Refresh Rate    |                    |      |
| 1024x768 16 bit 60hz   |                    | -    |
| Calibrate Touch Screen |                    |      |
|                        |                    |      |
|                        |                    |      |
|                        |                    |      |
|                        |                    |      |
|                        |                    | Back |
|                        |                    |      |

The **Screen Refresh Rate** affects the video image on the monitor. This setting may need to be changed due to various external conditions that can affect the operation and look of the video image. If the image exhibits video noise or a jittery picture, changing the refresh rate may help improve it.

To change the refresh rate, touch the down arrow at the end of the **Screen Refresh Rate** text box to display a list of available settings. Touch one of the settings to change the refresh rate. The screen will immediately change to the selected setting and a pop-up box will appear asking if you would like to keep the settings. Touch **Yes** to keep them, or **No** to revert back to the previous setting. The screen will automatically revert back to the original setting if you don't select either option.

**Note**: Some settings may not look any better, and some settings will not work very well at all. If the screen starts to tear and you cannot see what is there, just leave it alone for 10 seconds and the screen will automatically return to the previous setting.

| Finds the length from<br>a perificing of second ways.                                                                                                    |   |
|----------------------------------------------------------------------------------------------------|---|
|                                                                                                    |   |
| Pool Vinte Flagment<br>Tacis direct area in terms<br>base in course are symmetry in program<br>Angle in sources<br>Name in terms<br>Name in terms<br>Name in terms | 5 |

Touch the **Calibrate Touch Screen** button to launch the touch screen calibration tool. Make sure you are viewing the touch screen from the same position a customer would view it during normal use.

- 1. Touch the center of the first target, holding your finger on the target for approximately two seconds. When you release your finger, another target will appear in a different corner.
- 2. Touch the center of the second target for two seconds and upon release, the third target will appear.
- 3. Touch the center of the third target and hold it there for two seconds.
- 4. After touching all three targets, a confirmation screen will appear. Touch the screen in various places to make sure the cursor jumps to your fingertips.
- 5. If the cursor follows your finger accurately, touch **Yes**. If it does not, touch **No** and the calibration tool will restart.

## 6.2 Money Meter

The **Money Meter** screen allows you to set a divisor for the optional mechanical money counter installed in the jukebox. The divisor is used to determine when the mechanical money meter is advanced and is based on the smallest monetary unit.

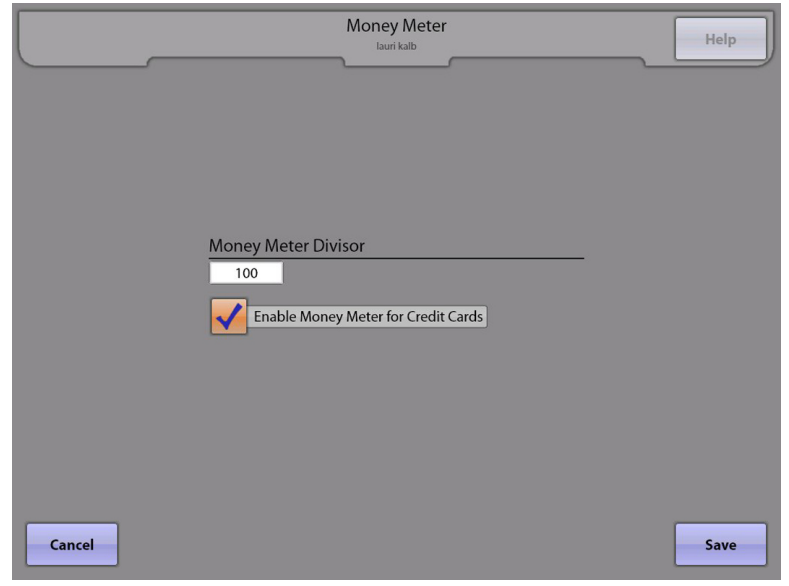

*For example*: If the smallest monetary unit is set to a penny (if the divisor is set to 1), the money meter will advance one hundred times for each dollar deposited. If the divisor is set to 100, the money meter will advance one time for each dollar deposited.

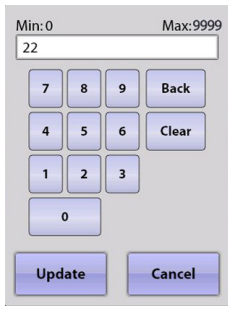

Touch the text box under **Money Meter Divisor** to pop up a numeric keypad. Touch **Clear** to delete the existing value, and then use the keypad to enter the desired divisor. Touch **Update** to save your changes, or **Cancel** to return to the previous screen without saving.

If a check mark is in the check box next to **Enable Money Meter for Credit Cards**, the money meter will record credit card revenue. If the check box is unchecked, credit card revenue is not recorded on the money meter.

## 6.3 Equalizer Setup

The **Equalizer Setup** screen provides access to setup sound equalizers for all four channels of a Rowe AV Controller, a Rowe 4-Channel Preamplifier or a Rock-Ola Digital Sybersonic preamplifier.

(This screen is only available on a jukebox equipped with a Rowe Studio Sound, a Rowe 4channel preamplifier, or a Rock-Ola Digital Sybersonic preamplifier.)

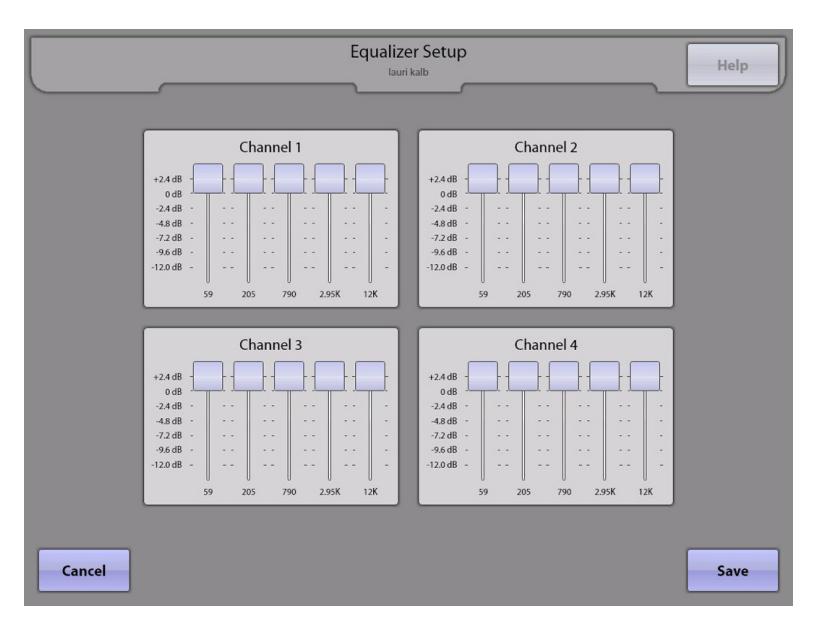

Touch and drag a slider up and down to adjust the equalizer setting for any frequency band on a channel. The sound output of the amplifier is adjusted as the slide control is moved. Change all frequencies independently and adjust for the best sound.

## 6.4 Volume Presets

The **Volume Presets** screen allows you to set up input and output sound levels in a Rowe AV Controller or a Rowe 4-channel preamplifier, and to set the default volumes for Normal, Autoplay/Background, and Auxiliary Audio music. This screen also allows you to select to whether the volumes are reset when the jukebox is turned on.

|                                                          | Volum                | ne Presets<br>nad Dev                                                             | Help           |
|----------------------------------------------------------|----------------------|-----------------------------------------------------------------------------------|----------------|
| Input Gain<br>Sound Card<br>Stereo A<br>Stereo B<br>Mono | 50 %<br>60 %<br>60 % | Default Volumes<br>Normal Volume<br>Autoplay/BGM Volume<br>Auxiliary Audio Volume | 33<br>33<br>33 |
| Output Gain<br>Channels 1 and 2<br>Channels 3 and 4      | 50 %<br>60 %         | Reset volumes on pow                                                              | /erup          |
| Cancel                                                   |                      |                                                                                   | Save           |

| Mi<br>2 | n:0<br>2 |     |   | Max:63 |
|---------|----------|-----|---|--------|
| (       | 7        | 8   | 9 | Back   |
|         | 4        | 5   | 6 | Clear  |
|         | 1        | 2   | 3 |        |
|         | c        | ,   |   |        |
|         | Upd      | ate |   | Cancel |

Touch the text box next to each volume option for a pop-up a numeric keypad. Touch **Clear** on the keypad to delete the current value, and then use the keypad to change the setting to the desired value. When finished, touch **Update** to save it, or **Cancel** to return to the default value.

**Note**: The Input Gain and Output Gain sections of this screen are not available in jukeboxes with a Rock-Ola Digital Sybersonic preamplifier, and will not be displayed on this screen.

**Input Gain** – There are 4 audio inputs to the Studio Sound AV Controller and the 4-channel preamplifier. The jukebox input from the computer core assembly is connected to the **Sound Card** input. The "Inputs" values are preset at the factory. However, if there is excessive clipping or distortion in the audio, adjusting this value down may improve the sound quality.

**Output Gain** – There are 4 output channels on the Studio Sound AV Controller and the 4-channel preamplifier. The output settings are tied to channel pairs as shown, **Ch1 and Ch2**, or **Ch3 and Ch4**. These values are set at the factory for optimum performance. However, these values may be changed to improve sound quality.

**Default Volumes** – This section controls the volume settings when the jukebox powers up. If a check is in the **Reset volumes on powerup** check box, then the volume settings for normal play, Autoplay, Background Music, and Auxiliary Audio will be reset to these predetermined levels. However, the jukebox must be turned off for the period of time set on Queue Management screen. The same time setting used for clearing the play queue is used to reset the volume levels. By default this time is set to 4 hours.

#### 6.5 IR Remote Setup

The **IR Remote Setup** screen allows you control what functions are enabled or disabled on the IR remote control.

|        | IR Remote Setup<br>Chad Dev               | Help |
|--------|-------------------------------------------|------|
|        | IR Features Add Credits Autoplay Override |      |
|        | Pause 10 Mins Reject                      |      |
|        | Reject All                                |      |
| Cancel |                                           | Save |

**<u>IR Features</u>** – Any of the following features are enabled from the remote control if the check box next to the feature is checked. When unchecked, the feature cannot be accessed using a remote.

Add Credits allows the location to add free credits to the jukebox using the "Future" button on the IR remote control.

**Note**: The Credit Management screen (Cash Management -> Credit Management) and the VCU Setup screen (Hardware Setup -> VCU Setup -> VCU tabs 1-4) both contain a check box to **Enable Remote Credits/Add Credits** respectively. If those are not also checked, credits cannot be added from the IR Remote and/or VCU even if the **Add Credits** box is checked on this page. The Credit Pool can also be configured on the Credit Management screen to limit the number of free credits available from the IR Remote and VCUs.

Autoplay Override allows the location to turn any programmed Autoplay mode on/off.

**Pause** allows the location to pause song playback on the jukebox. To set a maximum number of minutes the jukebox will stay in pause mode before it automatically resumes play, touch the **Mins** text box. Touch **Clear** on the pop-up keypad to delete the current value, and then select a number between 1 and 60 by touching it. After entering the new time, touch **Update** on the keypad.

**Reject** allows the location to reject (cancel) the song that is currently playing using the remote control.

**Reject All** allows the location to reject (cancel) both the current song and all songs waiting in the current play queue by holding the REJECT button for five seconds.

**Input Select** allows the location to select the sound input on a jukebox equipped with Rowe Studio Sound or a Rowe 4channel preamplifier. This option is not available on Rock-Ola jukeboxes equipped with a Digital Sybersonic preamplifier.

## 6.6 VCU Setup

The **VCU Setup (VCU)** screen allows you to set up volume linking options, volume control options and feature control options for a Volume Control Unit (VCU). The VCU is a wired remote control that can be used with a Rowe Studio Sound System, a Rowe 4-channel preamplifier, or a Rock-Ola Digital Sybersonic preamplifier. One of these preamplifiers must be used for this screen to be available.

The **Volume Links** tab allows you to set up linking options for a Volume Control Unit (VCU).

The VCU has a volume range from 0 (no sound) to 63 (maximum sound). The **Step Size** value is used to determine how fast the volume changes when the volume is adjusted using a VCU (and can be set from 1-9). The larger the number, the faster the volume will change. However, a smaller number allows for more volume level settings.

|     |              |       |       |                                                                    | VCU Setup<br>Isuri kalb                                                                                                    | Help |
|-----|--------------|-------|-------|--------------------------------------------------------------------|----------------------------------------------------------------------------------------------------|------|
|     | Volume Links | VCU 1 | VCU 2 | VCU 3                                                              | VCU 4                                                                                                    |      |
|     |              |       |       | Va<br>St<br>Indeg<br>Link /<br>Link /<br>Lock ,<br>Cf<br>11 + Ch2) | /olume Controls<br>itep Size 1<br>Mode Linkage<br>ipendent<br>Aux + Autoplay<br>Normal + Aux + Autoplay<br>Autoplay<br>Channel Linkage<br>() (Ch3 + Ch4) |      |
| Car | ncel         |       |       |                                                                    |                                                                                                    | Save |

**Mode Linkage** is used to select how volume is controlled during Normal play, Auxiliary play and Autoplay. Touch the circle next to one of the options to select it (fill it with blue). Only one of four options may be chosen:

- Independent allows the volume settings of Autoplay, Auxiliary Audio, and Normal play to remain independent.
- Linked Aux+Autoplay will allow both the Auxiliary Audio and Autoplay volumes to change together.
- Linked Normal + Aux + Autoplay links all volumes so that when one is changed, they are all changed together.
- Lock Autoplay will lock the Autoplay volume so it cannot be changed during Auxiliary Music play or Autoplay.

**Channel Linkage** is used to set the output channel behavior of a Rowe AV Controller or a Rowe 4-channel preamplifier. Each output channel can be independent, or linked in several different ways. Touch the drop-down menu to display a list of linkages to choose from. Touch an option to select it.

The **VCU1**, **VCU2**, **VCU3**, or **VCU4** tabs allow you to enable/disable the volume and feature control buttons for each VCU.

A check mark in any box enables that feature for that specific VCU. Select to allow the buttons an a VCU to change volume on specific channels, change volume for specific microphones, give jukebox credits (**Add Credits**\*), turn on/off power (**Power**), **Reject** (cancel) a song, or **Reject All** to reject (cancel) all songs. Up to four VCUs may be connected.

\*Note: The Credit Management screen (Cash Management -> Credit Management) and the IR Remote Setup screen (Hardware Setup-> IR Remote Setup) both contain a check box to **Enable Remote Credits/Add Credits** respectively. If those are not also checked, credits cannot be added from the IR Remote and/or VCU even if the **Add Credits** box is checked on this page. The Credit Pool can also be configured on the Credit Management screen to limit the number of free credits available from the IR Remote and VCUs.

|     |            |                                                          |                                                                  |                 |       | CU Set       | up |                                                   | Help |
|-----|------------|----------------------------------------------------------|------------------------------------------------------------------|-----------------|-------|--------------|----|---------------------------------------------------|------|
|     | Volun<br>V | channel<br>Channel<br>Channel<br>Channel<br>M<br>Microph | VCU 1<br>Volume C<br>1<br>2<br>3<br>4<br>4<br>ic Volume<br>one 1 | VCU 2<br>ontrol | VCU 3 | <b>VCU 4</b> |    | Feature Control<br>Add Credits<br>Power<br>Reject |      |
| Car | ✓ ✓ ✓      | Microph<br>Microph<br>Lead Sin                           | one 2<br>one 3<br>ger                                            |                 |       |              | ✓  | Reject All                                        | Save |

## 6.7 Paging Microphone Setup

The **Paging Mic Setup** screen allows you to set up paging microphone options. The Rowe Studio Sound AV Controller has three microphone inputs, the Rowe 4-channel Preamplifier has two microphone inputs, and the Rock-Ola preamplifier has one microphone input. If none of these preamplifiers are used, this screen will not be available.

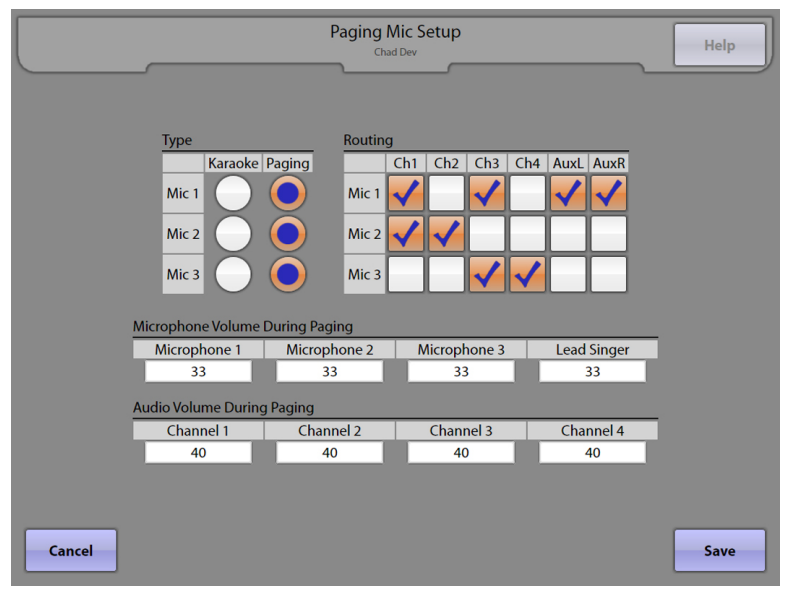

Each of the three microphones in the Rowe Studio Sound AV Controller and the two microphones in the Rowe 4-Channel Preamplifier can be one of two types– **Karaoke** or **Paging**. Touch the button to select the **Type** for each microphone.

There is only one microphone input on the Rock-Ola Digital Sybersonic preamplifier and this microphone is for paging only. When the Rock-Ola preamplifier is installed, the screen will display only limited options (see the image to the right).

|                     | Routing   |            |           |
|---------------------|-----------|------------|-----------|
|                     | Ch1 Cl    | n2 Ch3 Ch4 |           |
| Audio Volume During | Mic 1     |            |           |
| Channel 1           | Channel 2 | Channel 3  | Channel 4 |
| 33                  | 33        | 33         | 33        |
|                     |           |            |           |

The microphone(s) can also be routed to specific audio channels. A check in any of the boxes in the **Routing** matrix enables the selected microphone for that channel. The Rock-Ola preamplifier does not support AuxR or AuxL channels.

The **Microphone Volume During Paging** setting is used to set the microphone volume when the selected microphone is active. This option is not available with the Rock-Ola preamplifier.

The **Audio Volume During Paging** setting is used to reduce the audio volume for any song that may be playing when the selected microphone is active. If the audio volume is at or below this setting, operating the paging microphone will not change the audio level.

## 6.8 Router Setup

The **Router Setup** screen allows setup of the router. See **Programming the Wireless Router** in the beginning section of this manual for detailed router setup instructions.

|                                              |                                                                                                    | Route                                                                                                    | er Setup                                                                                                    |                                                              |                                                                              | _                                                                                                    |                                                                         | Help |
|----------------------------------------------|----------------------------------------------------------------------------------------------------|----------------------------------------------------------------------------------------------------|----------------------------------------------------------------------------------------------------|--------------------------------------------------------------|------------------------------------------------------------------------------|----------------------------------------------------------------------------------------------------|-------------------------------------------------------------------------|------|
| Product Page: will-the                       |                                                                                                    |                                                                                                    |                                                                                                    | Hardware verson: R                                           | L FIRM                                                                       | kané Wers                                                                                                    | or: 2.00                                                                |      |
| D-56111                                      | SCD.P                                                                                                    | ADTANCED                                                                                                    | TOPLS                                                                                                    | STATUS                                                       | _                                                                            | SUPPOR                                                                                                    |                                                                         |      |
| NIEWET<br>MERLESS SETTING<br>METHORI SETTING | INTERNET COMM<br>Three are 2 ways to<br>Connection Setup W<br>INTERNET COMM<br>If you would like to in<br>new Dark Router of<br>Setup Woord hutter | CTION :<br>setup your internet connected<br>bard or you can manually co<br>CCTION WIZARD :<br>utiles our easy to use Webd<br>o the Property, is well as co<br>utilities. | tion. You can use the Wo<br>infigue the connection.<br>eved Woards to exist you<br>require the wareless setur | ib-based Internet<br>I in connecting your<br>gc, cick on the | Helph<br>Mittary<br>Status<br>des est<br>trang<br>Status<br>Status<br>Status | d minics<br>d:<br>and new to<br>red a rout<br>Sering with<br>the red run<br>h a flow on<br>your helicat<br>p | ava tenar<br>er betore,<br>issard and<br>ryck<br>gie steps<br>pitup and |      |
| q w                                          | e r<br>d f                                                                                                    | t y u<br>g h j                                                                                                    | k I 7                                                                                                    | \ Back                                                       | 7                                                                            | 8                                                                                                    | 9                                                                       |      |
| 2                                            | x c v                                                                                                    | b n m                                                                                                    | , . ,                                                                                                    | []]                                                          | 1                                                                            | 2                                                                                                    | 3                                                                       |      |
| Shift Syn                                    | nbols                                                                                                    | Space                                                                                                    |                                                                                                    | Caps                                                         | 0                                                                            | -                                                                                                    | •                                                                       |      |
|                                              |                                                                                                    |                                                                                                    |                                                                                                    |                                                              |                                                                              |                                                                                                    |                                                                         | Back |

Note: Many of the router configuration functions have been disabled for security reasons, including the Wizard and any built-in links to external sites.

If any router other than the supplied router is used, this configuration screen may no longer work.

## 6.9 Audio Modes

The **Audio Modes** screen is only available in a jukebox with a Rowe Studio Sound package, a Rowe 4-Channel Preamplifier or a Rock-Ola Digital Sybersonic preamplifier installed.

The jukebox has three operating modes represented by the tabs on this screen; Audio Mode, Auxiliary Audio Mode, and Standby Mode. With a Rowe Studio Sound or Rowe 4-Channel Preamplifier installed, the jukebox will have one additional mode called Microphone Mode.

The **Audio Modes** screen allows configuration of audio signal sourcing, output routing, internal muting and automatic volume control (AVC) in the preamplifier for each of the jukebox modes. Touch any one of the three or four tabs to see and adjust the configuration for that jukebox mode.

#### Jukebox Modes:

**Standby** – This is the mode when a jukebox is not in any of the other three modes. Basically, a selection is not playing, Auxiliary Audio is not enabled, and the paging microphone is not active (keyed).

**Audio** – This is the mode when a selection (audio or video) is playing on the jukebox. A selection is any song being played from the hard drive whether it is customer-selected, Autoplay, or Background. The Input Select for Audio mode should always be mapped to the Sound Card.

**Auxiliary Audio** – This mode is when the jukebox is not playing an audio or video selection and the Auxiliary Audio mode is enabled. When in Auxiliary Audio mode, the preamplifier can be configured to route an alternate audio source through the jukebox sound system. Connect the auxiliary source to one of the other front end inputs, e.g. Stereo A.

|     | Audia Mada                    | Auviliary Audio Modo | Audio Modes<br>lauri kalb                                       | Help                                       |
|-----|-------------------------------|----------------------|-----------------------------------------------------------------|--------------------------------------------|
|     | Input<br>Stereo A<br>Sound Ca | Select               | Output Muting<br>Output Channels 1 / 2<br>Output Channels 3 / 4 | Auto Volume Control<br>Disable Auto Volume |
| Car | ncel                          |                      |                                                                 | Save                                       |

|                         | Audio Modes<br>JukeBox_Name                | He                                         |
|-------------------------|--------------------------------------------|--------------------------------------------|
| Audio Mode Auxiliary Au | dio Mode MicrophoneMo                      | ode Standby Mode                           |
| Input Muting<br>Preamp  | OutputMuting Output Channel Output Channel | Auto Volume Control<br>Disable Auto Volume |
| Input Select            | Output Routing Ch                          | 1 / 2 Output Routing Ch 3 / 4              |
| Stereo B                | Aux / Aux<br>Mono / Aux                    | Aux / Aux Aux Mono / Aux                   |
| Stereo A<br>Sound Card  | Aux / Mono Stereo / Stereo                 | Aux / Mono Stereo / Stereo                 |

**Microphone** (Rowe AV Controller or Rowe 4-Channel Preamplifier only) – The preamplifier can be configured to switch the front end input source to any one of the choices or left Unchanged when the microphone is activated (keyed). The input source will be heard in the background when the paging microphone is active. When the microphone is turned off, the source is switched back to the previous setting. The Microphone state is not available with the Rock-Ola preamplifier.

#### **Configurable Options:**

**Input Select** – This section configures which set of RCA jacks on the preamplifier is used for the audio source in each specific jukebox mode. Normally the jukebox audio from the computer core assembly is plugged into the jacks labeled Stereo Mechanism Input (Rowe AV controller), Main Stereo (Rowe 4 channel preamplifier), or Main In (Rock-Ola Digital Sybersonic). Each of these jacks is considered the **Sound Card** input as far as this configuration setup is concerned. Stereo A, Stereo B or Mono can be used for audio input for Auxiliary Audio, Standby and Microphone modes. The Microphone Mode tab offers one additional Input Select choice called **Unchanged**. Select this option if the preamplifier is not to change its input audio source whenever a microphone is active (keyed).

**Output Routing Ch 1/2, Ch 3/4** (not available with Rock-Ola preamplifier) – This section configures how signals in a Rowe AV Controller or 4-Channel Preamplifier are combined and routed to the outputs.

**Stereo/Stereo** – This routes the stereo input as a stereo signal through the preamplifier to the selected output pair in the jukebox mode selected.

**Aux/Mono** – This mode routes the left aux channel input to output channel 1 or 3, and combines the stereo input to a monaural signal, which is routed to channel 2 or 4.

**Mono/Aux** – This mode combines the stereo input to a monaural signal, routes that signal to channel 1 or 2, and routes the right aux channel input to output channel 2 or 4.

**Aux/Aux** – This mode routes the left aux channel input to output channel 1 or 3, and routes the right aux channel input to output channel 2 or 4.

**Mono/Mono** – This mode combines the stereo input to a monaural signal, and routes that signal to both output channels 1 and 2, or to output channels 3 and 4.

**Input Muting** (not available with Rock-Ola preamplifier) – This option will mute the input to the preamplifier when the check box is checked. Be sure this check box in unchecked if you want an audio signal to pass through the preamplifier in the corresponding jukebox mode.

**Output Muting** – This option controls the muting for the preamplifier output channels. There are separate mute controls, one for channels 1 and 2, and another for channels 3 and 4. A check in the check box will cause the output channels to be muted for the corresponding jukebox mode.

**Auto Volume Control** – This controls whether the Automatic Volume Control feature of the preamplifier is enabled or disabled. A checked box in this column **disables** AVC for the corresponding jukebox mode, otherwise AVC is enabled.

## 7.0 Reports7.1 Cash & Usage Report

The **Cash & Usage Report** screen shows the monetary deposits, number of plays, and feature minutes for weekly, monthly and year to date periods.

| Period  Deposits Bils Coins Credits S000 Credits S000 Free Credits Used 0 Plays Free Songs Played Local Downloaded 16 Downloaded 16 Downloaded 10 Plays Free Songs Played Local Downloaded 139 Total Songs Played Local 139 Total Songs Played Local 139 Total Songs Played 0 Hours 0 Mins Special Event Time 0 Hours 0 Mins Special Event Time 0 Hours 0 Mins Network Connection Time 0 Hours 0 Mins 1 Network Connection Time 0 Hours 0 Mins 1                                                                                                    |                         | Cash       | & Usage Report |                                 |            | Help |
|----------------------------------------------------------------------------------------------------|-------------------------|------------|----------------|---------------------------------|------------|------|
| Deposits     580.00       Coins     580.00       Credit     500.00       Free Credits Used     0       Plays     0       Free Songs Played     0       Downloaded     209       Cotal     0       Downloaded     0       Paid Songs Played     0       Local     0       Downloaded     0       Paid Songs Played     0       Local     39       Downloaded     139       Total Songs Played     0       Hours 0 Mins     Special Event Time       Special Event Time     0 Hours 0 Mins       Patework Connection Time     0 Hours 0 Mins       Vetwork Connection Time     0 Hours 0 Mins                                                                                                    | ort                     |            |                |                                 | Period     |      |
| Bills 580.00<br>Coins 580.00<br>Credit 580.00<br>Free Credits Used 0<br>Plays<br>Free Songs Played 0<br>Plays<br>Free Songs Played 0<br>Cocal 0<br>Downloaded 0<br>Paid Songs Played 0<br>Local 39<br>Downloaded 139<br>Total Songs Played 0<br>Example 0<br>Hours 0 Mins 139<br>Downloaded 0<br>Plays 0<br>Free Play Time 0<br>Bickground Music Time 0<br>Special Event Time 0<br>Hours 0 Mins 0<br>Hours 0 Mins 0<br>Hours 0 Mins 0<br>Hours 0 Mins 0<br>Hours 0 Mins 0<br>Special Event Time 0<br>Hours 0 Mins 0<br>Special Event Time 0<br>Hours 0 Mins 0<br>Special Event Time 0<br>Hours 0 Mins 0<br>Hours 0 Mins 0<br>Hours 0<br>Hours 0 Mins 0<br>Hours 0<br>Hours 0<br>Ho | eposits                 |            |                |                                 | Last Month | -    |
| Coins 5000<br>Credit 5000<br>Statutor Statutor Statu                                                                                                    | Bills                   |            | \$80.00        |                                 |            |      |
| Credit 5000<br>5000<br>Free Credits Used 0<br>Plays<br>Free Songs Played Local 16<br>Downloaded 209<br>Local 0<br>Downloaded 0<br>Paid Songs Played Local 39<br>Downloaded 139<br>Total Songs Played 433<br>Features<br>Free Play Time 0 Hours 0 Mins<br>Background Music Time 0 Hours 0 Mins<br>Background Music Time 0 Hours 0 Mins<br>Background Music Time 0 Hours 0 Mins<br>Background Music Time 0 Hours 0 Mins<br>Background Music Time 0 Hours 0 Mins<br>Background Music Time 0 Hours 0 Mins<br>Background Music Time 0 Hours 0 Mins                                                                                                    | Coins                   |            | \$0.00         |                                 |            |      |
| S8000       Free Credits Used     0       Plays     Free Songs Played       Cocal     16       Downloaded     209       Paid Songs Played     0       Downloaded     0       Downloaded     139       Downloaded     139       Downloaded     139       Total Songs Played     403       Free Play Time     0 Hours 0 Mins       Background Music Time     0 Hours 0 Mins       Special Event Time     0 Hours 0 Mins       Network Connection Time     0 Hours 0 Mins                                                                                                    | Credit                  |            | \$0.00         |                                 |            |      |
| Free Credits Used     0       Plays     Image: Composition of the composition of the comp                                                                                                    |                         |            | \$80.00        |                                 |            |      |
| Plays Fee Songs Played Local Downloaded Local Downloaded Downloaded Local Downloaded Local Downloaded Local Downloaded Local Local Downloaded Local Local Downloaded Local Downloaded Local Downloaded Local Downloaded Local Downloaded Downloaded Local Downloaded Downloaded Local Downloaded Downloaded Download                                                                                                    | Free Credits Used       |            | 0              |                                 |            |      |
| Free Songs Played     Local     16       Downloaded     209       Local     0       Downloaded     0       Paid Songs Played     Local       Local     39       Downloaded     139       Total Songs Played     43       Features     0 Hours 0 Mins       Background Music Time     0 Hours 0 Mins       Special Event Time     0 Hours 0 Mins       Judeboorever Of Time     0 Hours 0 Mins       Network Connection Time     0 Hours 0 Mins                                                                                                    | ays                     |            |                |                                 |            |      |
| Local     16       Downloaded     209       Local     0       Downloaded     0       Paid Songs Played     Local       Local     30       Downloaded     139       Total Songs Played     403       Features     0       Free Play Time     0       Background Music Time     0       Jukebox Power On Time     0       Hours 0 Mins     0       Jukebox Power On Time     0       O Hours 0 Mins     0                                                                                                    | Free Songs Played       |            |                |                                 |            |      |
| Remote Selections Local Downloaded 209 Local Downloaded 0 Local Countributed 0 Local Downloaded 139 Total Songs Played 403 Features Free Play Time 0 Hours 0 Mins Background Muck Time 0 Hours 0 Mins Special Sent Time 0 Hours 0 Mins Network Connection Time 0 Hours 0 Mins Network Connection Time 0 Hours 0 Mins 0 Hours 0 Mins 0 Hours 0 Hours 0 Mins 0 Hours 0 Hours 0 Mins 0 Hours 0 Hours                                                                                                    |                         | Local      | 16             |                                 |            |      |
| Remote Selections Local 0 Downloaded 0 Local 39 Local 129 Total Songs Played 403 Features Free Play Time 0 Hours 0 Mins Special Event Time 0 Hours 0 Mins Jukebox Power On Time 0 Hours 0 Mins Network Connection Time 0 Hours 0 Mins Local 129 Total Song Played 403                                                                                                    |                         | Downloaded | 209            |                                 |            |      |
| Paid Songs Played Downloaded 0<br>Local 39<br>Downloaded 139<br>Total Songs Played 433<br>Features 6 Play Time 0 Hours 0 Mins<br>Special Event Time 0 Hours 0 Mins<br>Jukebox Power On Time 0 Hours 0 Mins<br>Jukebox Power On Time 0 Hours 0 Mins<br>Network Connection Time 0 Hours 0 Mins                                                                                                    | Remote Selections       |            | 0              |                                 |            |      |
| Paid Songs Played Commodated 0<br>Local 39<br>Downloaded 139<br>Total Songs Played 403<br>Features 0 Hours 0 Mins<br>Special Event Time 0 Hours 0 Mins<br>Jukebox Power On Time 0 Hours 0 Mins<br>Network Connection Time 0 Hours 0 Mins                                                                                                    |                         | Local      | 0              |                                 |            |      |
| Local 39<br>Downloaded 139<br>Total Songs Played 403<br>Features<br>Free Play Time 0 Hours 0 Mins<br>Special Event Time 0 Hours 0 Mins<br>Jukebox Power On Time 0 Hours 0 Mins<br>Network Connection Time 0 Hours 0 Mins                                                                                                    | Paid Songs Played       | Dominouded | •              |                                 |            |      |
| Total Songs Played 403 FeatUres Free Play Time 0 Hours 0 Mins Background Music Time 0 Hours 0 Mins Special Event Time 0 Hours 0 Mins Network Connection Time 0 Hours 0 Mins Network Connection Time 0 Hours 0 Mins                                                                                                    |                         | Local      | 39             |                                 |            |      |
| Total Songs Played 403 Features Free Play Time 0 Hours 0 Mins Background Music Time 0 Hours 0 Mins Special Event Time 0 Hours 0 Mins Jukebox Power On Time 0 Hours 0 Mins Network Connection Time 0 Hours 0 Mins                                                                                                    |                         | Downloaded | 139            |                                 |            |      |
| Features Features Features Hours O Hours O Mins Special Event Time O Hours O Mins Jukebac Power On Time O Hours O Mins Network Connection Time O Hours O Mins                                                                                                    | Total Songs Played      |            | 403            |                                 |            |      |
| Free Play Time O Hours O Mins<br>Background Music Time O Hours O Mins<br>Special Event Time O Hours O Mins<br>Jukebo Power On Time O Hours O Mins<br>Network Connection Time O Hours O Mins                                                                                                    | atures                  |            |                |                                 |            |      |
| Background Music Time O Hours O Mins Special Event Time O Hours O Mins Jukebox Power On Time O Hours O Mins Network Connection Time O Hours O Mins                                                                                                    | Free Play Time          |            | 0 Hours 0 Mins |                                 |            |      |
| Jaketa Event Ime 0 Hous O Mins<br>Jaketa Power On Time 0 Hous O Mins<br>Network Connection Time 0 Hous O Mins                                                                                                    | Background Music Time   |            | 0 Hours 0 Mins |                                 |            |      |
| Network Connection Time O Hours O Mins                                                                                                    | Special Event Time      |            | 0 Hours 0 Mins | 1. Contraction (1. Contraction) |            |      |
|                                                                                                    | Network Connection Time |            | 0 Hours 0 Mins |                                 |            |      |
|                                                                                                    |                         |            |                | -                               |            |      |
|                                                                                                    |                         |            |                |                                 |            |      |
|                                                                                                    |                         |            |                |                                 |            | _    |
|                                                                                                    |                         |            |                |                                 |            | Back |
|                                                                                                    |                         |            |                |                                 |            |      |

Deposits – View bills, coins, credit card collections, and free credits used.

**Plays** – View free songs, remotely-selected songs, paid songs, and total songs played (with local music and downloaded music noted individually).

**Features** – View feature play minutes for Free Play, Background Music and Special Events. (The Special Events feature lets the Location put the jukebox on standby and use it as an audio source for an external device – i.e. provides audio for TV's showing sporting events.) The amount of time the jukebox was powered on and the amount of time it was connected to the network is also shown.

**Period** – Provides the choice to view report information for any of the following time periods: this month/week, last month/week and year to date. Simply touch the text box for the drop-down menu listing the period options, and then touch the desired period to update the report.

Notes:

- 1. Credits added using VCU, IR Remote or Credit Management screen are counted under Free Credits Used under Deposits.
- 2. Songs played using those Free Credits are counted under Paid Songs Played, not Free Songs Played.
- 3. Songs selected during scheduled Free Play mode are counted as Free Songs Played.
- 4. Background Music songs are not counted as either Free Play or Paid Play songs.

## 7.2 Music Popularity Report

The **Music Popularity Report** screen provides a choice of detailed play count information for both songs and albums on a weekly, monthly, and yearly basis.

| eport     |                                                 |                        | Period           |
|-----------|-------------------------------------------------|------------------------|------------------|
| No. Plays | Song Title/Artist                               | Last Selected          | Last Month 🔹     |
| 5         | Three Seed<br>Silversun Pickups                 | 2009-12-14<br>11:48 AM |                  |
| 3         | Killing in the Name<br>Rage Against The Machine | 2009-12-14<br>8:50 AM  |                  |
| 3         | High And Dry<br>Radiohead                       | 2009-12-14<br>2:48 PM  |                  |
| 2         | Jack A**<br>Beck                                | 2009-12-14<br>8:51 AM  |                  |
| 2         | The Bends<br>Radiohead                          | 2009-12-14<br>2:48 PM  | Report On        |
| 2         | Comeback Kid<br>Silversun Pickups               | 2009-12-14<br>11:48 AM |                  |
| 2         | No Surprises<br>Radiohead                       | 2009-12-11<br>1:21 PM  | Song Popularity  |
| 2         | All the Go Inbetweens<br>Silversun Pickups      | 2009-12-14<br>11:48 AM | Album Popularity |
| 2         | Melatonin<br>Silversun Pickups                  | 2009-12-14<br>11:48 AM |                  |
| 2         | Begin The Begin<br>REM                          | 2009-12-15<br>8:40 AM  |                  |
| 2         | The Park<br>Feist                               | 2009-12-14<br>2:05 PM  |                  |

**Report** – View song title and artist, number of plays, and the "last played" time and date of the song. Arrows to the right of the report window allow scrolling through the list of songs.

**Period** – Provides a choice of time period for report information from the following options: this month/week, last month/week and year to date. Touch the text box below **Period** for a drop-down menu of choices, and then touch the desired time period to update the report.

Album Popularity – Touch this button to view similar information for <u>albums</u> instead of songs.

**Note**: To confirm what information (song vs. album) is displayed, note the title at the top of the page.

## 7.3 Collections Report

The **Collections Report** screen provides a breakdown of collections by bills, coins, remote selectors, and credit cards for each collection date; and offers a choice of summaries for weekly, monthly, and yearly information.

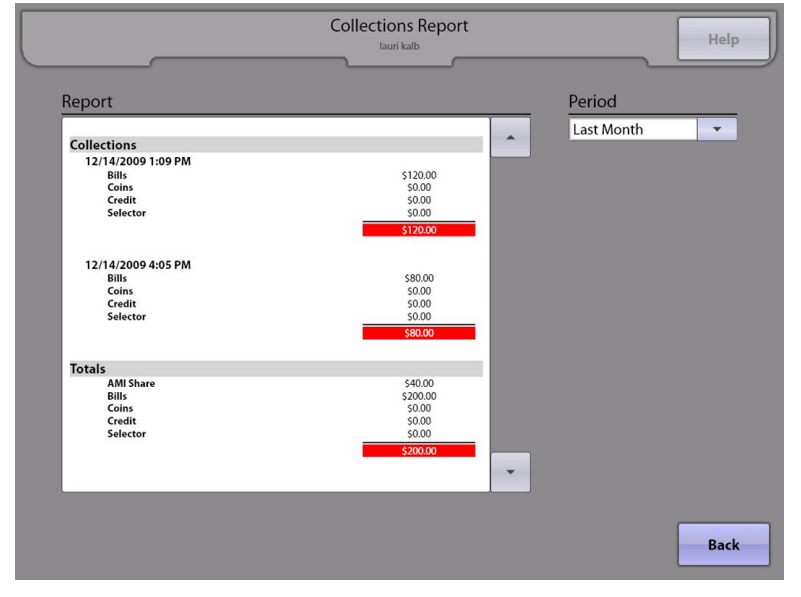

**Report** – View collections by separate dates, with a breakdown by bills, coins, credit cards, and remote selectors. Totals reflect the sum of all dates listed in the report.

Period – Provides an optional time period of report information from the following choices:

- This Month
- This Week
- Last Month
- Last Week
- Year to Date

Touch the text box below **Period** for a drop-down menu of choices, then touch the time period desired to update the report.

## 7.4 Music Loader Report

The **Music Loader Report** screen provides detailed information about recently loaded music on the jukebox, with the ability to select the data by a specific date.

| _                                                                                                    |                                                                                                    | Music Loader Repo | rt        |   | Help |
|----------------------------------------------------------------------------------------------------|----------------------------------------------------------------------------------------------------|-------------------|-----------|---|------|
| Chose a date                                                                                                    |                                                                                                    |                   |           |   |      |
| 1/26/2010                                                                                                    |                                                                                                    |                   |           | - |      |
| Music Loader L                                                                                                    | og                                                                                                    |                   |           |   |      |
| Music Order -                                                                                                    | Tuesday, Janua                                                                                                    | iry 26, 2010      | tree 2    |   |      |
| 1                                                                                                    | 2 Album                                                                                                    | s) to Add         | Errors: 2 |   |      |
| 130777 - "No Line On Th<br>133133 - "Naked Willie" -                                                               | e Horizon" - added successfully<br>- added successfully                                                                              | n#                |           |   |      |
|                                                                                                    | 2 Song(s                                                                                                    | ) to Add          |           |   |      |
| 2 - "Tana Mana" - failed<br>3 - "Village Dance" - faile                                                            | Error downloading media file.<br>d Error downloading media file.                                                                     |                   |           |   |      |
| Music Order -                                                                                                    | Tuesday, Janua                                                                                                    | ry 26, 2010       | 5         |   |      |
|                                                                                                    | 3 Album                                                                                                    | s) to Add         | Enois.4   |   |      |
| 130777 - "No Line On Th<br>133133 - "Naked Willie" -<br>33644 - "Seal (1st Album                                   | e Horizon" - added successfully<br>- added successfully                                                                              |                   |           |   |      |
| SSOTT Scar(Tscribali                                                                                               | 4 Song(s                                                                                                    | ) to Add          |           |   |      |
| 2 - "Tana Mana" - failed<br>3 - "Village Dance" - faile<br>2 - "Tana Mana" - failed<br>3 - "Village Dance" - faile | Error downloading media file.<br>d Error downloading media file.<br>Error downloading media file.<br>d Error downloading media file. |                   |           |   |      |
|                                                                                                    |                                                                                                    |                   |           | - |      |
|                                                                                                    |                                                                                                    |                   |           |   | Back |

**Choose a Date** – To view the report by a certain date, touch the arrow at the end of the text box under "Choose a date" for a drop-down menu of dates. Touch the date desired, and the Music Loader Log updates automatically.

**Music Loader Log** – Provides a breakdown of music orders by album and song, and notes both an ID# and a name for each item. Additionally, each individual item indicates if it was added successfully or if there was an error downloading the file. Arrows to the right of the window provide scrolling of the list.
## 7.5 Genre Classification Report

The **Genre Classification Report** screen will display the number of songs played from each category of music on the jukebox. The data is also broken down by the percentage of total plays.

| Genre Name              | Play Count | Percent Total |   |
|-------------------------|------------|---------------|---|
| Alternative Rock        | 1343       | 20.54 %       |   |
| Rock                    | 1336       | 20.44 %       |   |
| Rap/Hip Hop             | 992        | 15.18 %       |   |
| Рор                     | 832        | 12.73 %       |   |
| Classic Rock            | 538        | 8.23 %        |   |
| Heavy Metal/Hard Rock   | 516        | 7.89 %        |   |
| R&B/Soul                | 427        | 6.53 %        |   |
| Country/Bluegrass       | 232        | 3.55 %        |   |
| Electronica/Dance       | 116        | 1.77 %        |   |
| Jazz/Blues              | 44         | 0.67 %        |   |
| Reggae                  | 32         | 0.49 %        |   |
| Comedy                  | 27         | 0.41 %        |   |
| Soundtracks             | 25         | 0.38 %        |   |
| World                   | 21         | 0.32 %        |   |
| Latin Pop               | 17         | 0.26 %        |   |
| Folk                    | 17         | 0.26 %        | - |
| Reggaeton/Latin Hin-Hon | 0          | 0 1/1 %       |   |

## 8.0 Diagnostics

## 8.1 System Information

The **System Information** screen summarizes important system information, including jukebox/server connection names, software version, catalog version, and date/time. All of these fields are filled in by default after the initial setup of the jukebox.

|                              | System Informatio | n                 | Help |
|------------------------------|-------------------|-------------------|------|
|                              |                   |                   |      |
| Jukebox Name                 |                   | Mem Usage         |      |
| JukeBox_Name                 |                   | 81,828 K          |      |
| Harddrive ID                 |                   | Drive Space (MB)  |      |
| A4CX25TFL5XZT7R              |                   | 26,538 MB         |      |
| Software Version             | OS Version        | MAC Address       |      |
| 3.0.2.3248 - 68              | 3.0.0.0           | 00-02-6B-08-3D-D4 |      |
| Track Catalog Version        |                   | Group             |      |
| 444                          |                   | qa                |      |
| Local Date                   |                   | Local Time        |      |
| 2010-02-04                   |                   | 09:37:38 AM       |      |
| Server URL                   |                   |                   |      |
| devices.amientertainment.net |                   |                   |      |
| Agent Name                   |                   |                   |      |
| jukeboxserver/jukebox        |                   |                   |      |
|                              |                   |                   |      |
|                              |                   |                   |      |
|                              |                   |                   | Back |

Jukebox Name – This information is set on the System Setup -> Basic Setup screen.

Mem Usage – This is the amount of memory currently being used by the jukebox application. It is updated in real time.

Harddrive ID – This is automatically detected by the operating system of the jukebox.

Drive Space (MB) – This is the amount of free space on the hard drive and is automatically detected.

**Software Version** – The software version is automatically detected based on current software in the jukebox.

OS Version – The operating system version is automatically detected by the software.

MAC Address – This displays the MAC address of the Ethernet adaptor on the motherboard in the computer core assembly.

**Track Catalog Version** – This displays the current version of the track catalog downloaded from the server.

**Group** – This is the name of the group the jukebox belongs to (used by AMI for software updates).

**Local Date** – Date information is automatically determined from the **Basic Setup** screen.

Local Time – Time information is set in the System Setup -> Basic Setup screen under "Time Zone".

Server URL – This information is set in the System Setup -> Advanced Administration -> Configure Server screen.

Agent Name – This information is set in the System Setup -> Advanced Administration -> Configure Server screen.

### 8.2 Hardware Information

The **Hardware Information** screen shows the status of internal hardware in the jukebox such as VCU (Volume Control Units), Credit Module, KID (Keyboard, IR, Display), amplifier, IR Remote, Card Reader, Bill Acceptor(s), and Coin Mech.

|               | Hardware Ir     | nformation |                  | Help |
|---------------|-----------------|------------|------------------|------|
|               |                 |            |                  |      |
|               |                 |            |                  |      |
| Configuration | Rock-Ola        | ]          |                  |      |
| KID           | Enabled - 2.000 | Amp        | Enabled - 501    |      |
| IR Remote     | Enabled - 2.000 | ]          |                  |      |
| Credit Module | Enabled - 02.20 | VCU        | Enabled - 501    |      |
| Coin Mech     | Enabled - 02.20 | ]          | Disabled - 0.000 |      |
| Bill Acceptor | Enabled - 02.20 | ]          | Disabled - 0.000 |      |
| Card Reader   | Enabled - 0.100 |            | Disabled - 0.000 |      |
|               |                 |            |                  |      |
|               |                 |            |                  |      |
|               |                 |            |                  |      |
|               |                 |            |                  |      |
|               |                 |            |                  | Back |

**Configuration** – This shows the hardware configuration of the jukebox. It can be Rock-Ola, Studio Sound, or Basic.

**KID** – This shows the status and firmware version of the KID (Keyboard, IR, Display) module (included as part of the computer core).

- **IR Remote** This shows the status and firmware version of the IR remote receiver.
- Credit Module This shows the status and firmware version of the credit module (included as part of the computer core).
- Coin Mech This shows the status and firmware version of the Coin Mech.
- Bill Acceptor This shows the status and firmware version of the Bill Acceptor(s).
- Card Reader This shows the status and firmware version of the Credit Card Reader.
- Amp (Studio Sound only) This shows the status and firmware version of the AV Controller.
- **VCU** (Studio Sound only) This shows the status and software version of each of the four possible VCUs.

## 8.3 Event/Error Logs

The **Event/Error Logs** screen provides separate reports noting all software activity and coin/bill/credit deposits (events), as well as any hardware failures (errors). You can switch between these two reports by touching the **Event Log** tab or **Error Log** tab at the bottom of the screen.

|             |             | Event/Error Logs                                                                                                    | Help                        |
|-------------|-------------|----------------------------------------------------------------------------------------------------|-----------------------------|
|             |             |                                                                                                    |                             |
| Thursday, [ | December 10 | , 2009                                                                                                    | <ul> <li>Refresh</li> </ul> |
| Time        | Level       | Message                                                                                                    |                             |
| 10:47:43 AM | INFO        | Hard Drive ID: VKZT543F7RM4AY   MAC Address: 00-02-6B-08-80-70                                                                  |                             |
| 10:47:46 AM | INFO        | Cache Management Started                                                                                                    | <b>^</b>                    |
| 10:47:49 AM | INFO        | Server connection status: Connected                                                                                             |                             |
| 10:47:50 AM | INFO        | Track catalog processing started.                                                                                               |                             |
| 10:47:51 AM | INFO        | Cache Management: Attempting to clean 3322.10 MB from disk.                                                                     | _                           |
| 10:47:51 AM | INFO        | Downloading delta track catalog from http://content.amientertainment.net/released/catalogs/<br>d430-428-20091210045957-f.xml.gz |                             |
| 10:49:35 AM | INFO        | Initialization failed for VCU 4                                                                                                 |                             |
| 10:49:38 AM | INFO        | Initialization failed for VCU 3                                                                                                 |                             |
| 10:49:40 AM | INFO        | Initialization failed for VCU 2                                                                                                 |                             |
| 10:51:24 AM | INFO        | Cache Management Complete                                                                                                    |                             |
| 10:51:24 AM | INFO        | Encryption of new song keys started.                                                                                            | _                           |
| 10:53:01 AM | ERROR       | Encryption of new songs keys finished with errors: Some songs could not be encrypted                                            |                             |
| 10:53:04 AM | INFO        | Integrating delta track catalog                                                                                                 |                             |
| 10:53:09 AM | WARN        | An error occurred while parsing the delta catalog. Falling back to processing a full catalog.                                   |                             |
| 10:53:09 AM | INFO        | Downloading full track catalog from http://content.amientertainment.net/released/<br>catalogs/430-20091210045957-f.xml.gz       |                             |
| 10:55:53 AM | INFO        | Integrating full track catalog.                                                                                                 |                             |
| 11:11:52 AM | INFO        | Track catalog processing completed successfully. Version = 430                                                                  |                             |
| 12:00:00 PM | INFO        | Encryption of new song keys started.                                                                                            |                             |
| Event Log   | Error Log   |                                                                                                    |                             |
|             |             |                                                                                                    | Back                        |

On the **Event Log** tab, items are listed in sequential order. The arrows to the right of the window provide scrolling access to the list.

The Event Log also allows you to view Events by specific days. To select a different date, touch the date at the top of the screen for a drop-down menu. Touch the day/date desired and the log updates automatically.

To update the Event Log with the latest events, touch the **Refresh** button next to the date display.

The **Error Log** tab provides **Date** and **Time** of hardware failures, the specific Error that occurred, the **Severity** of the error, and the **Message**. Items are listed in chronological order, with the most recent occurrence listed first. Errors listed in this log are errors that will generally put the jukebox Out of Order.

### 8.4 Network Information

The **Network Information** screens are used to help troubleshoot and verify a working connection to a server.

|                                                                |                                                                                                    |                                                                                                    |                                                                                                    | Network Information                                                                                                    |       | Help |
|----------------------------------------------------------------|----------------------------------------------------------------------------------------------------|----------------------------------------------------------------------------------------------------|----------------------------------------------------------------------------------------------------|----------------------------------------------------------------------------------------------------|-------|------|
|                                                                | _                                                                                                    | _                                                                                                    | _                                                                                                    |                                                                                                    |       |      |
| Lan                                                            | (Gatewa                                                                                                | y) Wan                                                                                                    | (Server                                                                                                 | ) IP Configuration Stop                                                                                                    | Clear |      |
| Traci<br>1<br>Trace                                            | ng route<br><1 ms<br>complete                                                                          | to 192.16<br><1 ms                                                                                                    | 8.0.1 ov<br><1 ms                                                                                       | rer a maximum of 30 hops<br>192.168.0.1<br>tyscart 192.168.0.1                                                                                                    | -     |      |
| Pingi<br>Reply<br>Reply<br>Reply<br>Ping<br>Ping<br>Appro<br>M | St<br>ng device<br>from 69.<br>from 69.<br>from 69.<br>statistic<br>ackets: S<br>ximate ro<br>inimum = | arting Cc<br>s.amiente<br>25.147.16<br>25.147.16<br>25.147.16<br>25.147.16<br>s for 69.<br>ent = 4,<br>und trip<br>32ms. Max | mmand :<br>rtainmen<br>8: bytes<br>8: bytes<br>8: bytes<br>25.147.1<br>Received<br>times in<br>imum = 4 | <pre>ping devices anientertainment.net</pre>                                                                                                    |       |      |
| Traci                                                          | Co<br>ng route<br>a maximum                                                                            | mmand Fir<br>arting Co<br>to device<br>of 30 ho                                                                              | ished :<br>mmand :<br>s.amient<br>ops:                                                                  | ping devices.amientertainment.net<br>tracert devices.amientertainment.net<br>ertainment.net [69.25.147.168]                                                                                             |       |      |
| 1<br>2<br>3<br>4                                               | <1 ms<br>1 ms<br>1 ms<br>1 ms                                                                          | <1 ms<br>1 ms<br>1 ms<br>1 ms                                                                                                | <1 ms<br>1 ms<br><1 ms<br>1 ms                                                                          | 192.168.0.1<br>172.16.4.1<br>172.16.0.3<br>172.16.0.6                                                                                                    |       |      |
| 5678                                                           | 2 ms<br>5 ms<br>19 ms<br>5 ms                                                                          | 2 ms<br>4 ms<br>4 ms<br>5 ms                                                                                                 | 1 ms<br>16 ms<br>5 ms<br>8 ms                                                                           | <pre>static-76-161-111-1.dsl.cavtel.net [76.161.111.1] static-98-140-126-9.dsl.cavtel.net [98.140.126.9] ge-2-1.cr02.wrmpabc.cavtel.com [66.16.64.70] ae-3.cr01.phlapag.cavtel.com [76.160.125.5]</pre> |       |      |
| 9<br>10<br>11                                                  | 17 ms<br>21 ms                                                                                         | 18 ms<br>16 ms<br>211 ms                                                                                                    | 14 ms<br>16 ms<br>*                                                                                     | <pre>ae-3-0.cr01.rstnvael.cavtel.com [76.160.125.14] xe-2-2-2.er01.asbnvaeg.cavtel.com [76.160.127.10] cr1-eqix-peer.wdc005.internap.net [206.223.115.129]</pre>                                        |       |      |
|                                                                |                                                                                                    |                                                                                                    |                                                                                                    |                                                                                                    |       | Back |

Touch the LAN (Gateway) button to test the connection to the local router.

Touch the **WAN (Server)** button to test the connection to the AMI Entertainment server.

The results of the ping and trace route tests are displayed in the text box. Use the arrows to the right of the text box to scroll through the test results if necessary.

The ping test attempts to contact either the router (if performing a LAN test), or the AMI Entertainment server (if performing a WAN test). It is successful if the jukebox reaches the address it attempted to connect to (shown by receiving a "reply" from the address). Additionally, the number of packets sent should equal the number of packets received. If the ping test returns "...host unreachable..." or other similar error messages, there is an issue with the connection.

The trace route tests the route (or network path) to either the router (if performing a LAN test), or to the server (if performing a WAN test). It is successful if the jukebox reaches the address it attempted to connect to. If it is reached, the address will be shown in the last line of the test. If the trace route test returns the message "...unable to resolve target system name..." or other similar error messages, there is an issue with the connection.

Touch the **IP Configuration** button to display a summary of the IP configuration for the jukebox. Use this information to help troubleshoot connections to the local router and the Internet.

Touch the **Stop** button to stop any connection tests, touch the **Clear** button to clear the screen of any results.

## 8.5 Credit Device Tests

The **Credit Device Tests** screen will allow testing of credit devices without causing the corresponding amounts to be recorded by the jukebox. During these tests, credit will not be given for the amounts deposited. After testing has concluded, be sure to remove any coins and bills you may have used for the test.

|                   | Cr      | edit Device Tests | _     |      | Help     |
|-------------------|---------|-------------------|-------|------|----------|
| Coins             | Coin Id | CainValua         |       | Timo |          |
| Bills             | Conna   | Comvalue          |       | inne |          |
| Cards             | Bill Id | 5 Bill Value      | 20.00 | Time | 15:35:34 |
| Clear All Results | Card Id | Card Value        |       | Time |          |
|                   |         |                   |       |      | Back     |

As coins, bills, and credit cards are inserted, an ID, Value, and Time will be displayed on the screen. Use this information to verify that each device is working properly.

Note: Full credit card numbers will not be displayed, only the last five digits will be shown.

Touch the Clear Results button to clear all values displayed on the screen.

**Note**: Due to hardware limitations the following behavior will be noticed for each device as follows:

Coins:

- Enabled, coin parameters will be displayed as each coin is deposited
- Disabled, coin parameters will not be displayed however coins will still pass through to the coin box.

Bills:

- Enabled, bill parameters will be displayed as each bill is validated and accepted
- Disabled, if the jukebox has a 6 wire bill acceptor harness installed the bill acceptor will actually be disabled. If a
  3 wire bill acceptor harness is installed, bill parameters will not be displayed but the bill will not be disabled and
  bills will continue to be accepted by the bill acceptor.

Cards:

- Enabled, card parameters will be displayed as each card is swiped through the reader
- Disabled, the card reader is not physically disabled however card parameters will not be displayed on the screen for each card swipe.

### 8.6 Audio/Video Tests

The **Audio/Video Tests** screen enables testing of the selection screen monitor and audio set up. Additional options are available for setting up and testing an external video monitor if external video is installed.

| Aud           | io/Video Tests<br>Iauri kalb |
|---------------|------------------------------|
| Monitor Tests | Audio Test Track             |
| Purity        | Off                          |
| Convergance   | Single Play                  |
| Color Bars    | Continuous Play              |
|               |                              |
|               |                              |
|               |                              |
|               |                              |
|               | Back                         |

Monitor Tests: Touch one of the three buttons to send test patterns to the touch screen.

- Purity This test will display 4 different screen images one at a time. Each screen image is a solid color: red, green, blue, and white. Touch the Next button in the middle of the screen to advance to the next screen image. Touch Exit to return to the test screen.
- **Convergence** This test will display 4 different screen images that allow a technician to adjust the convergence setting on the monitor. Touch the **Next** button in the middle of the screen to advance to the next screen image. Touch **Exit** to return to the test screen.
- **Color Bars** This test will display 2 different screen images of color bars. Touch the **Next** button in the middle of the screen to advance to the next screen image. Touch **Exit** to return to the test screen.

Audio Test Track: Touch one of the Audio Test Track buttons to start the audio test.

- **Off** Touch this button to stop an audio test in progress.
- **Single Play** Touch this button to play a diagnostic test track with right/left channel separation examples, in phase/out of phase examples, and a frequency sweep example.
- Continuously Play Touch this button to play the audio test track continuously. When this button is activated and the Studio Sound system is installed in the jukebox, a test screen will be displayed. From that screen, real time adjustments may be made.

## 8.7 Input/Output Tests

The **Input/Output Tests** screen will allow testing of various input and output circuits in the jukebox.

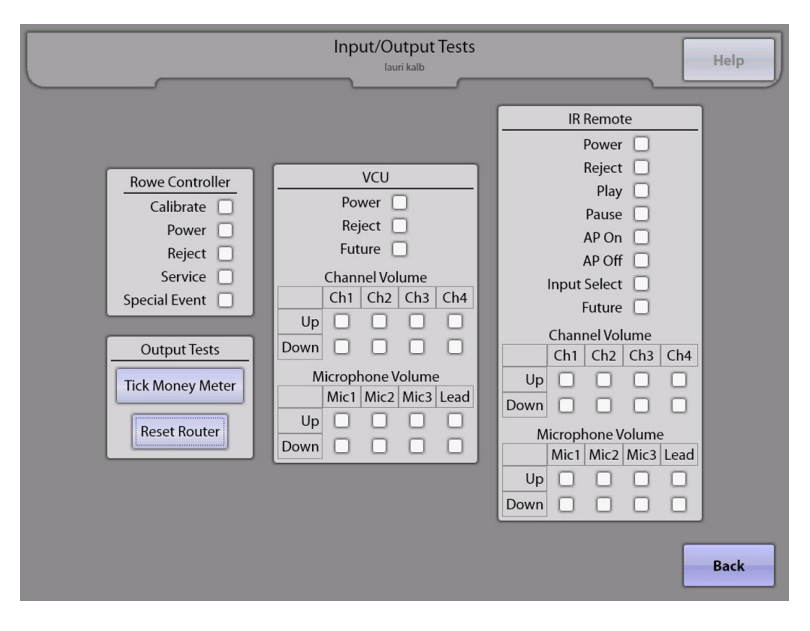

**Rowe Controller:** Press the buttons on the computer core inside the jukebox to test the functionality of each button. As the button is pressed, the box next to that button will turn orange.

**Output Tests:** The Money Meter and Reset Router outputs may be tested from this page. Touch the button next to **Tick Money Meter** to pulse the meter. Touch the button next to **Reset Router** to cause the router's power reset relay to pulse.

**VCU:** To test the functionality of a wired remote control and its receiver, push the button on the remote control. Once pushed, the box next to the button will turn orange. If a button is pushed and nothing changes on this screen, verify that the red LED on the receiver is blinking. This indicates the receiver is receiving a valid signal from the transmitter.

**IR Remote:** The IR Remote transmitter and receiver may be tested from this page. Simply push a button on the IR remote control and the box next to the button will turn orange. If a button on the transmitter is pushed without any changes, verify that the red LED on the IR receiver is blinking. This indicates that the receiver is receiving a valid IR signal from the transmitter.

## 8.8 Health Status

The **Health Status** page will display various parameters from the computer core assembly.

| <br>         | Health S<br>Iauri ka | bib                                                        | Help |
|--------------|----------------------|------------------------------------------------------------|------|
| Voltages NaN | Volts                | Temperatures<br>Cabinet 31 C / 88 F<br>Fans<br>Fan NaN RPM | ]    |
|              |                      |                                                            | Back |

# Section 4: Dial-Up Jukebox Management

### Introduction

This section will describe how to add music to your dial-up digital jukebox using the Internet and a portable USB storage device.

### Managing Your Dial-Up Jukebox

**Note**: To use the following features for dial-up connected jukeboxes, at least one of your jukeboxes must be connected and configured for a dial-up connection.

### Adding Albums Via Download and USB Thumb Drive

**Note**: If you are using the <u>download</u> option, you can add a maximum of 3 albums at a time.

**Note**: If you are using a <u>USB thumb drive</u>, the size of your drive must be a minimum of 64 MB and no larger than 2 GB. Each album you will be downloading is approximately 50 MB in size, so about 20 albums could fit on a 1GB USB drive.

- 1. Access the AMI Web site at <u>www.amientertainment.net</u> and log in using your AMI username and password.
- 2. Using your mouse, hover over the **Jukeboxes** tab at the top of the page and click **Manage Music**.
- Select your jukebox or jukebox group from the drop-down menu next to "Managing Music for".
   Note: If you select a single jukebox, the files you downloaded can only be installed on that specific jukebox. If you want to download albums to install on several jukeboxes, they must be in a group, and you must select that group to add music to.
- 4. Use the options at the top of the page to set up the page the way you want. Select the albums you want to download by clicking the box next to the album. Click on the page numbers to view all pages of music.
- 5. When finished, click on **Checkout** at the top of the screen.
- 6. Select your delivery method for dial-up jukeboxes using the drop-down menu. "Dial-up download" is best if you have a small number of albums you wish to update (less than 10). If you want to update a large number of albums, it's more efficient to use a USB thumb drive to carry the files to the jukebox.
  - For automatic download from the Web site to your jukebox via the dial-up connection, click **Dialup download**.
  - For download from the Web site to a USB thumb drive, click **X XX USB download** (where the Xs represent the size of your USB thumb drive).
- 7. Click **Checkout**.
  - a. For **Dialup download**, your selections will begin downloading the next time your jukebox calls in. You are now finished the process. To check the status of your download, see the note below.
  - b. For **USB download**, you will be notified by e-mail when your update is ready. You can then download the update yourself and copy it to a USB drive. Continue with the steps below to install your downloaded music.

### Saving Music from the E-Mail to Your USB Thumb Drive

- 8. Connect your USB Thumb Drive to the USB port on your computer.
- 9. Click the first link that appears in your e-mail, and select **Save**. The "Save As" dialog box is displayed.
- 10. Select to save the file to your thumb drive, and then click **Save**.
- 11. Complete steps 2 and 3 for each link that appears in your e-mail.
- 12. When all the files listed have been downloaded to your thumb drive, safely remove it and take it to your jukebox.

### Loading Music on the Jukebox

- 13. Connect your thumb drive to one of the USB ports on the computer core assembly, or to the USB adapter cable (if provided).
- 14. The music will automatically load.
- 15. When the music has finished loading, a message will appear on screen indicating that you can safely remove the thumb drive.
- 16. Remove the thumb drive.

**Note**: Music on the USB thumb drive is encrypted and targeted for a specific jukebox or group of jukeboxes. If you attempt to load music from the USB thumb drive to a different jukebox, the music will not load. You can check the results of the music loading operation by checking **Reports** -> **Music Loader Report** in Service Mode.

# Section 5: Out of Service Error Recovery

## Introduction

This section will guide you through the correct steps in the event that your jukebox goes "Out of Service".

#### **Out of Service**

There are a number of reasons why your jukebox could go out of service. Most of these are related to hardware. Basically anything that would prevent the jukebox from accepting money and playing selections will cause the jukebox to go Out of Service.

Other reasons could be business related. The jukebox must periodically connect to the AMI server and report usage data. If this report is not received in the allotted time, the jukebox will go Out of Service. Additionally, if your AMI account is in arrears, your jukebox may be disabled and placed Out of Service.

Each event is recorded in the jukebox's Error Log. Almost all errors are self-healing. In other words, when the error is corrected, the event in the Error Log is automatically removed.

| OUT OF SERVICE |
|----------------|
|                |
|                |
|                |

To see specifically what error has taken your jukebox Out of Service, follow these steps.

- 1. Open the jukebox and press the SERVICE button on the computer core. Enter the password if necessary<sup>1</sup>.
- 2. From the Service Mode Main Menu, touch **Diagnostics**, and then touch **Event/Error Logs**.

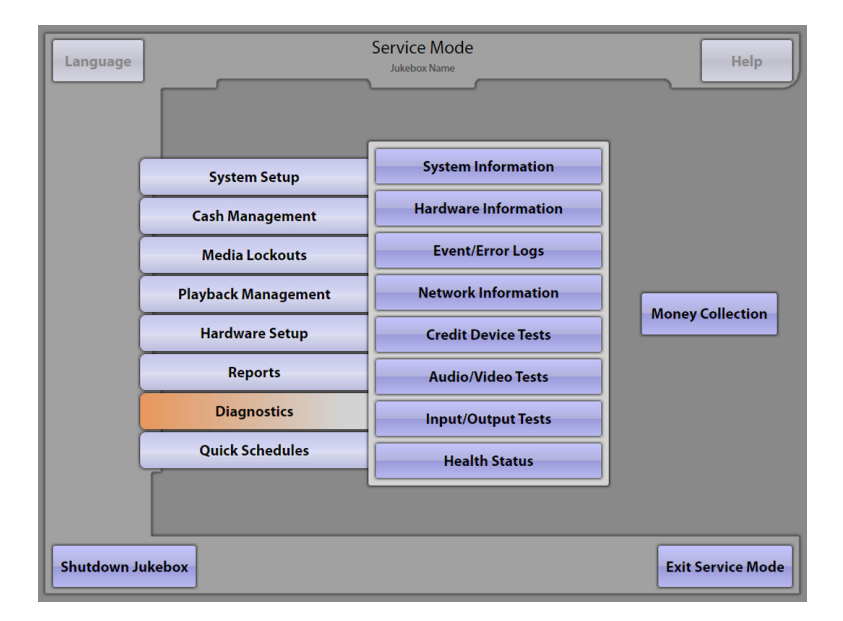

<sup>1</sup> If touching the SERVICE button did not enter you into the Service Mode, check the computer core for the following blinking LEDs: **RS485 RX**, and **RS485 TX**. If the lights are not blinking, make sure the power supply is on. If still unresponsive, press the ATX reset switch. If the LEDs are still not blinking, then you may have a faulty computer core that should be replaced.

- The Jukebox Event Log will be displayed first. Go to Step 4 to view the errors; however, before doing so, you may wish to review this Event Log, as it may contain additional information regarding the error that caused the jukebox to go Out of Service.
- 4. Touch the **Error Log** tab at the bottom of the screen to display the jukebox Error Log.

|             |               | Event/Error Logs                                                         | Help                        |
|-------------|---------------|--------------------------------------------------------------------------|-----------------------------|
| Thursday,   | February 4, 2 | 010                                                                      | <ul> <li>Refresh</li> </ul> |
| Time        | Level         | Message                                                                  |                             |
| 12:00:02 AM | INFO          | Cache Management Complete                                                |                             |
| 12:39:26 AM | INFO          | Missing image retrieval task started.                                    |                             |
| 01:39:26 AM | INFO          | Missing image retrieval task started.                                    |                             |
| 02:39:27 AM | INFO          | Missing image retrieval task started.                                    |                             |
| 03:39:26 AM | INFO          | Missing image retrieval task started.                                    |                             |
| 04:39:27 AM | INFO          | Missing image retrieval task started.                                    |                             |
| 05:39:26 AM | INFO          | Missing image retrieval task started.                                    |                             |
| 06:39:26 AM | INFO          | Missing image retrieval task started.                                    |                             |
| 07:39:29 AM | INFO          | Missing image retrieval task started.                                    |                             |
| 08:39:31 AM | INFO          | Missing image retrieval task started.                                    |                             |
| 09:49:37 AM | INFO          | Credit module entering diagnostic test mode                              |                             |
| 09:49:37 AM | INFO          | Credit card device entering diagnostic test mode                         |                             |
| 09:52:33 AM | INFO          | Credit module leaving diagnostic test mode                               |                             |
| 09:52:33 AM | INFO          | Credit card device leaving diagnostic test mode                          |                             |
| 09:57:50 AM | INFO          | Missing image retrieval task started.                                    |                             |
| 10:39:36 AM | INFO          | Missing image retrieval task started.                                    |                             |
| 11:01:01 AM | INFO          | Amplifier failure. Amplifier controller not responding                   |                             |
| 11:01:06 AM | INFO          | Amplifier controller not responding during initialization.               |                             |
| 11:01:06 AM | ERROR         | HardwareProtocolError: Rowe Hardware Unable to support Jukebox Operation |                             |
| Event Log   | Error Log     |                                                                          | Back                        |

- 5. You should see one or more errors listed. An example is shown on the screen shot below. Before doing anything else, write down the errors so you are able to recall them if needed after they have been cleared.
- 6. If possible, correct the displayed errors by attending to the specific problem shown in the error log. It's possible that the jukebox will clear the error automatically as you fix the problem.
- Once all of the errors are clear, exit the Service Mode by touching the **Back** button. Then touch the **Exit Service Mode** button on the Main Service Mode Screen.

|                        |                       | Event/Er  | ror Logs                                          | Help |
|------------------------|-----------------------|-----------|---------------------------------------------------|------|
| Date/Time              | Error                 | Severity  | Message                                           |      |
| 2010-01-04 11:01:06 AM | HardwareProtocolError | SoftFatal | Rowe Hardware Unable to support Jukebox Operation | -    |
|                        |                       |           |                                                   |      |
|                        |                       |           |                                                   |      |
|                        |                       |           |                                                   |      |
|                        |                       |           |                                                   |      |
|                        |                       |           |                                                   |      |
|                        |                       |           |                                                   |      |
|                        |                       |           |                                                   |      |
|                        |                       |           |                                                   |      |
|                        |                       |           |                                                   |      |
| <b>. .</b>             |                       |           |                                                   |      |
| Event Log Erro         | brLog                 |           |                                                   | Back |